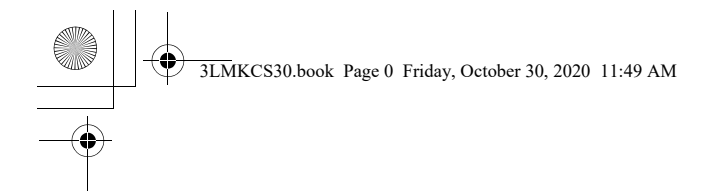

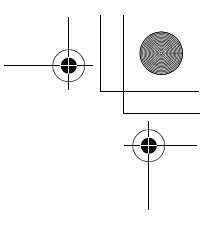

Questo manuale deve essere considerato parte integrante del veicolo e deve essere allegato al veicolo nel caso venga rivenduto.

Questo manuale descrive il sistema di navigazione GL1800. Le illustrazioni sono basate sul modello dotato del sistema airbag. Può quindi contenere descrizioni di attrezzature e caratteristiche non specifiche del modello in uso.

Questa pubblicazione include le informazioni più aggiornate relative alla produzione al momento di andare in stampa. Honda Motor Co., Ltd. si riserva il diritto di apportare modifiche in qualsiasi momento senza preavviso e senza incorrere in alcun obbligo.

Nessuna parte di questa pubblicazione può essere riprodotta senza permesso scritto.

Il veicolo illustrato in questo manuale utente può presentare differenze rispetto al veicolo posseduto.

©2020 Honda Motor Co., Ltd.

# Brevi cenni sulla sicurezza

Il sistema di navigazione è uno dei numerosi elementi del veicolo che possono distrarre. Tenere presente che l'attenzione deve essere sempre rivolta principalmente alla strada.

Per utilizzare il sistema di navigazione, inserire le informazioni nel sistema prima di partire oppure quando il veicolo è fermo. Durante la guida, ascoltare le istruzioni vocali e osservare le informazioni visualizzate sullo schermo solo quando ciò non compromette la sicurezza.

Quando il veicolo è in movimento, sono operativi solo i comandi a sinistra del manubrio e i sottomenu del sistema di navigazione.

Se si necessita di più tempo per leggere lo schermo o utilizzare i comandi, accostare al bordo della strada.

# **ATTENZIONE**

L'utilizzo del sistema di navigazione durante la guida può distogliere l'attenzione dalla strada, causando incidenti in cui si possono riportare lesioni gravi o mortali.

Rivolgere lo sguardo alla schermata di navigazione solo quando è possibile farlo in tutta sicurezza.

Il sistema di navigazione è progettato per fornire dati relativi al percorso per aiutare l'utente a raggiungere la destinazione desiderata. La guida vocale, tuttavia, può talvolta essere in conflitto con le reali condizioni della viabilità, ad esempio strade chiuse, lavori in corso e deviazioni. Il sistema in sé, inoltre, presenta alcuni limiti. ▶ P. 81

È quindi necessario verificare la guida vocale e i dati visivi relativi al percorso forniti dal sistema osservando attentamente la carreggiata, la segnaletica ecc. In caso di dubbi, procedere con cautela. Utilizzare sempre il buon senso e rispettare il codice della strada durante la guida.

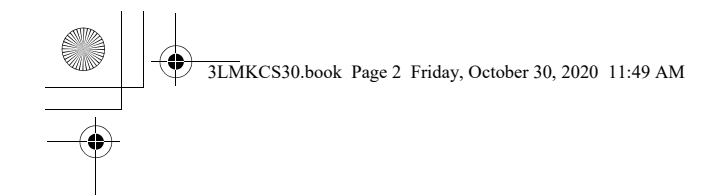

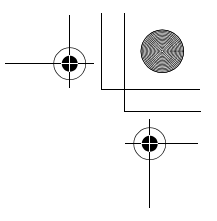

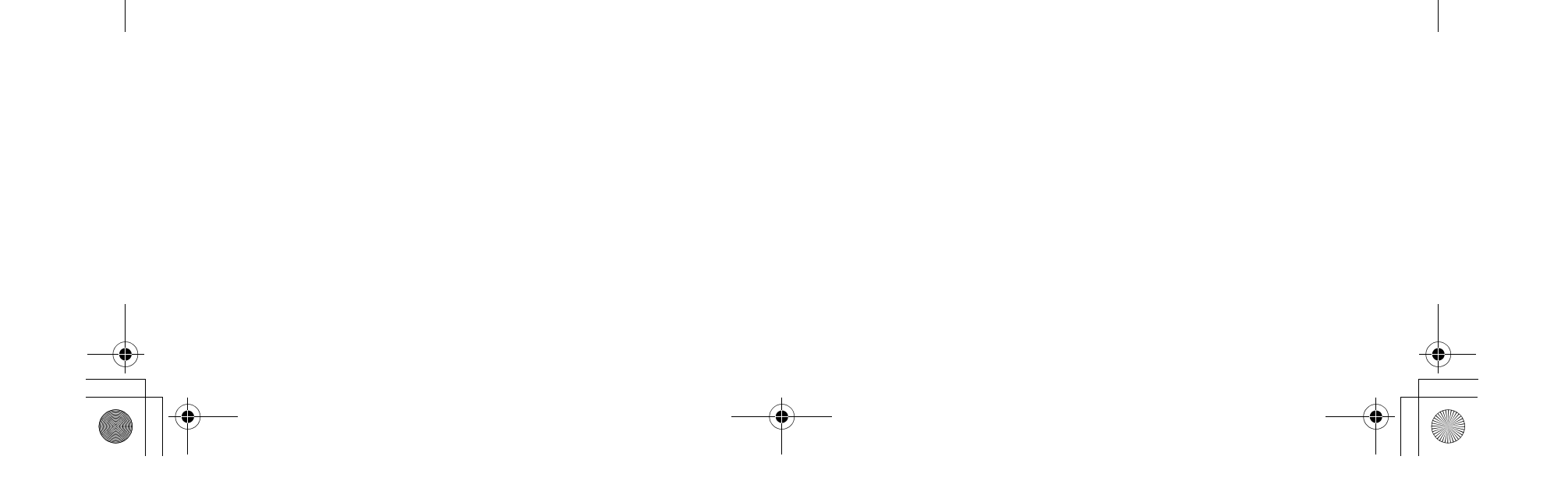

| 3LMKCS30.book Page 3 Friday, October 30, 2              | 020 11:49 AM                              |                                                  |                                         |   |
|---------------------------------------------------------|-------------------------------------------|--------------------------------------------------|-----------------------------------------|---|
|                                                         |                                           |                                                  |                                         |   |
| Indice                                                  |                                           |                                                  |                                         | • |
|                                                         |                                           |                                                  |                                         |   |
| <br>Prefazione                                          |                                           |                                                  | P. 4                                    |   |
| Introduzione P. 5                                       |                                           |                                                  |                                         |   |
| Guida di funzionamento                                  |                                           |                                                  | P. 7                                    |   |
| <br>Panoramica - Funzioni in sintesi P. 7               | Comandi del sistema di navigazione P. 8   | Operazioni di base P. 10                         | Come inserire informazioni P. 12        |   |
| Schermata Home e menu mappa/navigazione P. 13           | Legenda della schermata della mappa P. 14 | Durante il percorso guidato P. 15                | Posizione casa e Rotta verso casa P. 16 |   |
| Inserimento di una destinazione - Selezione di una loca | ilità preferita P. 17                     | Modifica del percorso o della destinazione P. 18 | Visualizzazione Info traffico P. 20     |   |
| Configurazione sistema                                  |                                           |                                                  | P. 21                                   |   |
| <br>Avviamento P. 22                                    | Posizione casa P. 23                      | Località preferite P. 24                         | Tragitto P. 27                          |   |
| Impostazioni della Modalità guida P. 31                 | Impostazioni visualizzazione/mappa P. 32  | Configurazione log traccia P. 36                 | Altre impostazioni di navigazione P. 39 |   |

|   | Ripristino di tutte le impostazioni P. 42   |                             |                                       |                                          |   |
|---|---------------------------------------------|-----------------------------|---------------------------------------|------------------------------------------|---|
|   | Navigazione                                 |                             |                                       | P. 43                                    |   |
| Ÿ | Menu della mappa P. 44                      | Menu navigazione P. 45      | Inserimento di una destinazione P. 46 | Calcolo del percorso P. 57               | ¥ |
|   | Guida verso la destinazione prescelta P. 61 | Modifica del percorso P. 63 | Modifica della destinazione P. 66     | Visualizzazione delle informazioni P. 68 |   |
| I |                                             |                             |                                       |                                          |   |
|   | Ricerca guasti                              |                             |                                       | P. 71                                    |   |
|   | Messaggi di sistema P. 72                   | Ricerca guasti P. 74        |                                       |                                          |   |
|   |                                             |                             |                                       |                                          |   |
|   |                                             |                             |                                       |                                          |   |
|   | Informazioni tecniche                       |                             |                                       | P. 80                                    |   |
|   | Limiti del sistema P. 81                    | Note legali P. 85           |                                       |                                          |   |
|   |                                             |                             |                                       |                                          |   |

| Indice P. 88 |
|--------------|
|--------------|

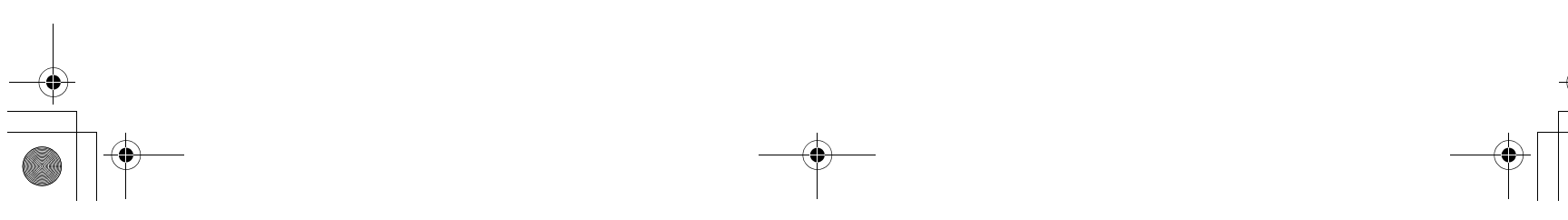

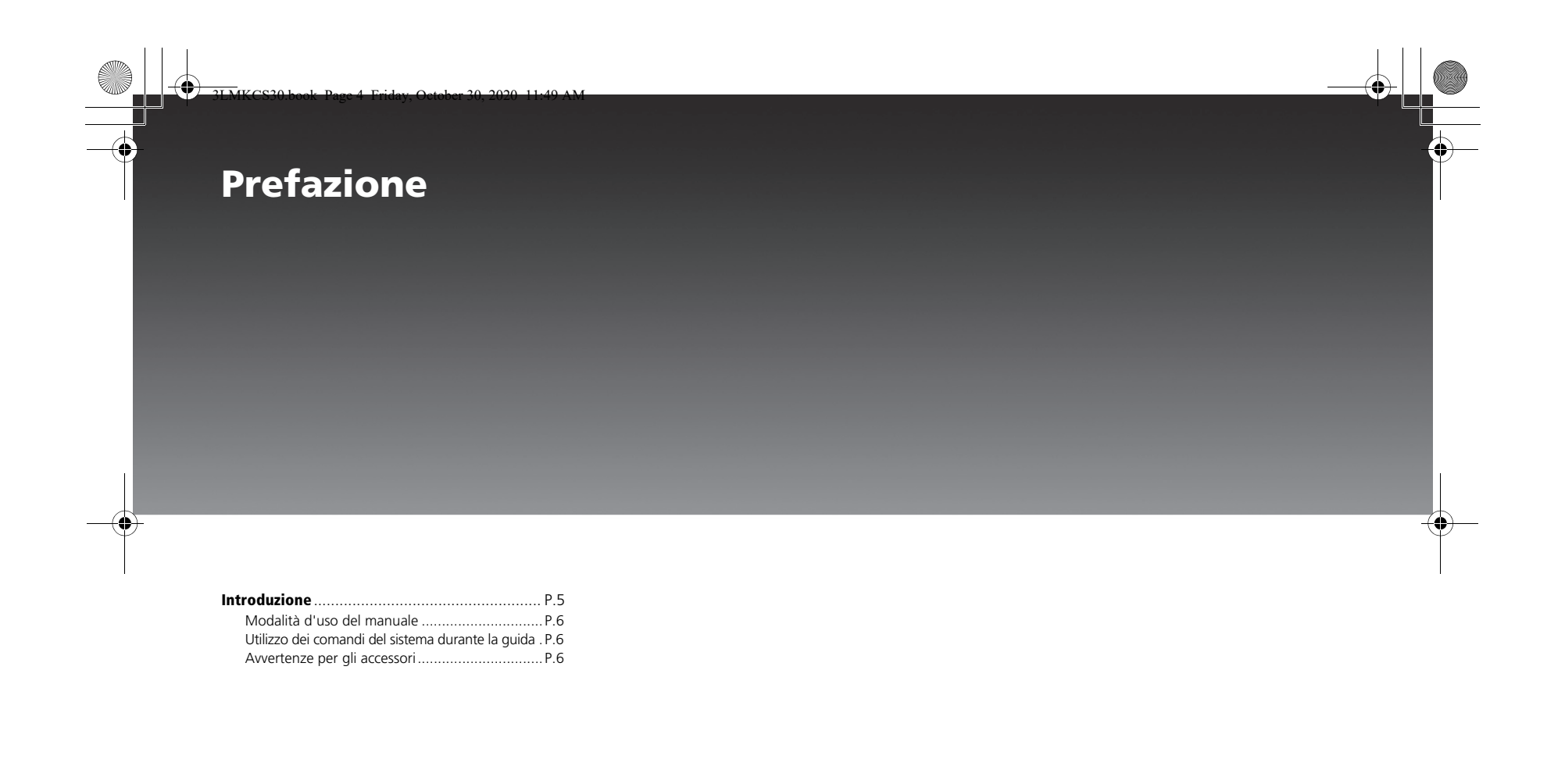

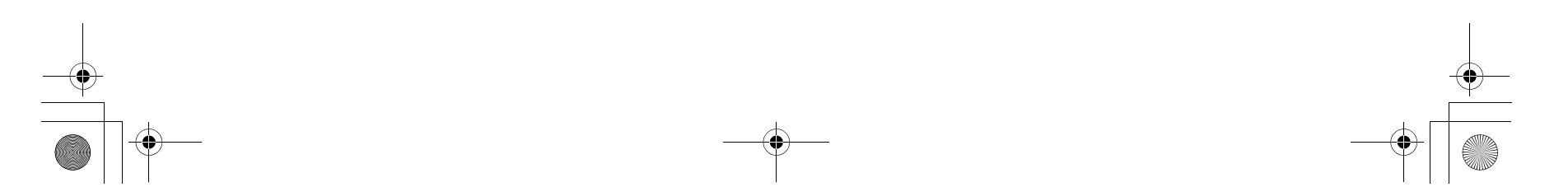

#### Introduzione

Il sistema di navigazione è un sistema altamente sofisticato, ma di semplice utilizzo con istruzioni visive e vocali che si serve di satelliti e di un database di mappe per mostrare all'utente dove si trova e aiutarlo a raggiungere la destinazione desiderata.

Il sistema di navigazione riceve segnali dal Global Positioning System (GPS), una rete di 24 satelliti in orbita attorno alla Terra. Ricevendo segnali da diversi di questi satelliti, il sistema di navigazione è in grado di determinare latitudine, longitudine e altre informazioni geografiche per il veicolo. Inoltre, un sensore di velocità installato sul veicolo tiene traccia della velocità di crociera in ogni momento.

Il GPS è gestito dal Dipartimento della Difesa degli Stati Uniti. Il sistema è soggetto a modifiche che possono influenzare la precisione e le prestazioni di tutti i dispositivi GPS, compreso il sistema di navigazione. Mentre si percorre un'autostrada, ad esempio, il sistema di navigazione, che fa affidamento su dati GPS, potrebbe indicare che l'utente si trova sulla strada complanare adiacente all'autostrada sulla quale in realtà sta viaggiando. L'esperienza con la navigazione GPS sarà comunque molto soddisfacente.

Il sistema di navigazione è semplice da usare. Le ubicazioni di molte attività commerciali e luoghi ricreativi sono già presenti nel sistema. È possibile selezionare una di queste ubicazioni come destinazione utilizzando il pannello centrale e i comandi del manubrio sinistro. Se una destinazione desiderata non si trova nel database del sistema, è comunque possibile inserirla; nella maggior parte dei casi, il sistema sarà in grado di guidare l'utente. È anche possibile salvare (memorizzare) posizioni nella Lista preferiti del sistema. Il sistema conserva inoltre le ultime 30 destinazioni come **Dest precedente**; è quindi possibile visualizzarle di nuovo con facilità. Consente inoltre di memorizzare l'indirizzo di casa per farvi facilmente ritorno dopo aver raggiunto la destinazione.

Il sistema offre una copertura cartografica per Islanda, Norvegia, Svezia, Regno Unito, Irlanda, Belgio, Polonia, Paesi Bassi, Francia, Italia, Spagna, Germania, Austria, Repubblica Ceca, Slovacchia, Malta, Finlandia, Lettonia, Lituania, Ungheria, Grecia, Bulgaria, Romania, Danimarca, Andorra, Lussemburgo, San Bartolomeo, Svizzera, Liechtenstein, Portogallo, Gibilterra, Isole Azzorre, Estonia, Slovenia, Croazia, Serbia/ Kosovo, Guiana Francese, Guadalupe, Martinica, Montenegro, Repubblica di Macedonia, Ucraina, Moldavia, Bosnia/Erzegovina, Albania e Bielorussia. La copertura comprende mappe molto precise di aree urbane e rurali. Vengono generalmente verificate strade all'interno di aree urbane, autostrade e strade di collegamento principali verso le città.

Le strade verificate sono state percorse dal fornitore del database; il sistema di navigazione contiene informazioni come la velocità media da tenere, i divieti di svolta o se si tratta di una strada a senso unico.

Il percorso elaborato dal sistema potrebbe non essere il più breve, in quanto per le aree non dettagliate sono mappate solo le strade principali. L'utente potrebbe essere a conoscenza di strade secondarie che consentono di abbreviare la distanza di viaggio e il tempo richiesto.

Mentre si guida, il sistema di navigazione offre una guida vocale, così non sarà necessario distogliere lo sguardo dalla strada. Queste istruzioni vengono fornite in anticipo rispetto alla manovra da effettuare; l'utente avrà quindi il tempo di rallentare e prepararsi per la manovra stessa.

Il funzionamento del sistema di navigazione è soggetto alla condizione che questo dispositivo non provoca interferenze dannose.

5 .

Prefazione

3LMKCS30.book Page 6 Friday, October 30, 2020 11:49 AM

Introduzione Modalità d'uso del manuale

# Modalità d'uso del manuale

È possibile procedere in due modi:

• Leggere l'intero manuale.

6

- Prefazione • Leggere la sezione Guida di funzionamento per avere una panoramica delle funzioni del
  - sistema. Si può quindi iniziare ad apprendere i comandi e gli elementi dello schermo e fare riferimento alle sezioni più dettagliate del manuale in caso di bisogno.

A prescindere da come si decide di procedere, conservare questo manuale sul veicolo insieme al manuale utente per consultarlo in futuro.

# Utilizzo dei comandi del sistema durante la guida

Alcuni comandi del sistema vengono disattivati automaticamente guando il veicolo è in movimento. Durante la guida, è possibile utilizzare i comandi del manubrio sinistro per attivare il sistema di navigazione.

## Avvertenze per gli accessori

L'installazione di accessori metallici o metallizzati in prossimità della borsa laterale sinistra può seriamente compromettere o impedire la ricezione del segnale GPS poiché l'antenna GPS si trova accanto alla borsa laterale sinistra.

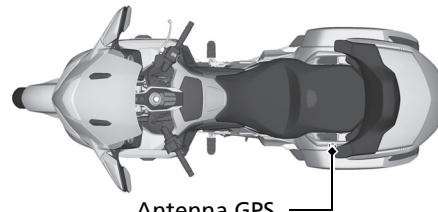

#### Antenna GPS

Se si prevede di aggiungere componenti elettronici quali dispositivi di localizzazione per veicoli, ulteriori amplificatori o altri componenti audio, accertarsi che non vengano installati accanto alla centralina del sistema di navigazione dietro la sella o accanto alla borsa laterale sinistra. I segnali elettronici di questi dispositivi possono provocare malfunzionamenti intermittenti del sistema di navigazione.

3LMKCS30.book Page 7 Friday, October 30, 2020 11:49 AM

# Panoramica - Funzioni in sintesi

Questa sezione ha l'obiettivo di fornire una rapida panoramica del sistema di navigazione prima di iniziare a utilizzarlo. Si consiglia ancora una volta di leggere l'intero manuale, ma la lettura di questa sezione renderà certamente più rapida la curva di apprendimento.

Finché non si è in movimento, è possibile utilizzare il pannello centrale e i comandi del manubrio sinistro. Tuttavia, durante la guida, è possibile utilizzare solo i comandi del manubrio sinistro per attivare il sistema di navigazione.

Memorizzare la posizione casa P. 23 Consente di registrare la posizione casa.

Memorizzare le posizioni preferite (>P. 24) Consente di memorizzare le posizioni da utilizzare come destinazione.

#### Inserire la destinazione CP. 46

Consente di selezionare la destinazione utilizzando diversi metodi.

#### Calcolare il percorso CP. 57

Consente di impostare le preferenze di percorso e le strade da evitare.

#### Tracciare il percorso CP. 61

Consente di seguire il percorso in tempo reale con la guida vocale.

Guida di funzionamento

7

#### Info traffico P. 69

Consente di visualizzare ed evitare incidenti e congestioni del traffico.

#### Aggiungere delle soste P. 64

Consente di aggiungere delle "soste" lungo il percorso.

3LMKCS30.book Page 8 Friday, October 30, 2020 11:49 AM

# Comandi del sistema di navigazione

È possibile attivare il sistema di navigazione utilizzando la ghiera dell'interfaccia e i pulsanti sul pannello centrale o utilizzando gli interruttori sul manubrio sinistro.

Manubrio sinistro P. 11 Levetta VOL Spingere verso l'alto o verso il basso per regolare il volume

# 

Guida di

funzionamentc

direzionali/ ENT CPTT Premere ▲/♥ per spostarsi tra le voci di un menu o elenco. Premere l'interruttore ENT per confermare la selezione. Durante il tragitto, tenere premuto l'interruttore ENT per riprodurre la guida vocale.

### Interruttore 🕥 (Indietro)

Premere per tornare alla schermata precedente.

# **P**P. 11

8

Mentre si utilizza il sistema di navigazione, tenere premuto per visualizzare la schermata della mappa con la posizione attuale centrata.

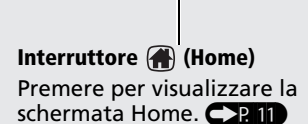

Display multi-informazioni (MID)

#### Pannello centrale P. 10

# Ghiera interfaccia (ENTER)

Ruotare 😳 o spostare 🔾 verso l'alto o verso il basso per spostarsi tra le voci di un menu o elenco e premere 😃 (Invio) per confermare la selezione. Spostare 🔾 verso l'alto, il basso, sinistra, destra e in diagonale per scorrere la mappa e ruotare 👸 per ingrandire o ridurre la mappa.

#### Pulsante **5** (Indietro)

Premere per tornare alla schermata precedente. P. 10 Mentre si utilizza il sistema di navigazione, tenere premuto per visualizzare la schermata della mappa con la posizione attuale centrata.

#### Pulsante 🔺 (Home)

Premere per visualizzare la schermata Home. P.10

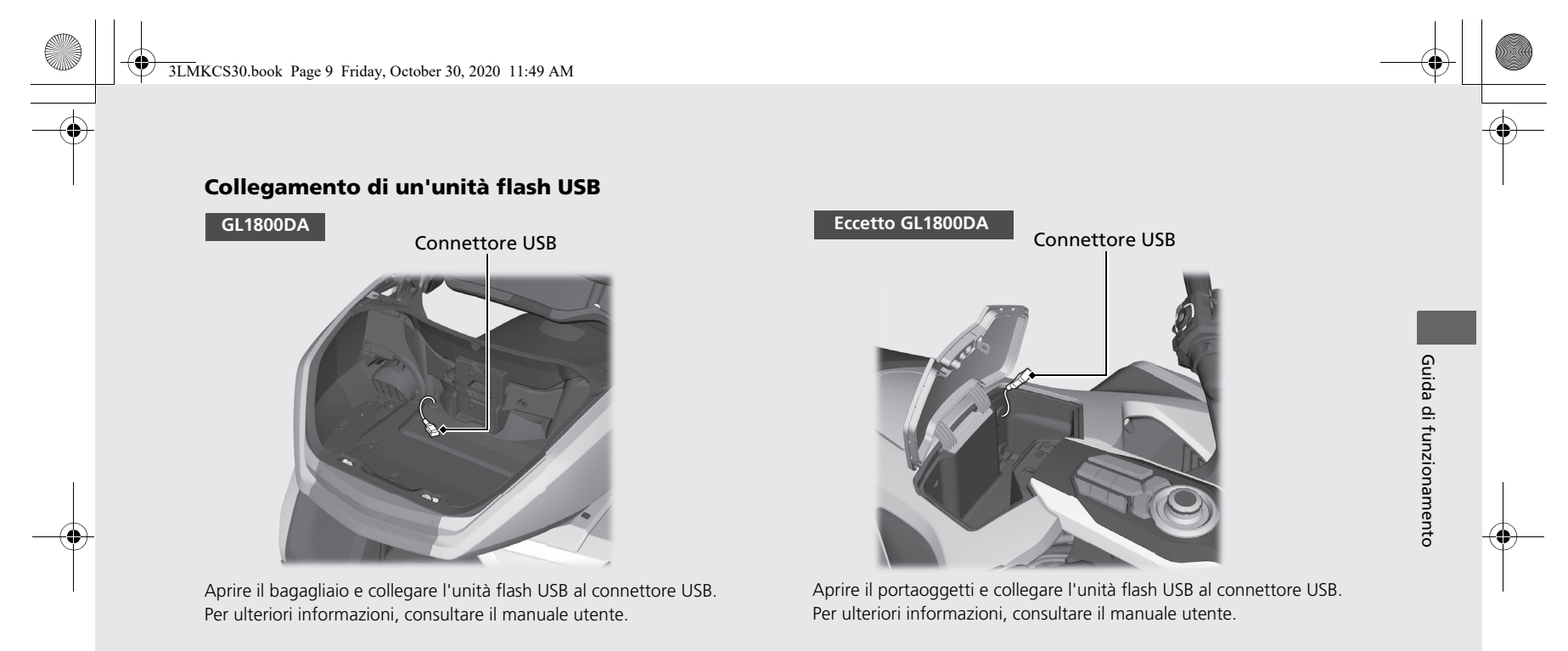

9

#### NOTA

Utilizzare un'unità flash USB 2.0 con capacità da 256 MB a 64 GB, formattata in FAT32.

3LMKCS30.book Page 10 Friday, October 30, 2020 11:49 AM

# **Operazioni di base**

#### Pannello centrale

Quando il veicolo non è in movimento, è possibile attivare il sistema di navigazione utilizzando la ghiera dell'interfaccia e i pulsanti sul pannello centrale.

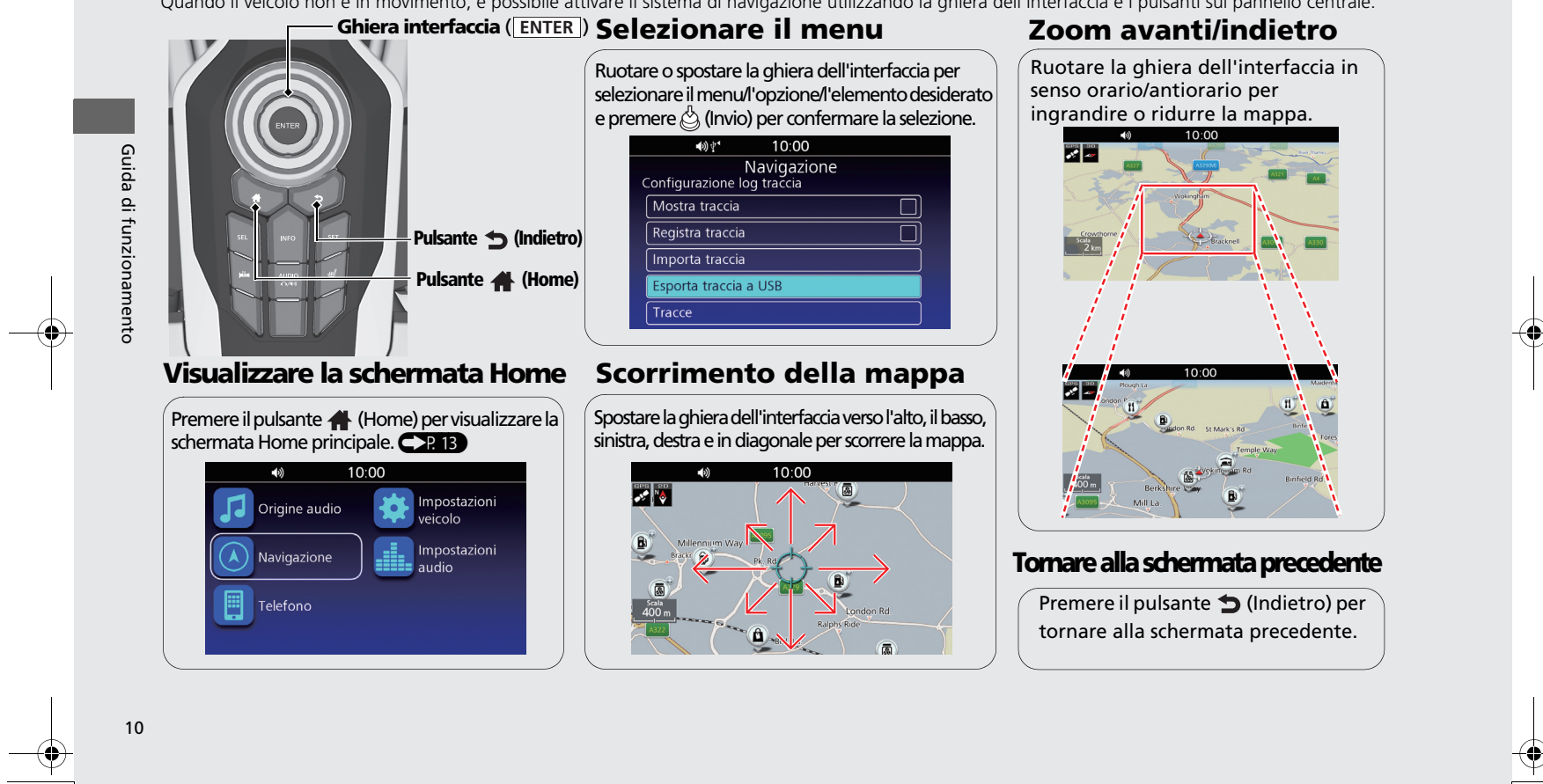

3LMKCS30.book Page 11 Friday, October 30, 2020 11:49 AM

#### Manubrio sinistro

Quando il veicolo in movimento, è possibile attivare il sistema di navigazione utilizzando gli interruttori sul manubrio sinistro.

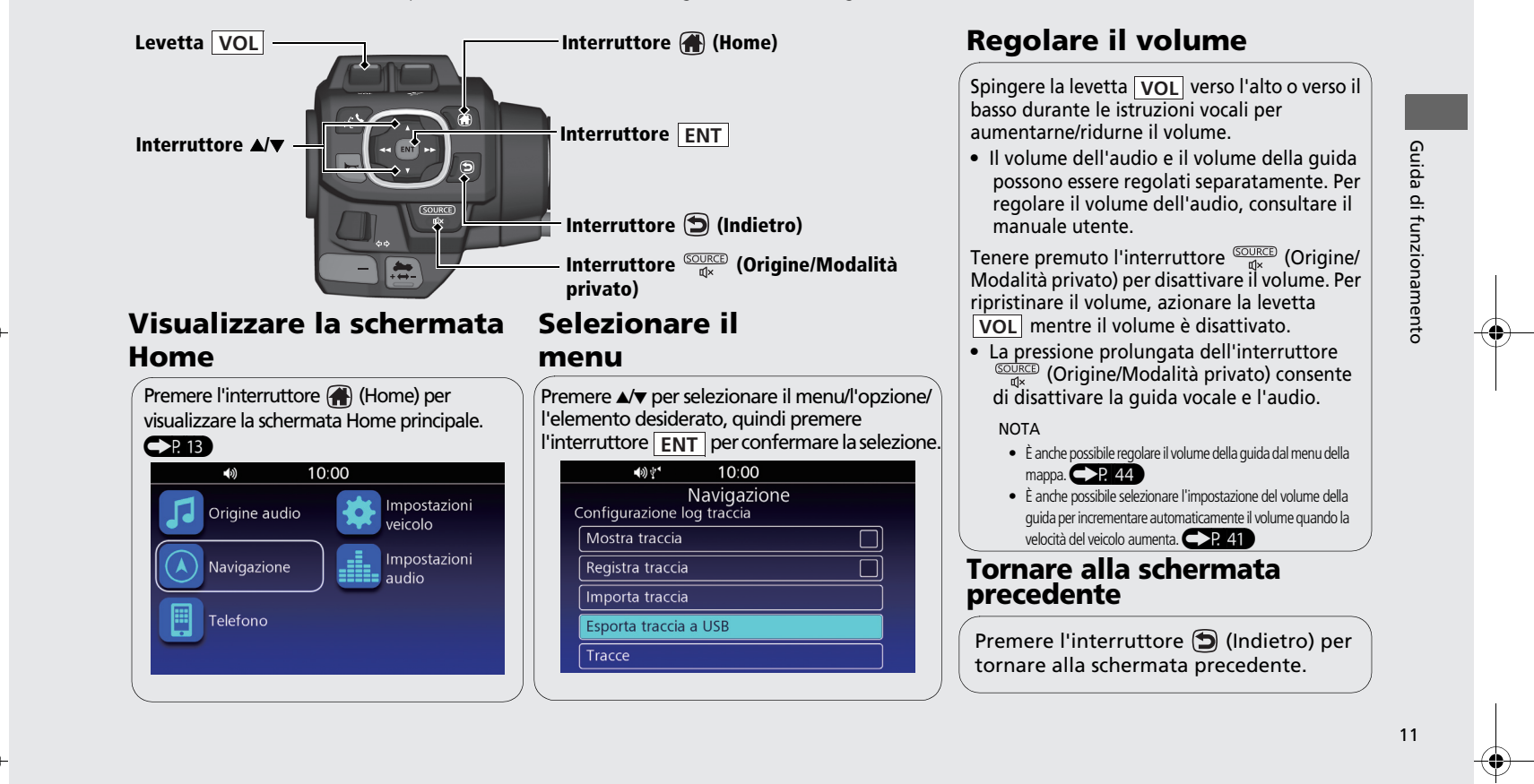

3LMKCS30.book Page 12 Friday, October 30, 2020 11:49 AM

# **Come inserire informazioni**

È possibile inserire informazioni (ad es., nomi di città, nomi di strade, numeri e simboli) quando vengono richieste sulla schermata di immissione.

 Ruotare <sup>(C)</sup> o spostare <sub>(C)</sub> sul pannello centrale, oppure premere l'interruttore ▲/▼ sul manubrio sinistro per selezionare il carattere che si desidera inserire.

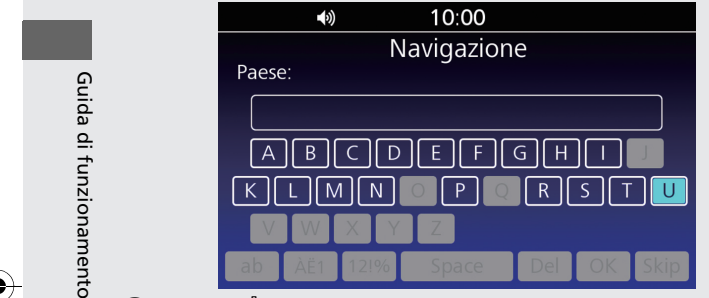

12

2 Premere 👌 (Invio) sul pannello centrale o premere l'interruttore **ENT** sul manubrio sinistro.

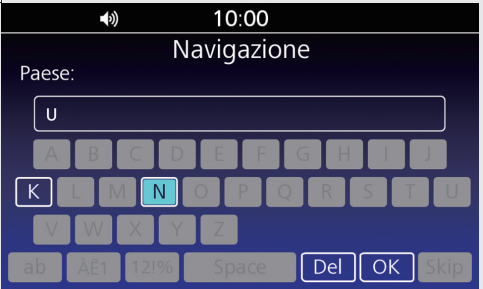

**3** Ripetere i punti 1 e 2 per inserire un altro carattere.

4 Selezionare **OK** per visualizzare un elenco di voci possibili.

|       | <b>(</b> )) |      | 10:00    |     |    |      |
|-------|-------------|------|----------|-----|----|------|
| _     |             | N    | lavigazi | one |    |      |
| Paese | 2:          |      |          |     |    | _    |
| UN    |             |      |          |     |    |      |
| A     | B           | CD   |          | GH  |    | J    |
| K     | LN          | 1 N  | O P      | QR  | ST |      |
| V     | W           | XY   | Z        |     |    |      |
| ab    | ÀË1         | 12!% | Space    | Del | OK | Skip |

- Selezionare **ab/AB** per visualizzare caratteri maiuscoli/minuscoli.
- Selezionare ÀË1/12!% per visualizzare altri tipi di caratteri.
- Selezionare **Space** per inserire uno spazio vuoto.
- Selezionare **Del** per cancellare l'ultimo carattere inserito.

3LMKCS30.book Page 13 Friday, October 30, 2020 11:49 AM

# Schermata Home e menu mappa/navigazione

()

....

Origine audio

Il sistema visualizza varie funzioni della schermata Home. Premere il pulsante 👫 (Home) sul pannello centrale o premere l'interruttore 🛞 (Home) sul manubrio sinistro in qualsiasi momento per tornare alla schermata Home principale.

10:00

#### **Origine audio**

Consente di visualizzare la schermata del controllo audio. Per ulteriori informazioni, consultare il manuale utente.

#### Navigazione -

Consente di visualizzare la funzione di

# navigazione. **P. 43**

Consente di visualizzare la schermata del telefono. Per ulteriori informazioni, consultare il manuale utente.

# Menu della mappa

Consente di visualizzare la schermata della mappa e attivare le funzioni di navigazione. Selezionare **Navigazione** sulla schermata Home, quindi premere (invio) sul pannello centrale o premere l'interruttore **ENT** sul manubrio sinistro. Il menu della mappa viene visualizzato nella parte inferiore della schermata della mappa. **CP** 44

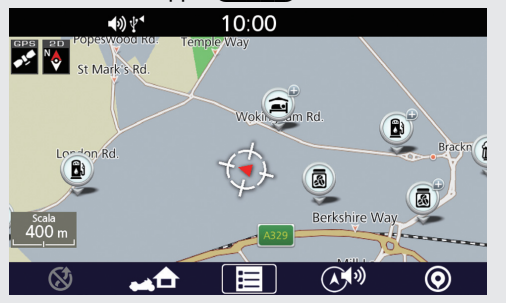

## Navigazione Impostazioni del veicolo. P. 39 Impostazioni audio Telefono del veicolo. P. 39 Impostazioni audio Consente di visualizzare le impostazioni audio. P. 39

Impostazioni

veicolo

# Menu navigazione

Consente di utilizzare le funzioni di navigazione principali, modificare le impostazioni e visualizzare informazioni utili. Nel menu della mappa, selezionare E (Menu). Viene visualizzato il menu di navigazione. P. 45

Impostazioni veicolo

Consente di visualizzare le impostazioni

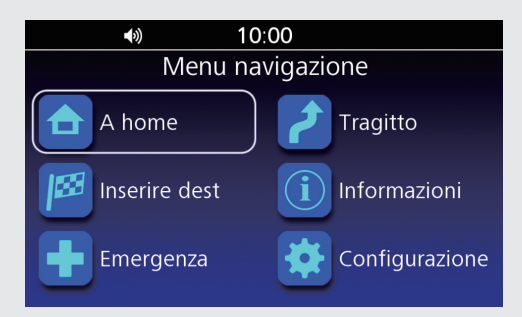

Guida di funzionamento

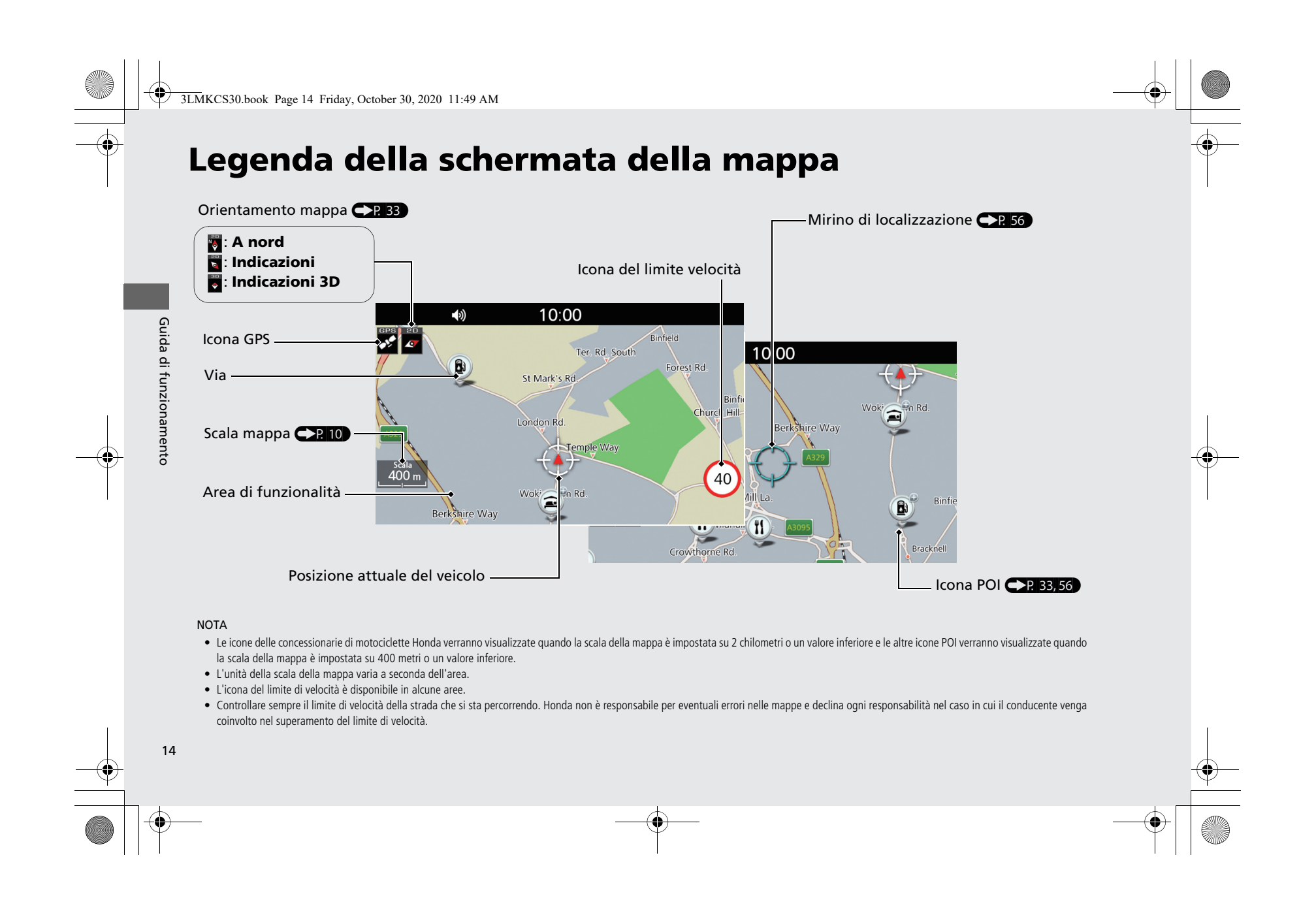

3LMKCS30.book Page 15 Friday, October 30, 2020 11:49 AM

# Durante il percorso guidato

Schermata della mappa

Modalità elenco rotte

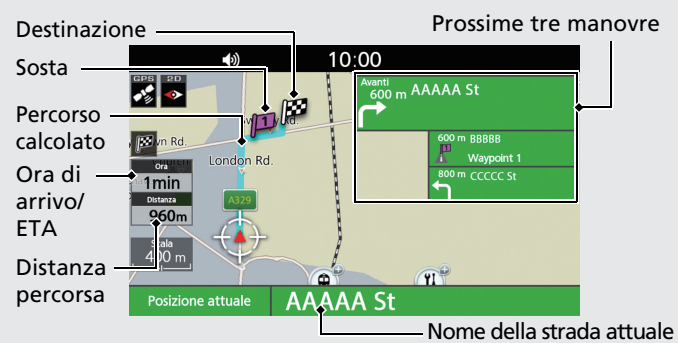

### Modalità mappa

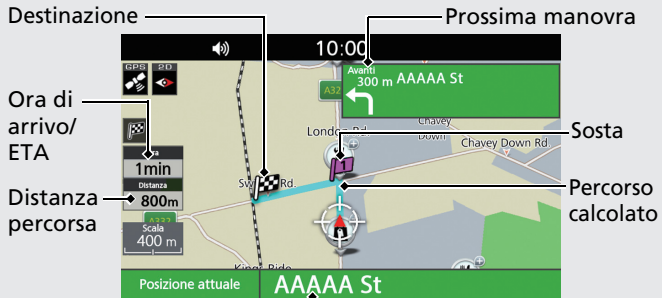

#### 

# Schermata di guida

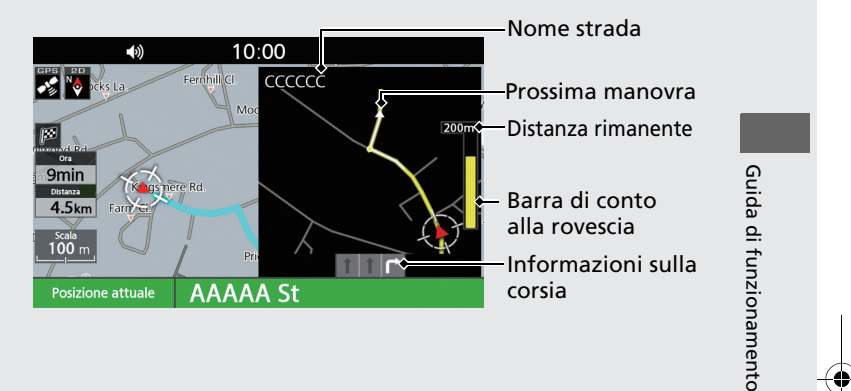

#### NOTA

- È possibile scegliere di poter visualizzare l'ora di arrivo (tempo rimanente all'arrivo) e l'ETA (ora prevista di arrivo).
- Durante il tragitto, è possibile tenere premuto l'interruttore **ENT** sul manubrio sinistro per riprodurre la guida vocale. **P**. 62

15

3LMKCS30.book Page 16 Friday, October 30, 2020 11:49 AM

# Posizione casa e Rotta verso casa

La funzione "A home" indica automaticamente il tragitto verso casa da qualsiasi posizione semplicemente selezionando 🖂 (A home).

## Memorizzazione della posizio-

#### ne casa

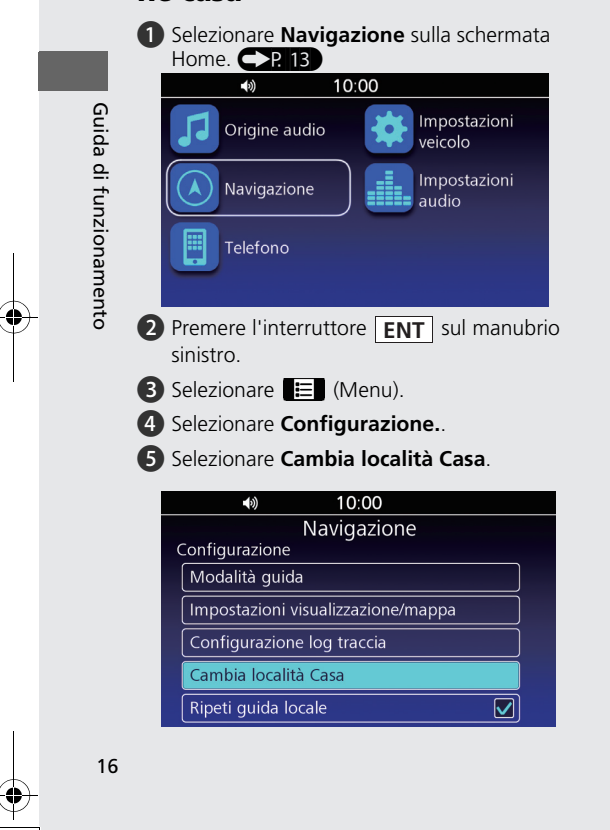

- 6 Selezionare un metodo di ricerca per trovare la posizione casa dalla sezione relativa all'inserimento della destinazione.
- Selezionare **Salva** per impostare la posizione casa.

#### NOTA

- È possibile selezionare la posizione direttamente dalla mappa.
- È possibile selezionare una località preferita, una destinazione precedente o un punto di interesse come posizione casa.

## Rotta verso casa

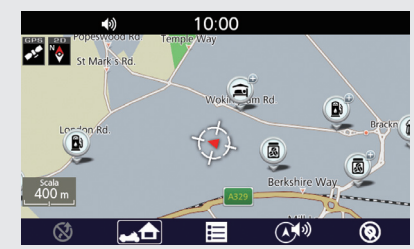

3LMKCS30.book Page 17 Friday, October 30, 2020 11:49 AM

# Inserimento di una destinazione - Selezione di una località preferita

Inserire la destinazione utilizzando uno dei diversi metodi, quindi seguire il percorso guidato sulla mappa verso la destinazione prescelta.

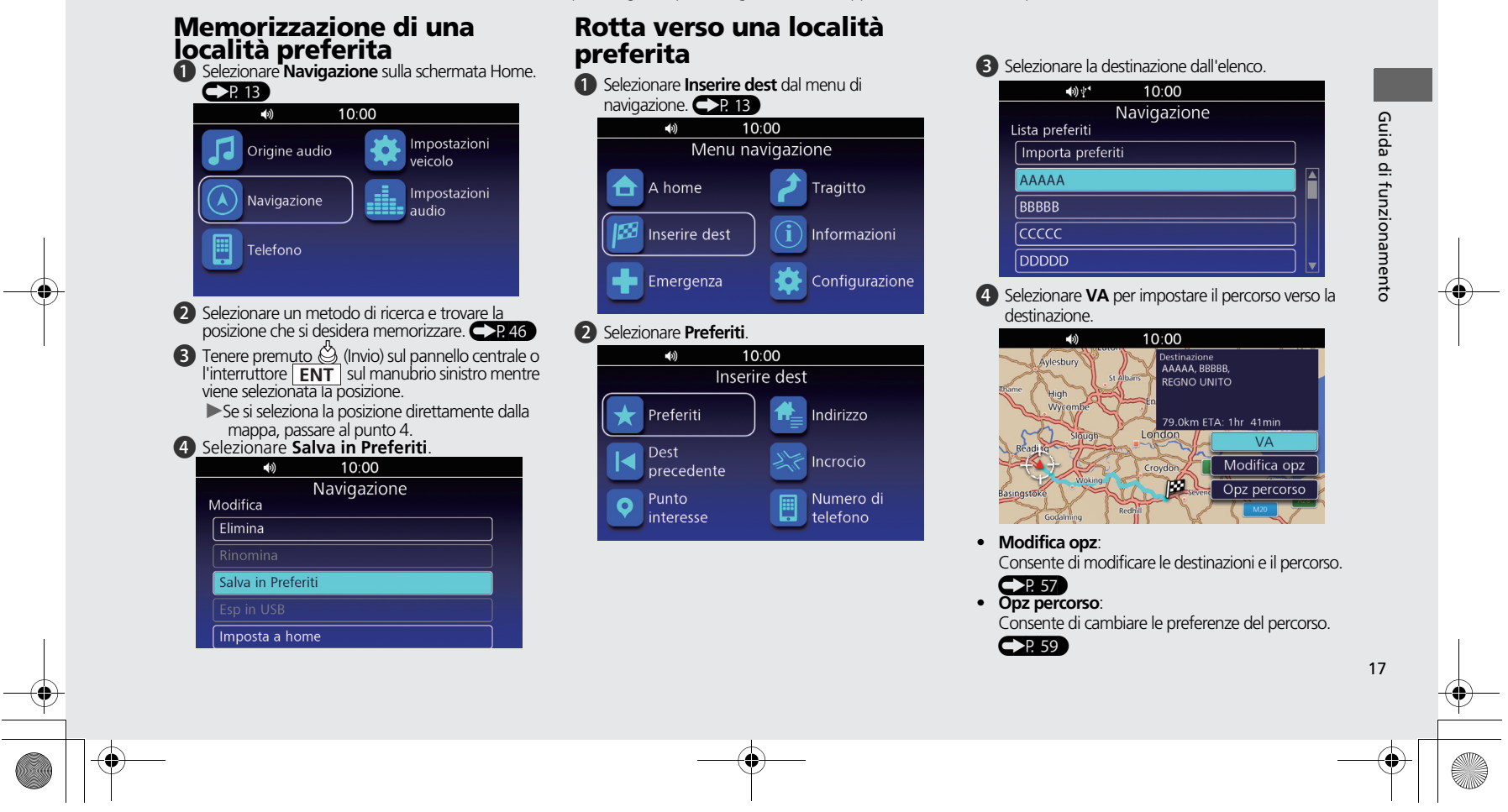

3LMKCS30.book Page 18 Friday, October 30, 2020 11:49 AM

# Modifica del percorso o della destinazione È possibile modificare il percorso aggiungendo tappe da visitare, vie da evitare o cambiando la destinazione durante il percorso guidato.

# Aggiunta di una sosta

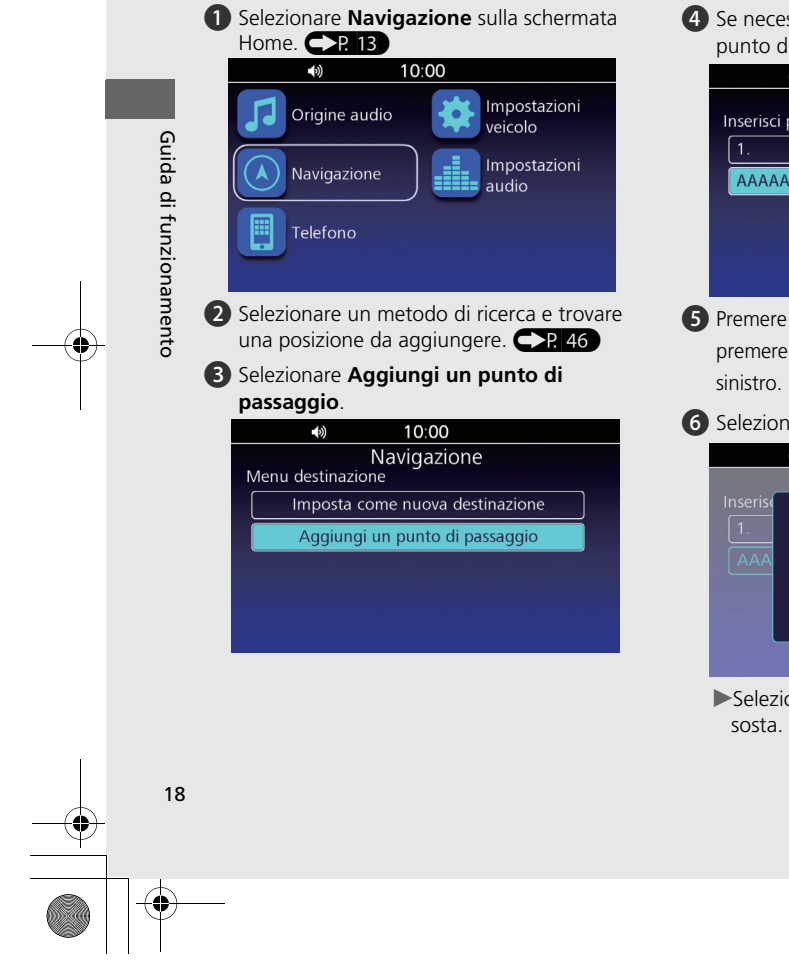

- **4** Se necessario, spostare la posizione nel punto desiderato. 10:00 (5) Navigazione Inserisci punto passaggio ссссс AAAAA, BBBBB
- **5** Premere 🖑 (Invio) sul pannello centrale o premere l'interruttore **ENT** sul manubrio

#### 6 Selezionare NO.

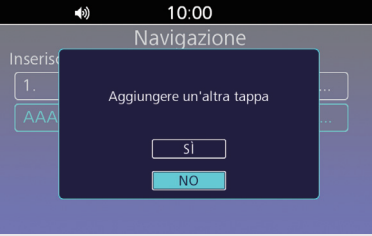

Selezionare **Sì** per aggiungere un'altra

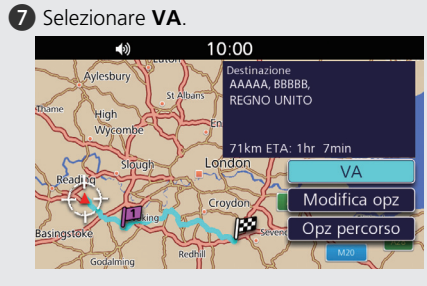

3LMKCS30.book Page 19 Friday, October 30, 2020 11:49 AM

# Modifica della destinazione

Vi sono due metodi che è possibile utilizzare per specificare una nuova destinazione durante il percorso quidato.

• Ricerca di ospedali o stazioni di polizia nelle vicinanze P. 66

Selezionare **Emergenza** dal menu di navigazione.

Inserimento di una nuova destinazione
 P. 67

Selezionare un metodo di ricerca per trovare una nuova posizione e selezionare **Imposta come nuova destinazione** per annullare il percorso attuale e iniziare un nuovo percorso.

# Annullamento del

# percorso

- Mentre viene visualizzata la schermata della mappa, premere 
   <sup>(Invio)</sup> sul pannello centrale o premere l'interruttore ENT sul manubrio sinistro.
- 2 Selezionare 🚫 (Cancella guida).

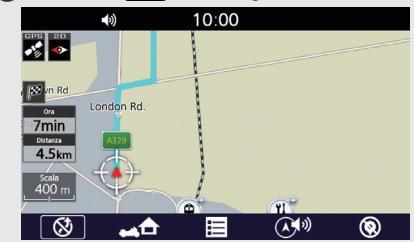

Guida di funzionamento

19

Se si segue un percorso con più destinazioni, viene visualizzata la seguente schermata. Selezionare una destinazione da cancellare o selezionare Cancella tutti i tragitti per cancellare tutte le destinazioni.

| <b>●</b> ) 10:00          |
|---------------------------|
| Navigazione               |
| Elimina destinazione      |
| Cancella tutti i tragitti |
| 1. AAAAA                  |
| 2. BBBBB                  |
|                           |
|                           |
|                           |

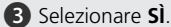

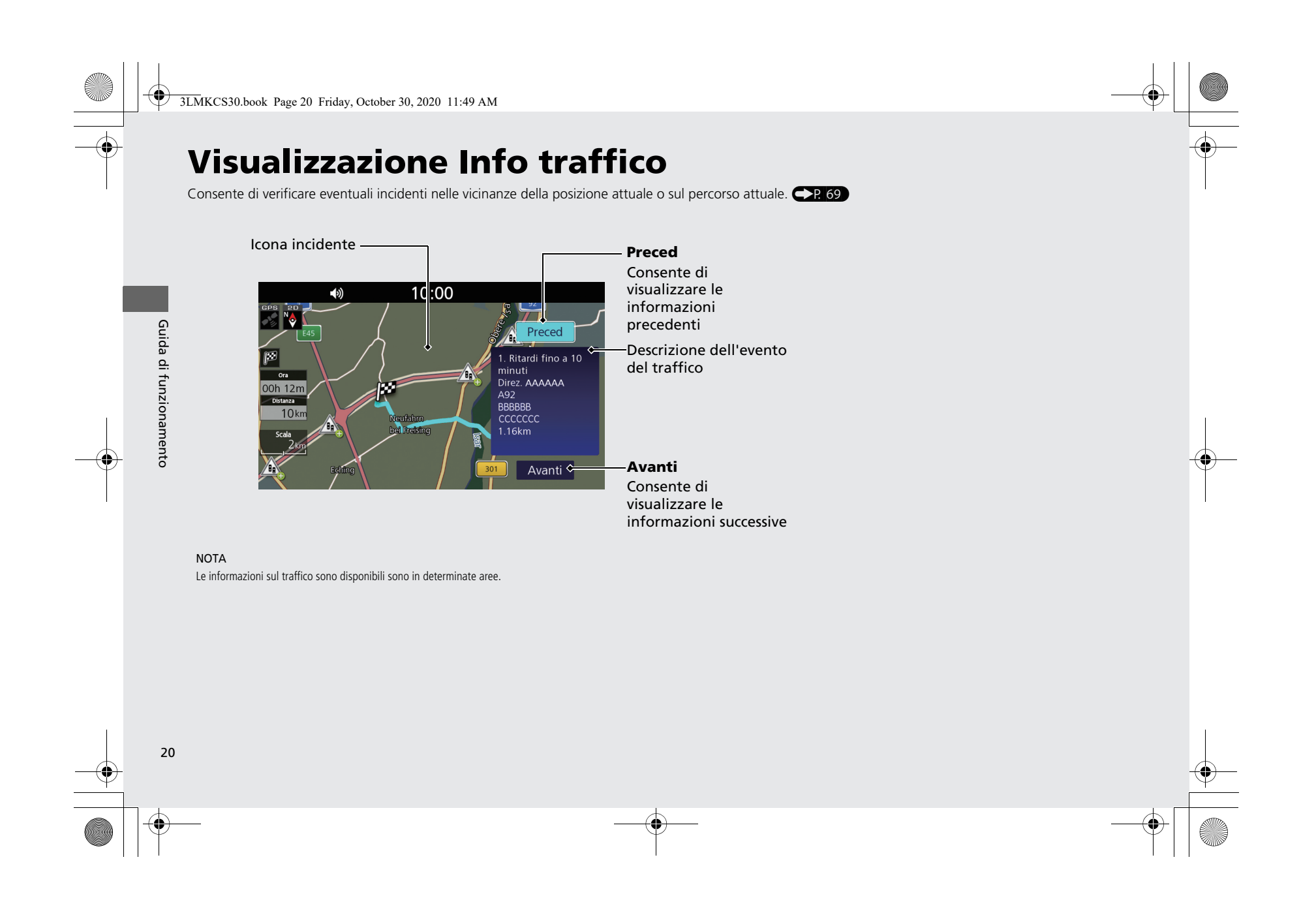

# **Configurazione sistema**

In questa sezione vengono descritte la procedura di avviamento e le funzioni di navigazione e configurazione.

| Avviamento                                 | P.22   |
|--------------------------------------------|--------|
| Posizione casa                             | P.23   |
| Impostazione della posizione casa          | P.23   |
| Località preferite                         | P.24   |
| Memorizzazione di una località preferita   | P.24   |
| Modifica di una località preferita         | P.25   |
| Tragitto                                   | P.27   |
| Schermata Lista menu percorso              | P.27   |
| Creazione di un nuovo percorso             | P.28   |
| Modifica di un percorso salvato            | P.29   |
| Impostazioni della Modalità guida          | P.31   |
| Impostazioni visualizzazione/mappa         | P.32   |
| Schermata Impostazioni visualizzazione/map | paP.32 |
| Configurazione mappa                       | P.33   |

| Lista PDI                            | P.33 |
|--------------------------------------|------|
| Configurazione log traccia           | P.36 |
| Schermata Configurazione log traccia | P.36 |
| Importa traccia                      | P.37 |
| Esporta traccia a USB                | P.38 |
| Tracce                               | P.38 |
| Altre impostazioni di navigazione    | P.39 |
| Lingua dell'interfaccia              | P.39 |
| Lingua della guida vocale            | P.39 |
| Schermata della mappa Luminosità     | P.40 |
| Volume automatico                    | P.41 |
| Ripeti guida vocale                  | P.41 |
| Ripristino di tutte le impostazioni  | P.42 |

3LMKCS30.book Page 22 Friday, October 30, 2020 11:49 AM

## Avviamento

Il sistema di navigazione si avvia automaticamente quando si imposta la modalità di alimentazione su ACC o ON.

All'avviamento, viene visualizzata la seguente schermata di conferma.

1. Selezionare OK.

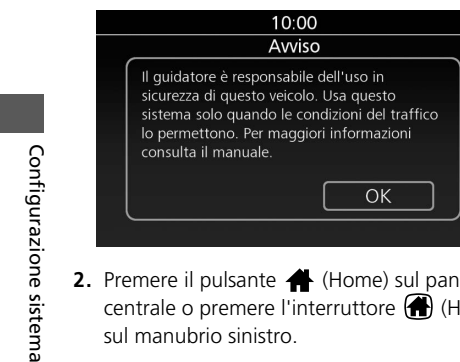

2. Premere il pulsante 🛖 (Home) sul pannello centrale o premere l'interruttore 💮 (Home) sul manubrio sinistro.

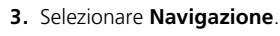

**(**)) (\* 10:00 Impostazioni Origine audio veicolo Impostazioni Navigazione audio Telefono

► Viene visualizzata la schermata della mappa.

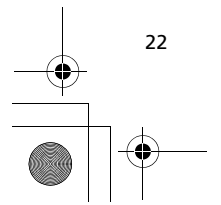

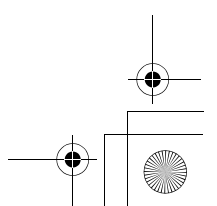

3LMKCS30.book Page 23 Friday, October 30, 2020 11:49 AM

# Posizione casa

# Impostazione della posizione casa

Consente di impostare la posizione casa per usare la funzione "A home" che indica automaticamente il tragitto verso casa da qualsiasi posizione semplicemente selezionando (A home). D P. 16

 Premere il pulsante (Home) sul pannello centrale o premere l'interruttore (Home) sul manubrio sinistro.

#### 2. Selezionare Navigazione.

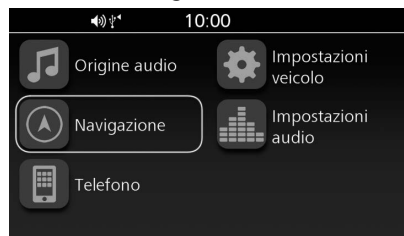

- 3. Premere l'interruttore **ENT** sul manubrio sinistro.
- 4. Selezionare 🔝 (Menu).
- 5. Selezionare Configurazione.

#### 6. Selezionare Cambia località Casa.

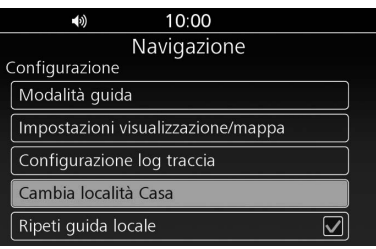

- 7. Selezionare un metodo di ricerca per trovare la posizione casa. 
  P. 46
- 8. Selezionare Salva per impostare la posizione casa.

#### NOTA

- È possibile selezionare la posizione direttamente dalla mappa. ➡ P. 56
- È possibile selezionare una località preferita, una destinazione precedente o un punto di interesse come posizione casa. ▶ P. 25 ▶ P. 47

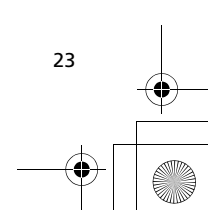

Configurazione sistema

## 3LMKCS30.book Page 24 Friday, October 30, 2020 11:49 AM

# Località preferite

È possibile memorizzare fino a 30 località preferite in modo da poterle visualizzare rapidamente e creare dei percorsi.

# Memorizzazione di una località preferita

- Selezionare un metodo di ricerca e trovare la posizione che si desidera memorizzare. 
  P. 46
- 2. Tenere premuto (Invio) sul pannello centrale o l'interruttore ENT sul manubrio sinistro mentre viene selezionata la posizione.
   ▶ Se si seleziona la posizione direttamente dalla mappa, passare al punto 3.
- 3. Selezionare Salva in Preferiti.

| <ul><li>10:00</li></ul> |
|-------------------------|
| Navigazione             |
| Modifica                |
| Elimina                 |
|                         |
| Salva in Preferiti      |
|                         |
| Imposta a home          |

NOTA È possibile memorizzare fino a 30 località preferite. Importazione di una località preferita 📋

È possibile importare una località preferita dal dispositivo USB.

1. Collegare il dispositivo USB. ₽ P. 9

- Premere il pulsante (Home) sul pannello centrale o premere l'interruttore (Home) sul manubrio sinistro.
- 3. Selezionare Navigazione.

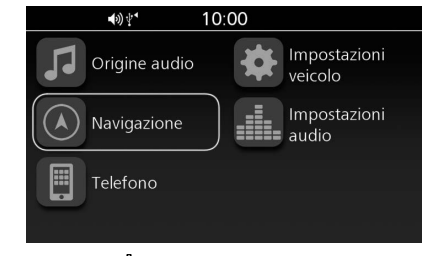

Premere (Invio) sul pannello centrale o premere l'interruttore ENT sul manubrio sinistro.

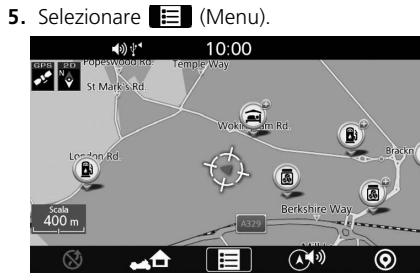

6. Selezionare Inserire dest.

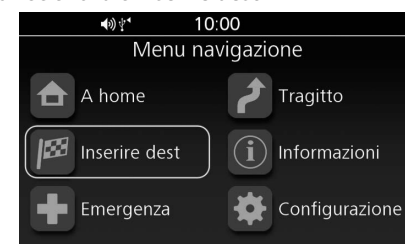

7. Selezionare Preferiti.

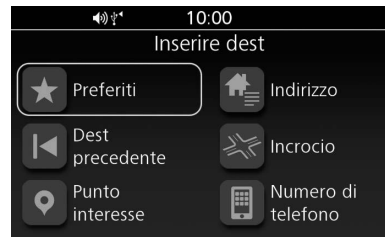

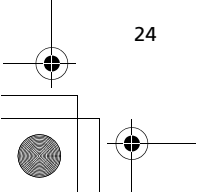

Configurazione sistema

3LMKCS30.book Page 25 Friday, October 30, 2020 11:49 AM

#### 8. Selezionare Importa preferiti.

| <b>●</b> 3) ∛ <sup>●</sup> | 10:00     |   |
|----------------------------|-----------|---|
| Nav                        | /igazione |   |
| Lista preferiti            |           |   |
| Importa preferiti          |           |   |
| AAAAA                      |           |   |
| BBBBB                      |           |   |
| ССССС                      |           |   |
| DDDDD                      |           | ▼ |
|                            |           |   |

**9.** Selezionare la località preferita da importare.

| <b>■</b> (3) ‡ <sup>•</sup> | 10:00       |  |
|-----------------------------|-------------|--|
|                             | Navigazione |  |
| Importa preferiti           |             |  |
| Importa tutto               |             |  |
| ΑΑΑΑΑΑ                      |             |  |
| BBBBBB                      |             |  |
| CCCCCC                      |             |  |
|                             |             |  |

Selezionare Importa tutto per importare tutte le località.

#### NOTA

- Se sono memorizzate 30 località preferite, Importa preferiti è disabilitato. Eliminare le località memorizzate.
   ₽ P. 25
- Un file il cui nome contiene \*, /, ", ?, o : non viene visualizzato.

# Modifica di una località preferita | 4

# Schermata Modifica

Accedere alla schermata Modifica per modificare o eliminare una località preferita.

- Premere il pulsante A (Home) sul pannello centrale o premere l'interruttore A (Home) sul manubrio sinistro.
- 2. Selezionare Navigazione.

**●**)) **†**\* 10:00 Impostazioni Origine audio veicolo Impostazioni Navigazione audio Telefono

3. Premere 🖉 (Invio) sul pannello centrale o premere l'interruttore **ENT** sul manubrio sinistro.

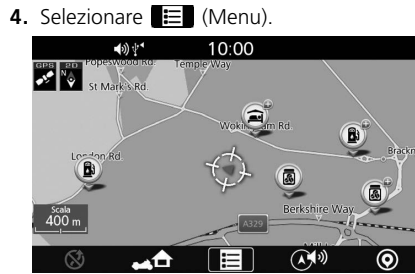

Località preferite Modifica di una località preferita

5. Selezionare Inserire dest.

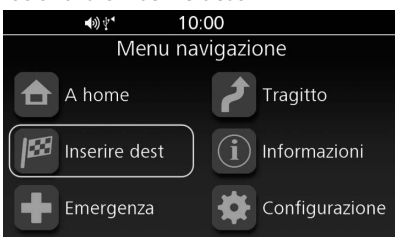

Configurazione sistema

25

6. Selezionare Preferiti.

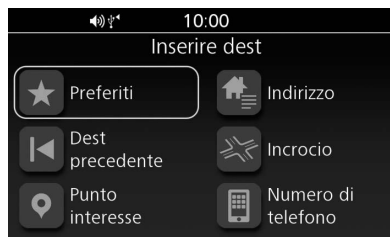

3LMKCS30.book Page 26 Friday, October 30, 2020 11:49 AM

✐

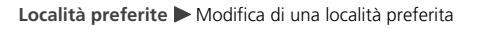

 Tenere premuto (Invio) sul pannello centrale o l'interruttore ENT sul manubrio sinistro mentre viene selezionata una località preferita.

#### **(**)) (\*\* 10:00 Navigazione Lista preferiti Importa preferiti AAAAA BBBBB ccccc Configurazione sistema 8. Selezionare un'opzione. 10:00 **(**) Navigazione Modifica Elimina Rinomina Esp in USB Imposta a home

Sono disponibili le seguenti opzioni:

#### • Elimina:

Consente di eliminare la località preferita. Selezionare **Sì** sulla schermata di conferma. • Rinomina:

Consente di modificare il nome della località preferita.

Inserire un nuovo nome e selezionare **OK**. • **Esp in USB**:

Consente di esportare i dati di una località preferita sul dispositivo USB. ■ P. 26

• Imposta a home:

Consente di impostare una località preferita nella posizione casa.

# Esportazione di una località preferita

È possibile esportare una località preferita sul dispositivo USB.

- 1. Collegare il dispositivo USB. ₽ P. 9
- 2. Selezionare Esp in USB sulla schermata Modifica. ➡ P. 25

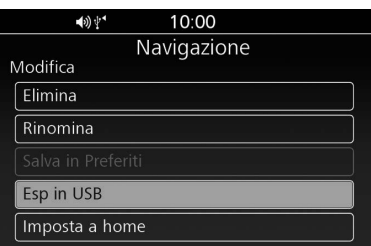

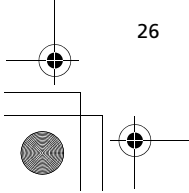

#### 3LMKCS30.book Page 27 Friday, October 30, 2020 11:49 AM

# Tragitto

É possibile creare e salvare un percorso con più destinazioni. Possono essere salvati fino a 15 percorsi.

#### NOTA

Per modificare il percorso salvato seguire la procedura prevista per la modifica del percorso attivo. ➡ P. 57

## Schermata Lista menu percorso

Accedere alla schermata Lista menu percorso per creare, importare, esportare, utilizzare o modificare un percorso.

- Premere il pulsante (Home) sul pannello centrale o premere l'interruttore (Home) sul manubrio sinistro.
- 2. Selezionare Navigazione.

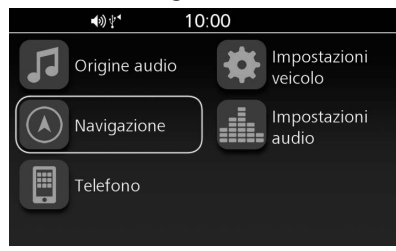

**3.** Premere 👌 (Invio) sul pannello centrale o premere l'interruttore **ENT** sul manubrio sinistro.

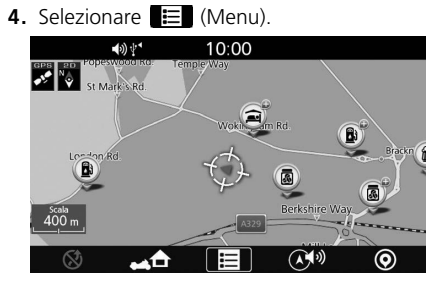

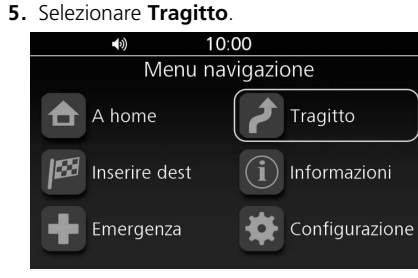

6. Selezionare un'opzione.

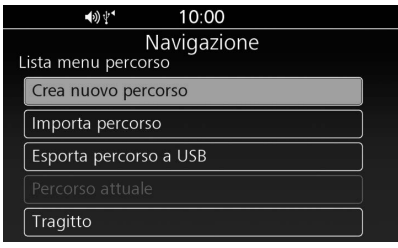

Sono disponibili le seguenti opzioni:

• Crea nuovo percorso:

Consente di creare e salvare un nuovo percorso.

- Importa percorso: Consente di importare il percorso da un dispositivo USB. ₽ P. 28
- Esporta percorso a USB: Consente di esportare un percorso salvato su un dispositivo USB.
- ₽.30

• Percorso attuale:

Consente di visualizzare il percorso attuale e le relative opzioni. ₽ P. 57

• Tragitto:

Consente di visualizzare l'elenco dei percorsi salvati. ₽ P. 54

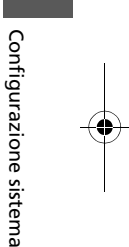

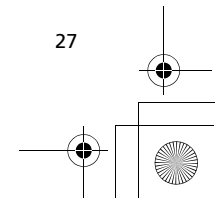

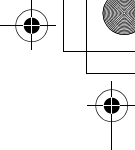

3LMKCS30.book Page 28 Friday, October 30, 2020 11:49 AM

•

Configurazione sistema

Tragitto Creazione di un nuovo percorso

# Creazione di un nuovo percorso

1. Selezionare **Crea nuovo percorso** sulla schermata Lista menu percorso.

|    | <b>4</b> 0) ⊈ <b>*</b> 10:00                            |
|----|---------------------------------------------------------|
|    | Navigazione                                             |
|    | Lista menu percorso                                     |
|    | Crea nuovo percorso                                     |
|    | Importa percorso                                        |
|    | Esporta percorso a USB                                  |
|    |                                                         |
|    | Tragitto                                                |
| 2. | Inserire il nome del percorso e selezionare <b>OK</b> . |
|    | <b>4</b> ≫ <b>!</b> * 10:00                             |
|    | Navigazione                                             |
|    | Nome percorso                                           |
|    |                                                         |

ABCDEFGHI

NOPQRS

Del OK

20180101 1000

M

WXYZ

121%

ΚIL

 $[\nabla]$ 

- 3. Selezionare Aggiungi destin.
- 4) \* 10:00
   Navigazione
   20170101\_1000
   Aggiungi destin

   4. Selezionare un metodo di ricerca e trovare una posizione. D P. 46
- Ripetere i punti 3 e 4 per aggiungere altre posizioni.
- **5.** Spostare la destinazione nella posizione desiderata.

|      | <b>ৰ</b> ⊛∉ <b>*</b> 10:00 |
|------|----------------------------|
|      | Navigazione                |
| Inse | risci punto passaggio      |
| 1    | ААААААА                    |
| 2    | BBBBBBBB                   |
|      | Тарра                      |
|      |                            |
|      |                            |

6. Premere 🔮 (Invio) sul pannello centrale o premere l'interruttore **ENT** sul manubrio sinistro.

#### NOTA

È anche possibile salvare il percorso attivo. 🔁 P. 59

# Importazione di un percorso

È possibile importare i dati di un percorso da un dispositivo USB.

- 1. Collegare il dispositivo USB. ₽ P. 9
- 2. Selezionare Importa percorso sulla

#### 

#### **3.** Selezionare il percorso da importare.

|   | <b>▲</b> ≫ 💒 10:00 |
|---|--------------------|
|   | Navigazione        |
| I | mporta percorso    |
|   | Importa tutto      |
|   | 20170101_1001      |
|   | 20170102_1002      |
|   | 20170103_1003      |
|   |                    |

Selezionare Importa tutto per importare tutti i percorsi.

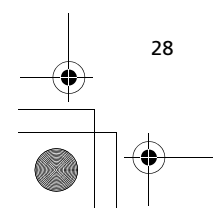

3LMKCS30.book Page 29 Friday, October 30, 2020 11:49 AM

#### NOTA

- Il percorso impostato sul sito Web può apparire diverso una volta importato poiché viene ottimizzato dal software cartografico del sistema di navigazione. Il percorso potrebbe subire qualche modifica quando viene ricalcolato.
- Un file il cui nome contiene \*, /, ", ?, o : non viene
- visualizzato.

# Modifica di un percorso salvato

È possibile eliminare o rinominare un percorso salvato.

1. Selezionare Tragitto sulla schermata Lista menu percorso. ₽ P. 27

| <b>♦</b> )) 10:00                  |
|------------------------------------|
| Navigazione<br>Lista menu percorso |
| Crea nuovo percorso                |
|                                    |
|                                    |
|                                    |
| Tragitto                           |

2. Selezionare un percorso.

|   | •                |  |
|---|------------------|--|
|   | <b>↓</b> ) 10:00 |  |
|   | Navigazione      |  |
| E | Elenco rotte     |  |
|   | 20170101_1001    |  |
|   | 20170102_1002    |  |
|   | 20170103_1003    |  |
|   | 20170104_1004    |  |
|   | 20170105_1005    |  |

#### Tragitto Þ Modifica di un percorso salvato

#### 3. Selezionare un'opzione.

10:00
 Navigazione
Conferma azione
Imposta destinazione
Elimina percorso
Rinomina percorso

#### Sono disponibili le seguenti opzioni:

#### • Imposta destinazione:

Consente di impostare il percorso. ₽ P. 54 • Elimina percorso: Consente di eliminare il percorso. Selezionare Sì sulla schermata di conferma.

#### Rinomina percorso:

Consente di modificare il nome del percorso. Inserire il nuovo nome e selezionare **OK**.

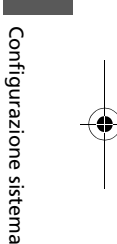

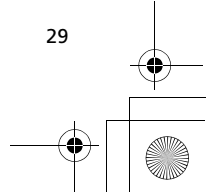

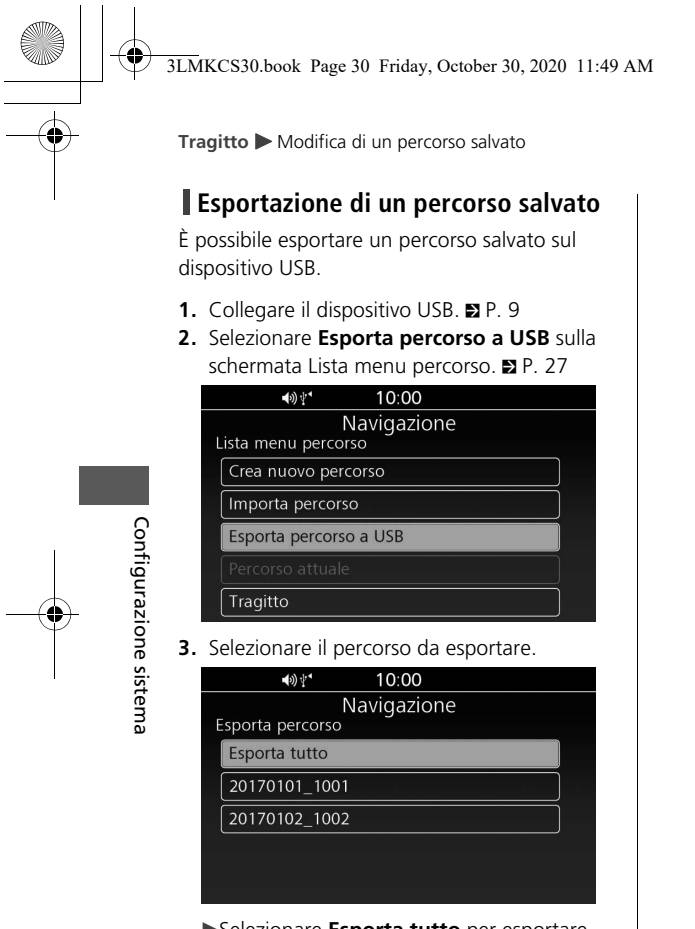

Selezionare **Esporta tutto** per esportare tutti i percorsi.

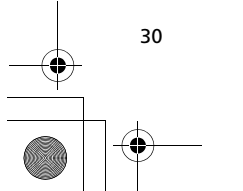

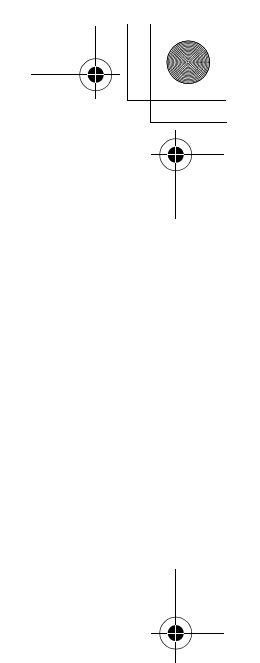

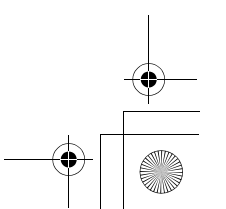

# Impostazioni della Modalità guida

É possibile modificare le impostazioni della modalità guida.

- Premere il pulsante A (Home) sul pannello centrale o premere l'interruttore (Home) sul manubrio sinistro.
- 2. Selezionare Navigazione.

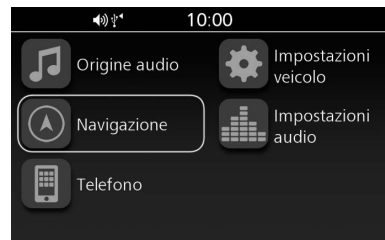

- **3.** Premere 🔮 (Invio) sul pannello centrale o premere l'interruttore **ENT** sul manubrio sinistro.
- 4. Selezionare 📰 (Menu).

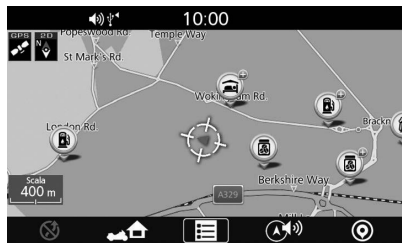

| 5. | Selezionare | Configu | razione. |
|----|-------------|---------|----------|
|----|-------------|---------|----------|

# Inserire dest Informazione Image: Configurazione

#### 

7. Selezionare un'opzione.

| <b>€</b> 0) ∲* | 10.00       |              |
|----------------|-------------|--------------|
|                | 10:00       |              |
|                | Navigazione |              |
| Aodalità guida | 2           |              |
| Марра          |             |              |
| Elenco rotte   |             | $\checkmark$ |

Sono disponibili le seguenti opzioni:

#### • Mappa:

Consente di visualizzare solo la schermata della mappa.

• Elenco rotte (impostazione predefinita): Consente di visualizzare la mappa e l'elenco delle direzioni contemporaneamente sulla schermata della mappa.

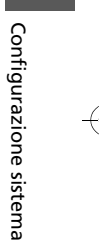

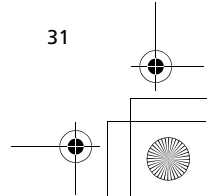

3LMKCS30.book Page 32 Friday, October 30, 2020 11:49 AM

# Impostazioni visualizzazione/mappa

# Schermata Impostazioni visualizzazione/mappa

Visualizzare la schermata Impostazioni guida per modificare le impostazioni visualizzazione/mappa.

1. Premere il pulsante (Home) sul pannello centrale o premere l'interruttore (Home) sul manubrio sinistro.

### 2. Selezionare Navigazione.

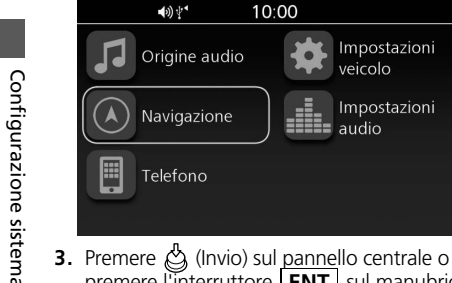

**3.** Premere 🔮 (Invio) sul pannello centrale o premere l'interruttore **ENT** sul manubrio sinistro.

4. Selezionare 🔲 (Menu).

32

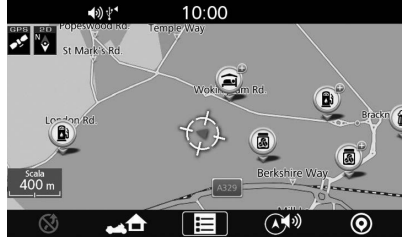

| 5. | Selezionare | Configurazione |
|----|-------------|----------------|
|    |             |                |

# Inserire dest Informazione Image: Configurazione

 Selezionare Impostazioni visualizzazione/ mappa.

| <b>▲</b> ≫ 🛃 10:00                 |                |  |  |
|------------------------------------|----------------|--|--|
| Navigazione                        |                |  |  |
| Configurazione                     | Configurazione |  |  |
| Modalità guida                     |                |  |  |
| Impostazioni visualizzazione/mappa |                |  |  |
| Configurazione log traccia         |                |  |  |
| Cambia località Casa               |                |  |  |
| Ripeti guida locale                |                |  |  |

#### 7. Selezionare un'opzione.

| <b>▲</b> 3) ∲*  | 10:00                          |              |
|-----------------|--------------------------------|--------------|
| mpostazioni vis | Navigazione<br>ualizzazione/ma | рра          |
| Configurazion   | e mappa                        |              |
| Zoom auto       |                                | $\checkmark$ |
| Mostra flusso   | del traffico                   | $\checkmark$ |
| Lista PDI       |                                |              |
| Colore mappa    | diurna                         |              |

#### Sono disponibili le seguenti opzioni:

#### • Configurazione mappa:

Consente di modificare l'orientamento della mappa. ▶ P. 33

- Zoom auto: Consente di attivare o disattivare lo zoom automatico.
- Mostra flusso del traffico:

Consente di impostare il sistema in modo da visualizzare il flusso del traffico sulla schermata della mappa.

• Lista PDI:

Consente di consultare l'elenco delle categorie da visualizzare sulla mappa. ₽ P. 33

• Colore mappa diurna:

Consente di selezionare il colore della mappa.

#### NOTA

Zoom auto è disattivato come impostazione di fabbrica.

3LMKCS30.book Page 33 Friday, October 30, 2020 11:49 AM

# **Configurazione mappa**

Selezionare l'orientamento della mappa.

1. Selezionare **Configurazione mappa** sulla schermata Impostazioni visualizzazione/

mappa. 🗈 P. 32

| <b>ৰ</b> গ) <b>ধ</b> * 10:00                     |  |  |  |
|--------------------------------------------------|--|--|--|
| Navigazione<br>mpostazioni visualizzazione/mappa |  |  |  |
| Configurazione mappa                             |  |  |  |
| Zoom auto                                        |  |  |  |
| Mostra flusso del traffico                       |  |  |  |
| Lista PDI                                        |  |  |  |
| Colore mappa diurna                              |  |  |  |

2. Selezionare un'opzione.

|   | <b>4</b> ≫ <b>t</b> <sup>1</sup> 10:00 |  |  |  |  |
|---|----------------------------------------|--|--|--|--|
| ( | Navigazione<br>Configurazione mappa    |  |  |  |  |
|   | A nord                                 |  |  |  |  |
|   | Indicazioni                            |  |  |  |  |
|   | Indicazioni 3D                         |  |  |  |  |
|   |                                        |  |  |  |  |
|   |                                        |  |  |  |  |

 Sono disponibili le seguenti opzioni:
 A nord (impostazione predefinita): Consente di visualizzare la mappa con il nord sempre orientato verso l'alto.

#### • Indicazioni:

Consente di visualizzare la mappa con la direzione di marcia rivolta verso l'alto.

• Indicazioni 3D: Consente di visualizzare la mappa in 3D con la direzione di marcia rivolta verso l'alto. Lista PDI

Impostare il punto di interesse (PDI) da visualizzare.

Impostazioni visualizzazione/mappa > Configurazione mappa

1. Selezionare Lista PDI sulla schermata

#### Impostazioni visualizzazione/mappa. ₽ P. 32

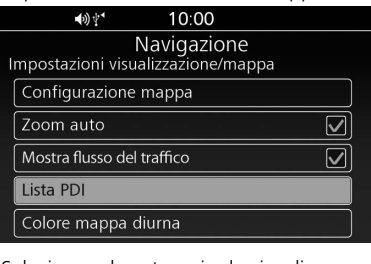

2. Selezionare le categorie da visualizzare.

| -                           |  |
|-----------------------------|--|
| <b>▲</b> ≫ 🛃 10:00          |  |
| Navigazione                 |  |
| Icona POI                   |  |
| Tutte le categorie          |  |
| Bancomat/Servizi bancari    |  |
| Collegi e università        |  |
| Concessionario auto Honda   |  |
| Honda Motorcycle Dealership |  |

►Selezionare **Tutte le categorie** per visualizzare le icone di tutte le categorie.

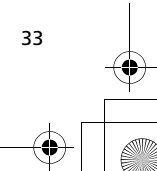

Configurazione sistema

3LMKCS30.book Page 34 Friday, October 30, 2020 11:49 AM

#### Impostazioni visualizzazione/mappa 🕨 Lista PDI

## Elenco di tutte le categorie

#### Servizi veicolo

Tutto Concessionaria di auto Honda Concessionaria di motociclette Honda Distributore Autolavaggio Ricambi per auto Riparazione auto Riparazione autocarri Riparazione degli pneumatici Controllo emissioni Riparazione furgoni

#### Ristorante

Configurazione sistema

Tutto Bar e pub Caffè Cucina americana Cucina californiana Cucina cinese Cucina francese Cucina indiana Cucina italiana Cucina giapponese Cucina messicana Pesce Barbecue/meridionale Fast Food Griglia Cucina ebraica/kosher Bisteccheria

Cucina africana Pizzerie Snack e bevande Prima colazione Gelati Tapas Cucina caraibica Sushi

Cucina turca

# Alloggio

Tutto Hotel Altri alloggi

#### Negozi

Tutto Abbigliamento e accessori Libri Computer e dispositivi elettronici Minimarket Grandi magazzini Articoli da regalo Negozi di alimentari Casa e giardino Casalinghi Forniture per l'ufficio Farmacie Centri commerciali Articoli sportivi Enoteche e birrerie

#### Bancomat/banche

Attrazioni

Tutto Attrazioni principali Parchi di divertimento Spiagge Monumenti storici Parchi e giardini Informazioni turistiche Aziende vinicole

34

3LMKCS30.book Page 35 Friday, October 30, 2020 11:49 AM

#### Divertimenti

•

Tutto Bowling Golf Sci e sport invernali Centri sportivi Stadi e piste Campeggi e aree per camper

#### Arte e intrattenimento

Tutto Casinò Cinema Musei e gallerie Night club Spettacoli

#### Trasporti e spostamenti

Tutto Frontiere Stazione ferroviaria Terminal traghetti Treno pendolare Stazione degli autobus Aeroporto Noleggio auto Parcheggio auto Autorimessa Parcheggio di interscambio Area di servizio

#### Servizi di emergenza Tutto

Ospedale/centro medico Vigili del fuoco Stazioni di polizia

#### Servizi comunitari

Tutto Municipi Centri sociali Tribunali Uffici postali

#### Vita di tutti i giorni

Tutto Centri fitness e palestre Biblioteche Luoghi di culto Scuole

#### Istituti scolastici e università

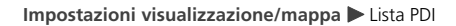

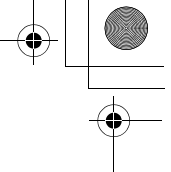

# Configurazione sistema

35
3LMKCS30.book Page 36 Friday, October 30, 2020 11:49 AM

## Configurazione log traccia

È possibile selezionare se il sistema deve creare un registro visivo del percorso già effettuato, spargendo delle "briciole di pane." Queste briciole di pane vengono visualizzate per qualsiasi scala della mappa fino a 100 chilometri.

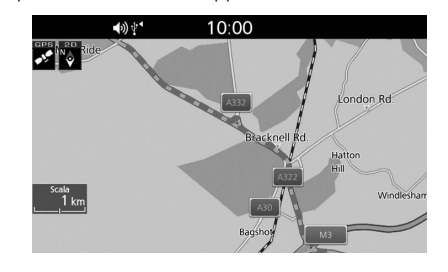

Configurazione sistema

36

## Schermata Configurazione log traccia

Accedere alla schermata Configurazione log traccia per modificare le impostazioni del registro traccia.

- 2. Selezionare Navigazione.

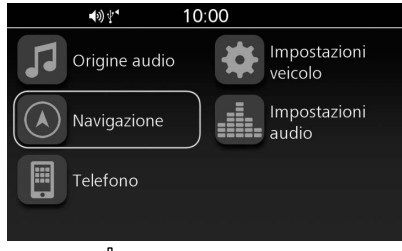

**3.** Premere 🔮 (Invio) sul pannello centrale o premere l'interruttore **ENT** sul manubrio sinistro.

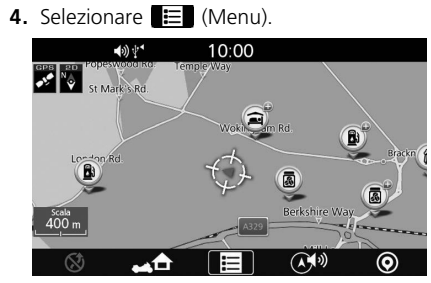

5. Selezionare Configurazione.

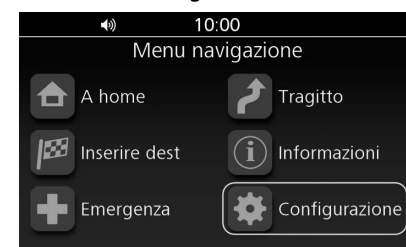

6. Selezionare Configurazione log traccia.

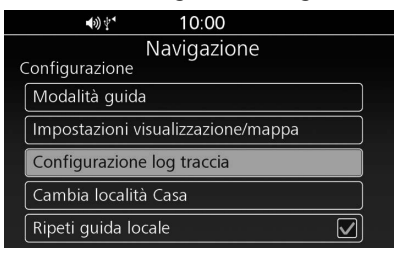

3LMKCS30.book Page 37 Friday, October 30, 2020 11:49 AM

#### 7. Selezionare un'opzione.

| <b>4</b> ≫∲* 10:00                        |     |
|-------------------------------------------|-----|
| Navigazione<br>Configurazione log traccia |     |
| Mostra traccia                            | 2 4 |
| Registra traccia                          | וו  |
| Importa traccia                           |     |
| Esporta traccia a USB                     |     |
| Тгассе                                    |     |

Sono disponibili le seguenti opzioni:

#### • Mostra traccia:

Consente di visualizzare le briciole di pane sulla mappa.

• Registra traccia:

Consente di avviare la registrazione del registro traccia. Quando questa opzione è disabilitata, la registrazione si arresta e il registro traccia registrato viene aggiunto all'elenco delle tracce. D P. 38

- Importa traccia: Consente di importare il registro traccia dal dispositivo USB collegato. ► P. 37
- Esporta traccia a USB: Consente di esportare il registro traccia sul dispositivo USB collegato. ₽ P. 38
- Tracce: Visualizza l'elenco delle tracce. ₽ P. 38

#### • Nascondi trac su mappa:

Nasconde le briciole di pane sulla mappa quando il punto di partenza della traccia registrata è impostato sulla destinazione. P. 55

#### NOTA

- Mostra traccia e Registra traccia sono disattivati per impostazione di fabbrica.
- È possibile registrare fino a 15 tracce.

## Importa traccia

È possibile importare i dati di una traccia da un dispositivo USB.

- 1. Collegare il dispositivo USB. ₽ P. 9
- 2. Selezionare Importa traccia sulla schermata Configurazione log traccia. ₽ P. 36

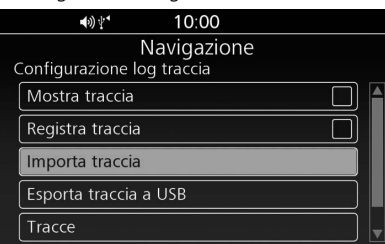

#### Configurazione log traccia 🕨 Importa traccia

#### **3.** Selezionare la traccia da importare.

|   | <b>▲</b> ≫ 🛃 10:00 |   |
|---|--------------------|---|
|   | Navigazione        |   |
| I | mporta traccia     |   |
|   | Importa tutto      |   |
|   | 20170301_124252-10 | 4 |
|   | 20170301_124247    | ļ |
|   | 20170301_124252-1  |   |
|   | 20170301_124252-2  |   |

Selezionare **Importa tutto** per importare tutte le tracce.

#### NOTA

- È possibile registrare fino a 15 tracce. È necessario eliminare una traccia esistente per utilizzare l'opzione Importa traccia. P P. 38
- Un file il cui nome contiene \*, /, ", ?, o : non viene visualizzato.

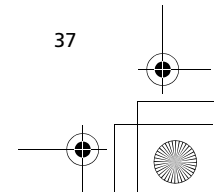

Configurazione sistema

3LMKCS30.book Page 38 Friday, October 30, 2020 11:49 AM

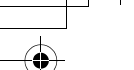

Configurazione sistema

38

Configurazione log traccia 🕨 Esporta traccia a USB

## Esporta traccia a USB

È possibile esportare i dati di una traccia su un dispositivo USB.

- 1. Collegare il dispositivo USB. ₽ P. 9
- 2. Selezionare Esporta traccia a USB sulla schermata Configurazione log traccia. ₽ P. 36

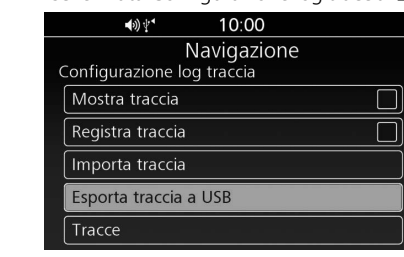

#### **3.** Selezionare la traccia da esportare.

Selezionare **Esporta tutto** per esportare tutte le tracce.

## Tracce

Visualizzare, riprodurre o eliminare la traccia.

1. Selezionare Tracce sulla schermata Configurazione log traccia. ₽ P. 36

| <b>■</b> » 10:00           |   |
|----------------------------|---|
| Navigazione                |   |
| Configurazione log traccia |   |
| Mostra traccia             |   |
| Registra traccia           |   |
|                            |   |
|                            |   |
| Tracce                     | Ļ |

**2.** Selezionare la traccia.

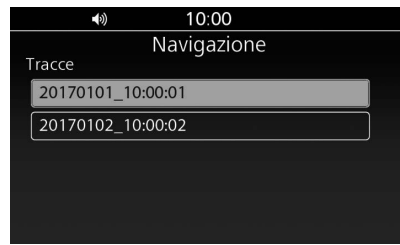

#### 3. Selezionare un'opzione.

| <b>(</b> ))    | 10:00                          |
|----------------|--------------------------------|
| 20170101_10:0  | Navigazione<br><sup>0:01</sup> |
| Guarda sulla r | тарра                          |
| Passa al punto | o di avvio                     |
| Elimina pista  |                                |

## Sono disponibili le seguenti opzioni:

#### • Guarda sulla mappa:

- Consente di visualizzare la traccia sulla mappa.

## • Elimina pista:

Consente di eliminare la traccia. Selezionare **Sì** sulla schermata di conferma.

3LMKCS30.book Page 39 Friday, October 30, 2020 11:49 AM

## Altre impostazioni di navigazione

## Lingua dell'interfaccia

Modificare la lingua dell'interfaccia.

- **1.** Premere il pulsante 🔺 (Home) sul pannello centrale o premere l'interruttore 💮 (Home) sul manubrio sinistro.
- 2. Selezionare Impostazioni audio.

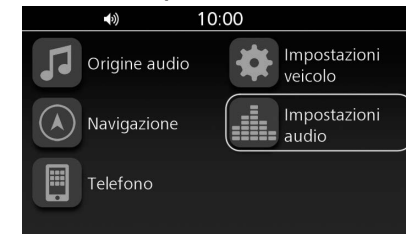

#### 3. Selezionare Impost Generali.

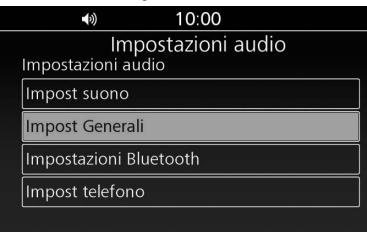

| Se | elezionare <b>Lingua</b> .            |          |   |
|----|---------------------------------------|----------|---|
|    | <b>●</b> 》 10:00                      |          |   |
|    | Impostazioni audio<br>Impost Generali |          |   |
|    | Вір                                   |          | Â |
|    | Lingua                                | Italiano |   |
|    | Linguaggio TTS                        | Italiano |   |
|    | Orol                                  |          |   |
|    | Info sistema                          |          | ▼ |
| S  | elezionare la lingua desiderata       |          |   |
|    | <b>●</b> » 10:00                      |          |   |

4.

5.

# ♦ 10:00 Impost Generali Lingua British English Svenska Español Slovenčina Română

►Per ulteriori informazioni, consultare il manuale utente.

## Lingua della guida vocale

Modificare la lingua della guida vocale.

- 2. Selezionare Impostazioni audio.

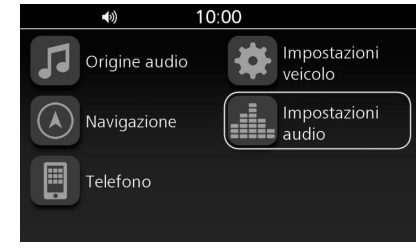

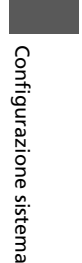

3. Selezionare Impost Generali.

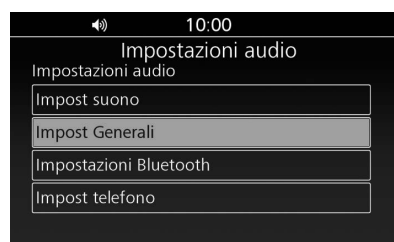

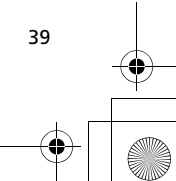

3LMKCS30.book Page 40 Friday, October 30, 2020 11:49 AM

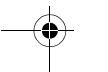

Altre impostazioni di navigazione 🏲 Schermata della mappa Luminosità

#### 4. Selezionare Linguaggio TTS.

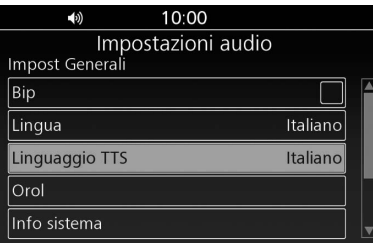

**5.** Selezionare la lingua desiderata per la guida vocale.

| <b>●</b> » 10:00 |  |
|------------------|--|
| Impost Generali  |  |
| Linguaggio TTS   |  |
| British English  |  |
| Svenska          |  |
| Español          |  |
| Slovenčina       |  |
| Română           |  |

▶Per ulteriori informazioni, consultare il manuale utente.

## Schermata della mappa Luminosità

Regolare la luminosità del display per la visualizzazione della schermata della mappa.

- **1.** Premere il pulsante **(**Home) sul pannello centrale o premere l'interruttore **(**Home) sul manubrio sinistro.
- 2. Selezionare Impostazioni veicolo.

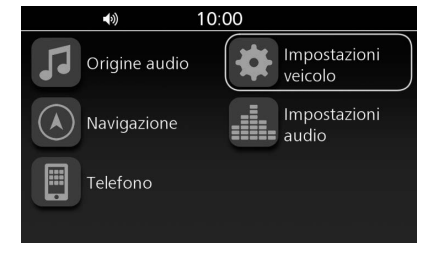

3. Selezionare Giorno/notte.

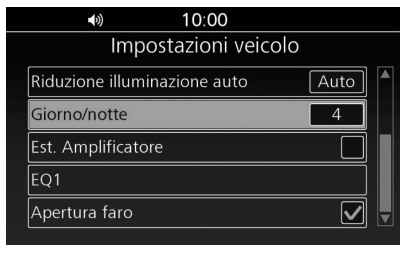

## **4.** Selezionare il livello di luminosità o selezionare un'opzione.

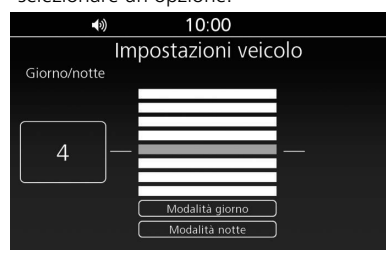

Sono disponibili le seguenti opzioni:

#### • Modalità giorno:

Consente di impostare la schermata della mappa sulla modalità Giorno.

## Modalità notte:

Consente di impostare la schermata della mappa sulla modalità Notte.

►Per ulteriori informazioni, consultare il manuale utente.

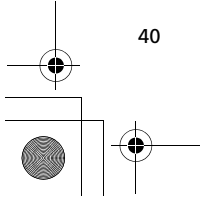

Configurazione sistema

3LMKCS30.book Page 41 Friday, October 30, 2020 11:49 AM

## **Volume automatico**

Consente di selezionare l'impostazione del volume per incrementare automaticamente il volume quando la velocità del veicolo aumenta.

- Premere il pulsante (Home) sul pannello centrale o premere l'interruttore (Home) sul manubrio sinistro.
- 2. Selezionare Impostazioni audio.

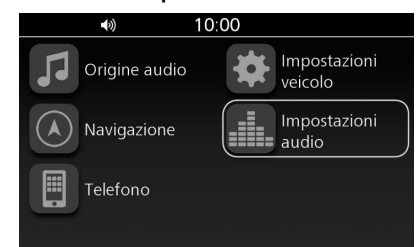

#### 3. Selezionare Impost suono.

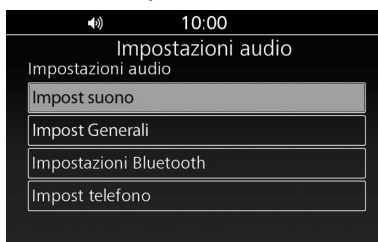

4. Selezionare Vol. navig. autom. (diffusori)/ (cuffie).

| <ul><li>♦) 10:00</li></ul>     |     |  |
|--------------------------------|-----|--|
|                                |     |  |
| Impostazioni audio             |     |  |
| mpost suono                    |     |  |
| Vol. audio autom. (diffusori)  | OFF |  |
| Vol. audio autom. (cuffie)     | OFF |  |
| Vol. navig. autom. (diffusori) | OFF |  |
| Vol. navig. autom. (cuffie)    | OFF |  |
| Volume                         |     |  |

►Per ulteriori informazioni, consultare il manuale utente.

Altre impostazioni di navigazione Volume automatico

## Ripeti guida vocale

Consente di attivare o disattivare la riproduzione della guida vocale.

- 1. Selezionare **Configurazione** dal menu di navigazione.
- 2. Selezionare Ripeti guida vocale.

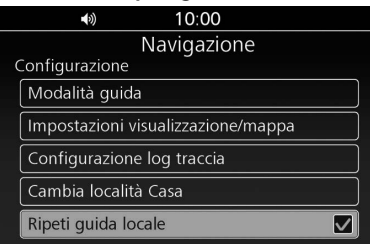

#### NOTA

Quando l'opzione **Ripeti guida vocale** è attivata, è possibile tenere premuto l'interruttore **ENT** sul manubrio sinistro per riprodurre la guida vocale durante il tragitto. **S** P. 8, P. 62 Configurazione sistema

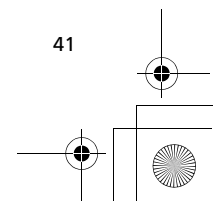

3LMKCS30.book Page 42 Friday, October 30, 2020 11:49 AM

## Ripristino di tutte le impostazioni

Ripristinare tutte le impostazioni del menu e le impostazioni personalizzate alle impostazioni di fabbrica.

- 1. Premere il pulsante 🔶 (Home) sul pannello centrale o premere l'interruttore 🛞 (Home) sul manubrio sinistro.
- 2. Selezionare Impostazioni audio.

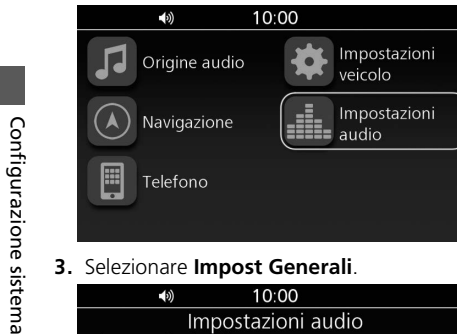

3. Selezionare Impost Generali.

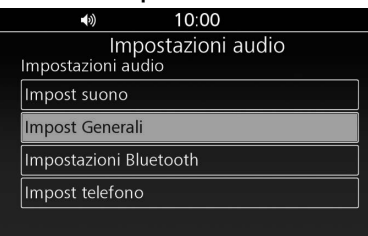

| 10:00                                                                                                    |  |  |  |  |  |  |
|----------------------------------------------------------------------------------------------------|--|--|--|--|--|--|
| Impostazioni audio<br>Impost Generali                                                                                          |  |  |  |  |  |  |
| Orol                                                                                                    |  |  |  |  |  |  |
| Info sistema                                                                                                    |  |  |  |  |  |  |
| Apple CarPlay                                                                                                    |  |  |  |  |  |  |
| Ripristino sistema                                                                                                    |  |  |  |  |  |  |
| Ripristina impostazioni Apple CarPlay                                                                                          |  |  |  |  |  |  |
| 5. Selezionare SÌ.                                                                                                    |  |  |  |  |  |  |
| Impostazioni audio                                                                                                    |  |  |  |  |  |  |
| Impos<br>Ripristinare le impostazioni predefinite?<br>Info s<br>Apple<br>Ripris<br>NO<br>Ripristina impostazioni Apple CarPlay |  |  |  |  |  |  |
|                                                                                                    |  |  |  |  |  |  |

4. Selezionare Ripristino sistema.

▶Per ulteriori informazioni, consultare il manuale utente.

#### NOTA

Il ripristino delle impostazioni comporta anche la cancellazione di tutti i dati salvati nel sistema di navigazione.

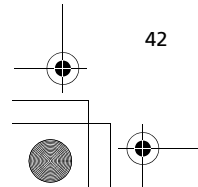

# Navigazione

In questa sezione viene descritta la modalità per inserire una destinazione e seguire il percorso verso tale destinazione. Inoltre, viene descritta la modalità per modificare il percorso o la destinazione lungo la strada.

| Menu della mappa                   | P.44 |
|------------------------------------|------|
| Regolazione del volume della guida | P.44 |
| Menu navigazione                   | P.45 |
| Inserimento di una destinazione    | P.46 |
| Schermata Inserire dest            | P.46 |
| Preferiti                          | P.46 |
| Dest precedente                    | P.47 |
| Punto interesse                    | P.47 |
| Indirizzo                          | P.49 |
| Incrocio                           | P.52 |
| Numero di telefono                 | P.53 |
| Tragitto                           | P.54 |
| Tracce                             | P.55 |
| Inserimento mappa                  | P.56 |

| Calcolo del percorso                   | P.57 |
|----------------------------------------|------|
| Schermata Conferma destinazione        | P.57 |
| Modifica del percorso                  | P.57 |
| Modifica delle preferenze del percorso | P.59 |
| Guida verso la destinazione prescelta  | P.61 |
| Visualizzazione del percorso           | P.61 |
| Modifica del percorso                  | P.63 |
| Annullamento del percorso              | P.63 |
| Deviazione                             | P.63 |
| Evitare il traffico                    | P.64 |
| Aggiunta di soste                      | P.64 |
| Modifica della destinazione            | P.66 |
| Ricerca di un servizio di emergenza    | P.66 |
| Inserimento di una nuova destinazione  | P 67 |

| Visualizzazione delle informazioni   | P.68 |
|--------------------------------------|------|
| Schermata Informazioni               | P.68 |
| Informazioni sulla posizione attuale | P.68 |
| Info traffico                        | P.69 |
| Informazioni di sistema              | P.70 |

3LMKCS30.book Page 44 Friday, October 30, 2020 11:49 AM

## Menu della mappa

Accedere al menu della mappa per utilizzare le funzioni di navigazione principali, modificare il volume della guida, impostare il percorso verso la posizione casa, visualizzare o nascondere le icone POI o cancellare la guida attuale.

- Premere il pulsante (Home) sul pannello centrale o premere l'interruttore (Home) sul manubrio sinistro.
- 2. Selezionare Navigazione.

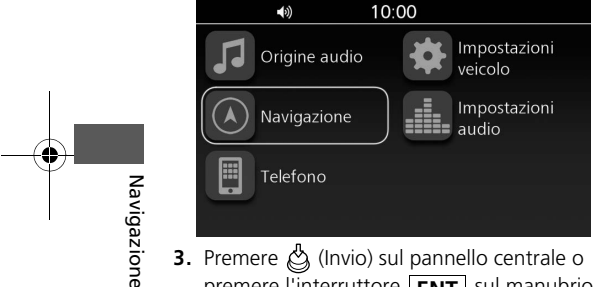

44

Premere 
 <sup>(Invio)</sup> sul pannello centrale o
 premere l'interruttore ENT sul manubrio
 sinistro.

4. Selezionare una delle opzioni visualizzate nella parte inferiore della schermata.

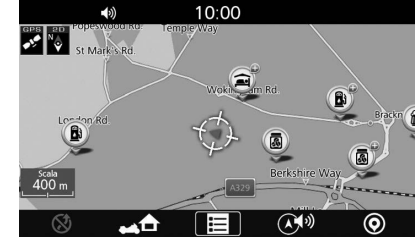

Sono disponibili le seguenti opzioni:

- (Cancella guida):
   Consente di annullare l'attuale guida vocale.
   P. 63
- • (A home): Consente di impostare il percorso verso la posizione casa. ₽ P. 16
- 🔳 (Menu):
- Consente di visualizzare il menu di navigazione. P. 45
- (Volume di navigazione): Consente di modificare il volume della guida.
   P. 44
- (PDI ON) (impostazione predefinita)/ (() (PDI OFF):

Consente di visualizzare/nascondere le icone POI sulla schermata della mappa. È possibile selezionare le categorie di icone da

visualizzare sulla schermata della mappa.  $\square$  P. 33

# Regolazione del volume della guida

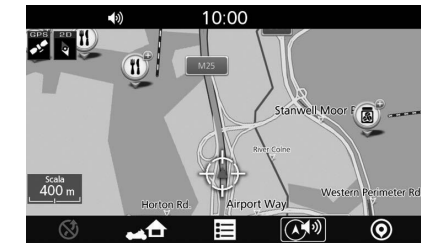

 Portare la levetta VOL verso l'alto o verso il basso per aumentare o ridurre il volume della guida. P. 11

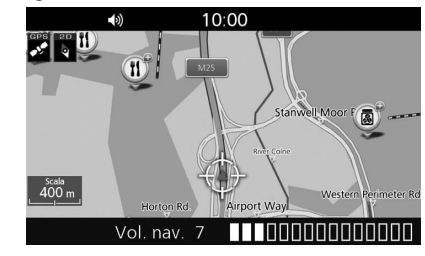

#### NOTA

È inoltre possibile spingere la levetta **VOL** verso l'alto o verso il basso durante le istruzioni vocali per aumentarne o ridurne il volume.

#### 3LMKCS30.book Page 45 Friday, October 30, 2020 11:49 AM

## Menu navigazione

In questa sezione viene descritta la modalità per accedere al menu di navigazione e utilizzare le funzioni di navigazione principali.

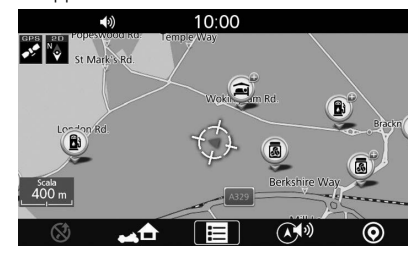

2. Selezionare un'opzione.

|     | •())          | 10:00     |               |
|-----|---------------|-----------|---------------|
|     | Menu i        | navigazio | one           |
|     | A home        | ) (*      | Tragitto      |
| 123 | Inserire dest | i         | Informazioni  |
| ŧ   | Emergenza     | *         | Configurazion |

- Sono disponibili le seguenti opzioni:
- A home: Consente di impostare il percorso verso la posizione casa. 
   P. 16
- Inserire dest:

Consente di scegliere la destinazione selezionando una delle destinazioni preferite o recenti, selezionando un punto di interesse, inserendo un indirizzo o selezionando una posizione sulla mappa. **2** P. 46

• Emergenza:

Consente di cercare i servizi di emergenza o visualizzare le informazioni sulla posizione attuale. ■ P. 66

• Tragitto:

Consente di creare e salvare un percorso con più destinazioni o modificare il percorso attuale. ➡ P. 27, P. 57

Informazioni:

Consente di visualizzare diverse informazioni. ▶ P. 68

• Configurazione:

Consente di personalizzare le impostazioni relative alla funzione di navigazione. ➡ P. 21

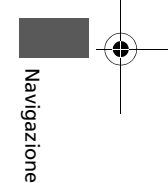

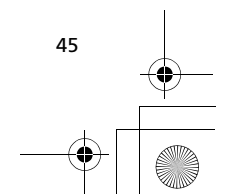

3LMKCS30.book Page 46 Friday, October 30, 2020 11:49 AM

## Inserimento di una destinazione

In questa sezione viene descritta la modalità per trovare una posizione da impostare come destinazione.

## Schermata Inserire dest

Accedere alla schermata Inserire dest per selezionare un metodo di ricerca.

1. Selezionare Inserire dest dal menu di navigazione. ■ P. 45

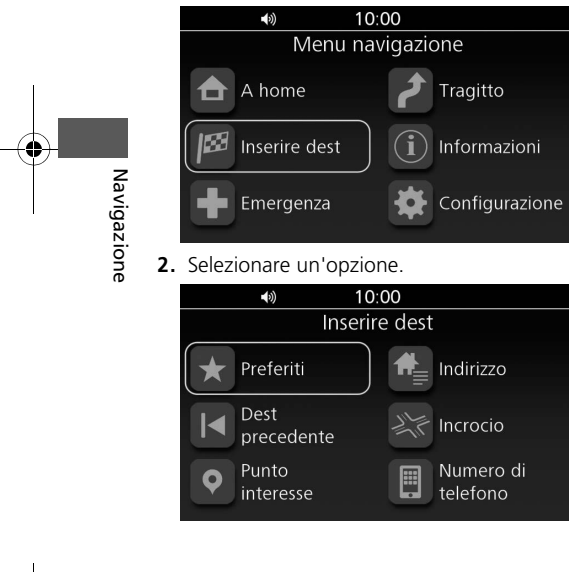

46

Sono disponibili le seguenti opzioni:

• Preferiti:

Consente di impostare una destinazione selezionando una località memorizzata nella lista Preferiti. 🛱 P. 46

• Dest precedente: Consente di impostare una destinazione

selezionando una destinazione precedente.

• Punto interesse:

Consente di impostare una destinazione selezionando un punto di interesse. D P. 47 • Indirizzo:

- Consente di impostare una destinazione inserendo un indirizzo. ₽ P. 49
- Numero di telefono:

Consente di impostare una destinazione inserendo un numero di telefono. ₽ P. 53

## Preferiti

Selezionare una posizione preferita da utilizzare come destinazione.

1. Selezionare Preferiti sulla schermata Inserire dest. ₽ P. 46

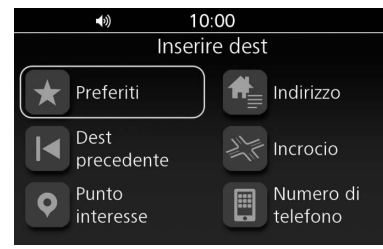

2. Selezionare la destinazione dall'elenco.

| <b>■</b> )) 10:00 |   |  |
|-------------------|---|--|
| Navigazione       |   |  |
| Lista preferiti   |   |  |
| Importa preferiti |   |  |
| ААААА             |   |  |
| BBBBB             |   |  |
| ССССС             |   |  |
| DDDDD             | V |  |

 Selezionare VA per impostare il percorso verso la destinazione. 
 P. 57

#### NOTA

È possibile aggiungere, modificare o eliminare la località preferita. D P. 24

3LMKCS30.book Page 47 Friday, October 30, 2020 11:49 AM

## **Dest precedente**

Selezionare una posizione dall'elenco delle 30 destinazioni più recenti da utilizzare come destinazione.

1. Selezionare Dest precedente sulla schermata Inserire dest. ₽ P. 46

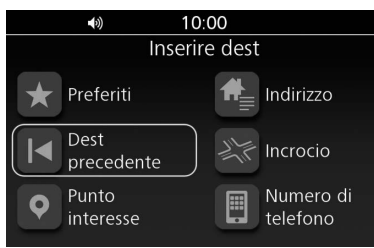

2. Selezionare la destinazione dall'elenco.

|   | <b>♦</b> ) <b>10:00</b>              |  |
|---|--------------------------------------|--|
| ι | Navigazione<br>.ista dest precedenti |  |
|   | Home                                 |  |
|   | AAAAAAA                              |  |
|   | BBBBBBBB                             |  |
|   | ссссссс                              |  |
|   | DDDDDDD                              |  |

3. Selezionare VA per impostare il percorso verso la destinazione. 
₽ P. 57

#### NOTA

- È possibile salvare una destinazione precedente come posizione preferita o posizione casa. Tenere premuto (Invio) sul pannello centrale oppure l'interruttore ENT sul manubrio sinistro mentre viene selezionata la posizione, quindi selezionare Salva in Preferiti o Imposta a home.
- Se si desidera rimuovere una posizione dall'elenco, tenere premuto () (Invio) sul pannello centrale o l'interruttore (ENT) sul manubrio sinistro mentre viene selezionata la posizione, quindi selezionare Elimina.

Inserimento di una destinazione Dest precedente

## Punto interesse

Distributore

Ristorante

ᠲ Hotel

Selezionare il punto di interesse (ad es., distributori, ristoranti, hotel) memorizzato nel database della mappa per cercare la destinazione.

1. Selezionare Punto interesse sulla schermata Inserire dest. ₽ P. 46

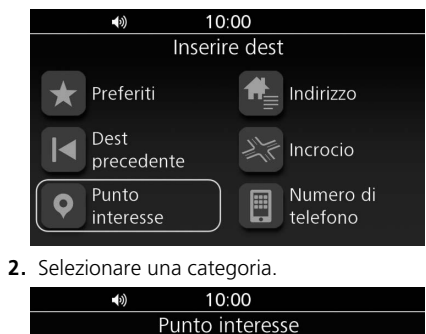

Tutti i PDI

Cambia area ric Navigazione

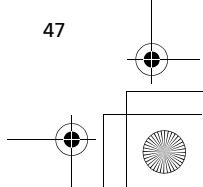

3LMKCS30.book Page 48 Friday, October 30, 2020 11:49 AM

# Inserimento di una destinazione 🏲 Punto interesse

- **3.** Selezionare una sottocategoria.
- Se la schermata della sottocategoria non viene visualizzata, passare al punto 4.
- 4. Selezionare una posizione dall'elenco.

|   | <b>■</b> (3) | 10:00       |                     |     |    |  |
|---|--------------|-------------|---------------------|-----|----|--|
|   |              | Navigazione |                     |     |    |  |
| [ | Distributore | 2           |                     |     |    |  |
|   | EEEEEEE      |             | $\mathbf{\uparrow}$ | 1.5 | km |  |
|   | AAAAAAA      |             | K                   | 2.0 | km |  |
|   | BBBBBBBB     |             | R                   | 2.1 | km |  |
|   | ccccccc      |             | ↗                   | 2.2 | km |  |
|   | DDDDDDDD     |             | K                   | 2.8 | km |  |

5. Selezionare VA per impostare il percorso verso la destinazione. ₽ P. 57

#### NOTA

Navigazione

48

È possibile salvare la posizione trovata come posizione preferita o posizione casa. Tenere premuto () (Invio) sul pannello centrale oppure l'interruttore **ENT** sul manubrio sinistro mentre viene selezionata la posizione, quindi selezionare **Salva in Preferiti** o **Imposta a home**.

## Modifica dell'area di ricerca

Per impostazione predefinita, il sistema localizza le posizioni più vicine alla posizione attuale. È possibile trovare una posizione nei pressi di un'altra città o località.

 Selezionare Punto interesse sulla schermata Inserire dest. 
P. 46

|         | <b>(</b> 3)        | 10:00 |                       |
|---------|--------------------|-------|-----------------------|
|         | Inserire dest      |       |                       |
| $\star$ | Preferiti          | ⋪     | Indirizzo             |
|         | Dest<br>precedente |       | Incrocio              |
| •       | Punto<br>interesse |       | Numero di<br>telefono |

2. Selezionare Cambia area ric.

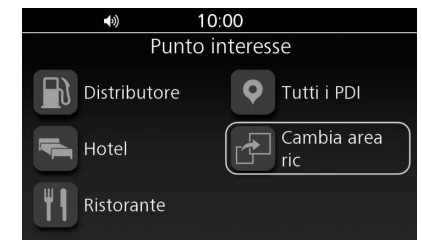

#### 3. Selezionare un'opzione.

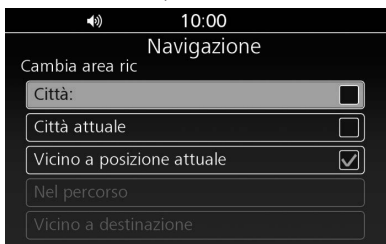

#### Sono disponibili le seguenti opzioni:

#### • Città:

Consente di effettuare la ricerca nei pressi della città inserita.

Città attuale:
 Consente di effettua

Consente di effettuare la ricerca nei pressi della città attuale.

 Vicino a posizione attuale (impostazione predefinita): Consente di effettuare la ricerca nei pressi della

## posizione attuale. Nel percorso:

Consente di effettuare la ricerca lungo il percorso attuale.

• Vicino a destinazione: Consente di effettuare la ricerca nei pressi della destinazione attuale.

#### NOTA

- Nel percorso e Vicino a destinazione sono disponibili quando il percorso è attivo.
- Quando si seleziona Città, potrebbe essere visualizzata la schermata di conferma. Selezionare Sì, quindi inserire il nome del paese e il nome della città.

3LMKCS30.book Page 49 Friday, October 30, 2020 11:49 AM

## Indirizzo

Inserire un indirizzo da utilizzare come destinazione.

## Schermata Indirizzo

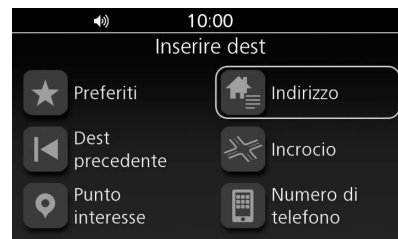

#### 2. Selezionare un'opzione.

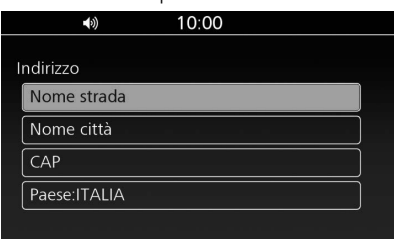

Sono disponibili le seguenti opzioni:

- Nome strada: Consente di effettuare la ricerca della via di destinazione.
   P. 49
- Nome città: Consente di effettuare la ricerca della città di destinazione.
   P. 50
- CAP:

Consente di effettuare la ricerca del codice postale di destinazione. P. 51

- Paese: Consente di impostare il paese in cui effettuare la ricerca.
- ₽ P. 52

#### NOTA

Se l'opzione **Paese** non è impostata, non è possibile selezionare le altre opzioni.

#### Inserimento di una destinazione 🕨 Indirizzo

## Nome strada

- 1. Selezionare Nome strada sulla schermata Indirizzo. ₽ P. 49
- 2. Inserire il nome della via e selezionare OK.

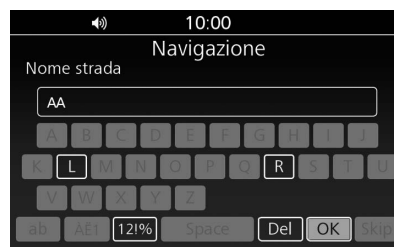

3. Selezionare la via dall'elenco.

|   | (1)         | 10:00       |   |
|---|-------------|-------------|---|
|   |             | Navigazione |   |
| ۱ | Nome strada |             |   |
|   | AAAAA RD    |             |   |
|   | AAAAA ST    |             | ] |
|   | ΑΑΑΑΑ CT    |             |   |
|   | AAAAA ALY   |             |   |
|   | AAAAA WAY   |             | ] |

Navigazione

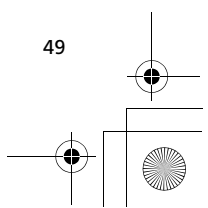

3LMKCS30.book Page 50 Friday, October 30, 2020 11:49 AM

#### Inserimento di una destinazione Þ Indirizzo

#### 4. Inserire il numero civico e selezionare OK.

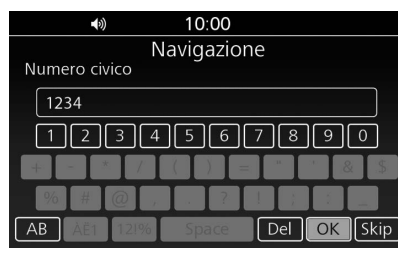

Se si desidera cercare la via selezionata, selezionare **Skip**.

- 5. Selezionare il numero civico dall'elenco.
   ▶ Se richiesto, inserire il nome della città e selezionare OK, quindi selezionare la città dall'elenco.
- 6. Selezionare VA per impostare il percorso verso la destinazione. ₽ P. 57

#### NOTA

Navigazione

L'ordine in cui sono elencati i punti può variare a seconda dei dati della mappa caricati sul sistema.

## Nome città

- Selezionare Nome città sulla schermata Indirizzo. 
  P. 49
- 2. Inserire il nome della città e selezionare OK.

| <ul><li>♦) 10:00</li></ul>    |
|-------------------------------|
| Navigazione                   |
| Nome città                    |
| NA                            |
| ABCDEFGHIJ                    |
|                               |
| VWXYZ                         |
| ab AÉ1 121% Space Del OK Skip |

3. Selezionare la città dall'elenco.

|   | <ul><li>♦) 10:00</li></ul> |  |
|---|----------------------------|--|
|   | Navigazione                |  |
| ſ | Jome città                 |  |
|   | NAPOLEONE; PASSAGGIO DI    |  |
|   | NAPOLI                     |  |
|   | NAPOLI; CASALNUOVO DI      |  |
|   | NAPOLI; CASCINE DI         |  |
|   | NAPOLI; CASOLA DI          |  |

#### 4. Inserire il nome della via e selezionare OK.

| <b>(</b> ))  | 10:00     |             |
|--------------|-----------|-------------|
| Name at a de | Navigazio | one         |
| Nome strada  |           |             |
|              |           |             |
|              |           |             |
|              |           |             |
|              | YZ        |             |
| ab Aế1 12    | !% Space  | Del OK Skip |

**5.** Selezionare la via dall'elenco.

| (3)         | 10:00       |   |
|-------------|-------------|---|
|             | Navigazione |   |
| Nome strada |             |   |
| AAAAA RD    |             |   |
| AAAAA ST    |             |   |
| AAAAA CT    |             |   |
| AAAAA ALY   |             |   |
| AAAAA WAY   |             | Ļ |

50 50

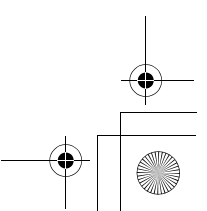

3LMKCS30.book Page 51 Friday, October 30, 2020 11:49 AM

#### 6. Inserire il numero civico e selezionare OK.

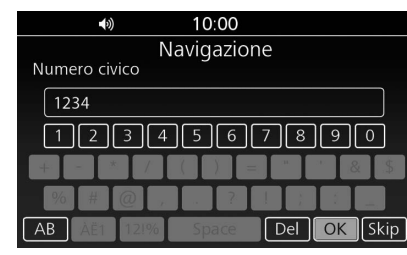

Se si desidera cercare la via selezionata, selezionare **Skip**.

Selezionare il numero civico dall'elenco.
 Selezionare VA per impostare il percorso verso la destinazione. P P. 57

#### NOTA

- Quando si seleziona Skip al punto 6, il sistema potrebbe visualizzare l'elenco dei codici postali. In tal caso, selezionare il codice postale e passare al punto 8.
- L'ordine in cui sono elencati i punti può variare a seconda dei dati della mappa caricati sul sistema.

## CAP

- Selezionare CAP sulla schermata Indirizzo.
   P. 49
- 2. Inserire il codice postale e selezionare OK.

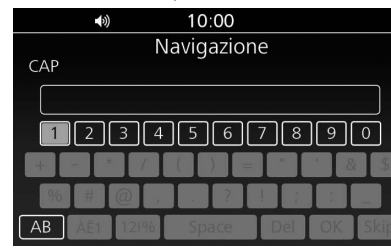

3. Selezionare il codice postale dall'elenco.

|   | <b>(</b> ) | 10:00       |  |
|---|------------|-------------|--|
|   |            | Navigazione |  |
| ( | CAP        | -           |  |
|   | 10010      |             |  |
|   | 10011      |             |  |
|   | 10012      |             |  |
|   | 10013      |             |  |
|   | 10014      |             |  |

#### Inserimento di una destinazione 🕨 Indirizzo

4. Inserire il nome della via e selezionare OK.

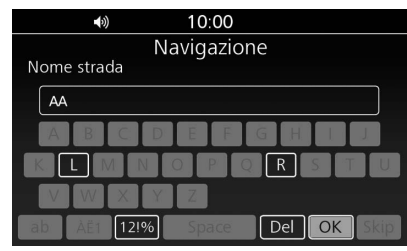

5. Selezionare la via dall'elenco.

|   | (3)         | 10:00       |   |
|---|-------------|-------------|---|
|   |             | Navigazione |   |
| I | Nome strada |             |   |
|   | AAAAA RD    |             |   |
|   | AAAAA ST    |             |   |
|   | ΑΑΑΑΑ CT    |             |   |
|   | AAAAA ALY   |             |   |
|   | AAAAA WAY   |             | v |

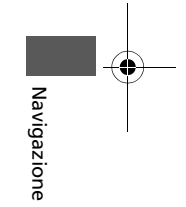

- Se richiesto, inserire il numero civico e selezionare OK, quindi selezionare il numero civico dall'elenco.
- 6. Selezionare VA per impostare il percorso verso la destinazione. ▶ P. 57

#### NOTA

L'ordine in cui sono elencati i punti può variare a seconda dei dati della mappa caricati sul sistema.

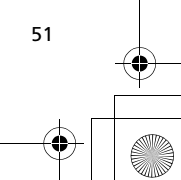

3LMKCS30.book Page 52 Friday, October 30, 2020 11:49 AM

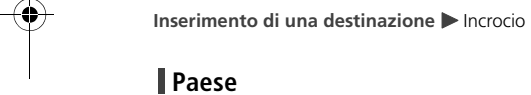

Impostare il paese in cui effettuare la ricerca.

- 1. Selezionare Paese sulla schermata Indirizzo. ₽ P. 49
- 2. Inserire il nome del paese e selezionare OK.

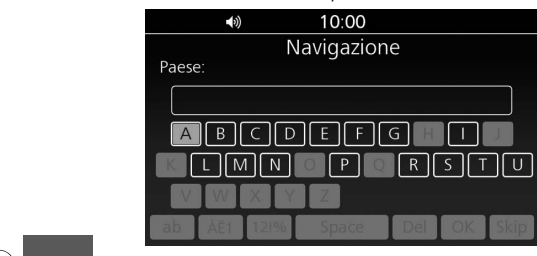

3. Selezionare il paese dall'elenco. Navigazione

10:00 ()) Navigazione Paese: IRLANDA ISLANDA ITALIA

## Incrocio

Selezionare l'incrocio di due strade come destinazione.

1. Selezionare Incrocio sulla schermata Inserire dest. 🔊 P. 46

| <b>■</b> )) 10       | 0:00               |  |  |
|----------------------|--------------------|--|--|
| Inser                | Inserire dest      |  |  |
| ★ Preferiti          | ndirizzo           |  |  |
| Dest<br>precedente   | 내는 Incrocio        |  |  |
| • Punto<br>interesse | Numero di telefono |  |  |

2. Selezionare Nome strada.

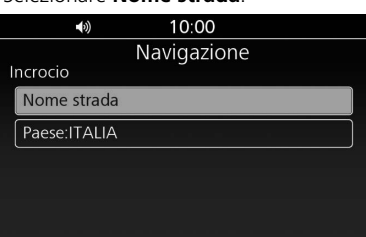

**3.** Inserire il nome della prima strada e selezionare **OK**.

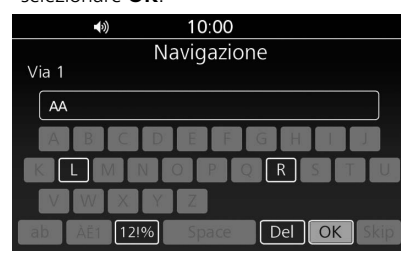

4. Selezionare la via dall'elenco.

| <br>())   | 10:00       |  |
|-----------|-------------|--|
|           | Navigazione |  |
| Via 1     |             |  |
| AAAAA RD  |             |  |
| AAAAA ST  |             |  |
| AAAAA CT  |             |  |
| AAAAA ALY |             |  |
| AAAAA WAY |             |  |

- ►Se richiesto, inserire il nome della città e selezionare OK, quindi selezionare la città dall'elenco.
- 5. Inserire il nome della seconda strada e selezionare **OK**.
- **6.** Selezionare la via dall'elenco.
- 7. Selezionare VA per impostare il percorso verso la destinazione. ₽ P. 57

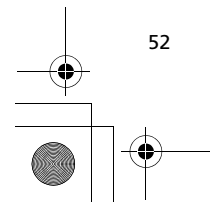

3LMKCS30.book Page 53 Friday, October 30, 2020 11:49 AM

## Modifica Paese

•

Consente di modificare il paese in cui effettuare la ricerca.

- 2. Selezionare Paese.

| <b>4</b> 3)  | 10:00       |       |
|--------------|-------------|-------|
|              | Navigazione |       |
| Incrocio     |             |       |
| Nome strada  |             |       |
| Paese:ITALIA |             |       |
|              |             |       |
|              |             |       |
|              |             |       |
|              |             | Γ     |
|              |             | <br>_ |

3. Inserire il nome del paese e selezionare OK.

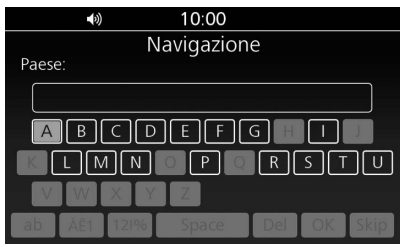

**4.** Selezionare il paese dall'elenco.

|   | (3)     | 10:00       |  |
|---|---------|-------------|--|
|   |         | Navigazione |  |
| F | aese:   |             |  |
|   | IRLANDA |             |  |
|   | ISLANDA | · · · · ·   |  |
|   | ITALIA  |             |  |
|   |         |             |  |
|   |         |             |  |
|   |         |             |  |

Inserimento di una destinazione 🏲 Numero di telefono

## Numero di telefono

Effettuare la ricerca della destinazione inserendo un numero di telefono.

1. Selezionare Numero di telefono sulla schermata Inserire dest. ₽ P. 46

|    | <b>■</b> ())         | 10:00                               |       |
|----|----------------------|-------------------------------------|-------|
|    |                      | Inserire dest                       |       |
|    | + Preferiti          | ndirizzo                            |       |
|    | Dest<br>precedent    | re 土ド Incrocio                      |       |
|    | • Punto<br>interesse | Numero di<br>telefono               |       |
| 2. | Inserire il nome     | e del paese e selezionare <b>OK</b> | . 2   |
|    |                      | 10:00                               | a vic |

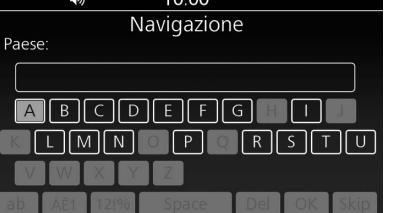

Navigazione

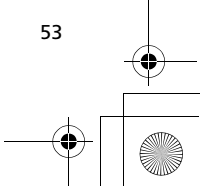

3LMKCS30.book Page 54 Friday, October 30, 2020 11:49 AM

#### Inserimento di una destinazione Þ Tragitto

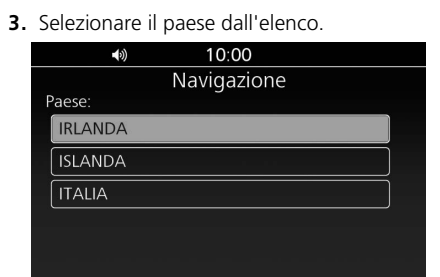

 Inserire il numero di telefono e selezionare OK.

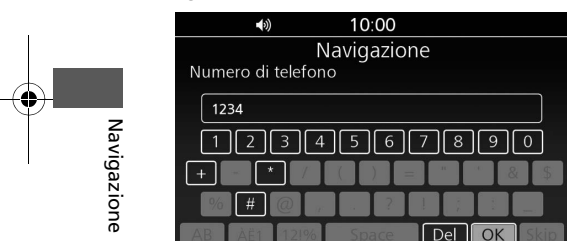

54

5. Selezionare la posizione dall'elenco.

| <b>◄</b> (3)) | 10:00       |               |        |  |
|---------------|-------------|---------------|--------|--|
|               | Navigazione |               |        |  |
| POI           |             |               |        |  |
| EEEEEEE       |             | K             | 0.5 km |  |
| AAAAAAA       |             | R             | 1.8 km |  |
| BBBBBBBB      |             | $\uparrow$    | 2.6 km |  |
| ငငငငငငင       |             | K             | 2.7 km |  |
| DDDDDDDD      |             | $\rightarrow$ | 4.7 km |  |

6. Selezionare VA per impostare il percorso verso la destinazione. ₽ P. 57

## Tragitto

Impostare il percorso selezionando uno dei percorsi salvati.

1. Selezionare Tragitto dal menu di navigazione. ₽ P. 45

| 10:00       |                |
|-------------|----------------|
| nu navigazi | one            |
| <b>\$</b>   | Tragitto       |
| est 🚺       | Informazioni   |
| ia 🗱        | Configurazione |
|             | est i          |

2. Selezionare **Tragitto** dalla lista menu percorso.

| <ul><li>10:00</li></ul>            |  |
|------------------------------------|--|
| Navigazione<br>Lista menu percorso |  |
| Crea nuovo percorso                |  |
|                                    |  |
|                                    |  |
|                                    |  |
| Tragitto                           |  |

**3.** Selezionare un percorso salvato tra quelli elencati.

| _ |                            |   |
|---|----------------------------|---|
|   | <ul><li>♦) 10:00</li></ul> |   |
|   | Navigazione                |   |
| E | elenco rotte               |   |
|   | 20170101_1001              | 2 |
|   | 20170102_1002              |   |
|   | 20170103_1003              |   |
|   | 20170104_1004              |   |
|   | 20170105_1005              |   |

4. Selezionare Imposta destinazione.

| •())           | 10:00       |   |
|----------------|-------------|---|
|                | Navigazione | 2 |
| Conferma azion | e           |   |
| Imposta destir | nazione     |   |
| Elimina percor | 'SO         |   |
| Rinomina pero  | corso       |   |
|                |             |   |
|                |             |   |

5. Selezionare VA per impostare il percorso verso la destinazione. 
₽ P. 57

#### NOTA

È possibile salvare, modificare o eliminare il percorso. 🔁 P. 27

3LMKCS30.book Page 55 Friday, October 30, 2020 11:49 AM

## Tracce

•

Impostare il percorso utilizzando una traccia registrata. Il punto di partenza della traccia selezionata è impostato verso la destinazione.

1. Selezionare Configurazione dal menu di navigazione. 
P. 45

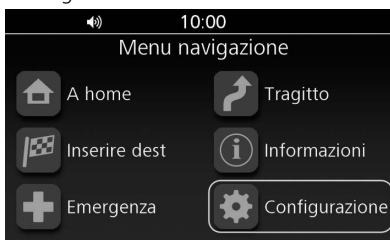

2. Selezionare Configurazione log traccia.

| <b>■</b> 0) <b>*</b> * 10:00       |              |
|------------------------------------|--------------|
| Navigazione                        |              |
| Configurazione                     |              |
| Modalità guida                     |              |
| Impostazioni visualizzazione/mappa |              |
| Configurazione log traccia         |              |
| Cambia località Casa               |              |
| Ripeti guida locale                | $\checkmark$ |

## 3. Selezionare Tracce

| э. | Selezionale fracce.                          |   |
|----|----------------------------------------------|---|
|    | <b>▲</b> ≫ <b>10:00</b>                      |   |
|    | Navigazione                                  |   |
|    | Configurazione log traccia                   | - |
|    | Mostra traccia                               |   |
|    | Registra traccia                             |   |
|    |                                              |   |
|    | Esporta traccia a USB                        |   |
|    | Tracce                                       | ▼ |
| 4. | Selezionare la traccia.                      |   |
|    | <b>♦</b> ) <b>10:00</b>                      |   |
|    | Navigazione                                  |   |
|    | Tracce                                       |   |
|    | 20170101_10:00:01                            |   |
|    | 20170102_10:00:02                            |   |
|    |                                              |   |
|    |                                              |   |
|    |                                              |   |
|    |                                              |   |
| 5. | Selezionare <b>Passa al punto di avvio</b> . |   |

# A) 10:00 Navigazione 20170101\_10:00:01 Guarda sulla mappa Passa al punto di avvio Elimina pista

#### Inserimento di una destinazione Tracce

6. Selezionare VA per impostare il percorso verso la destinazione. ₽ P. 57

# Navigazione

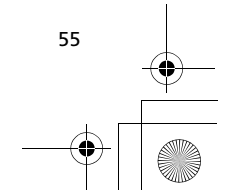

3LMKCS30.book Page 56 Friday, October 30, 2020 11:49 AM

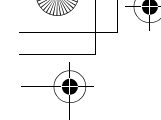

Inserimento di una destinazione 🕨 Inserimento mappa

## Inserimento mappa

Selezionare un'icona o una località come destinazione.

1. Scorrere la mappa quindi selezionare qualsiasi punto, via, incrocio o icona POI. ₽ P. 10

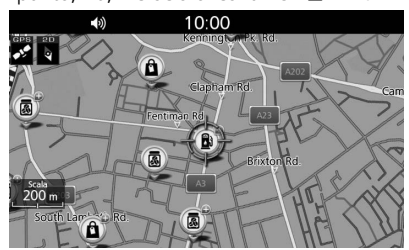

2. Selezionare Imposta destinazione.

Navigazione

| <ul><li>♦) 10:00</li></ul> |
|----------------------------|
| Navigazione                |
| Mappa del menu             |
| Imposta destinazione       |
| PDI                        |
| Salva in Preferiti         |
| Imposta a home             |
|                            |

►La selezione **PDI** consente di visualizzare un elenco di PDI intorno alla posizione selezionata. Se si seleziona un PDI dall'elenco, passare al punto 3.

56 • • • •

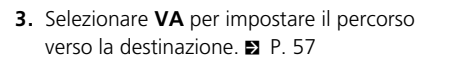

#### NOTA

È possibile salvare la posizione come posizione preferita o posizione casa. Selezionare **Salva in Preferiti** o **Imposta a home** al punto 2.

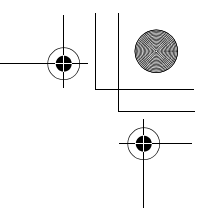

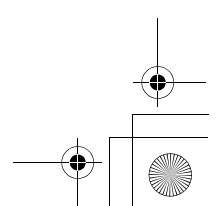

## Calcolo del percorso

In questa sezione viene descritta la modalità per calcolare il percorso.

# Schermata Conferma destinazione

Quando si seleziona la destinazione, viene visualizzata la schermata Conferma destinazione.

Confermare l'indirizzo di destinazione, la distanza/il tempo stimati e il percorso calcolato prima di impostare il percorso.

Se necessario, modificare le destinazioni o cambiare le preferenze del percorso.

- Selezionare il metodo di ricerca per trovare la destinazione. 
   P. 46
- 2. Selezionare un'opzione.

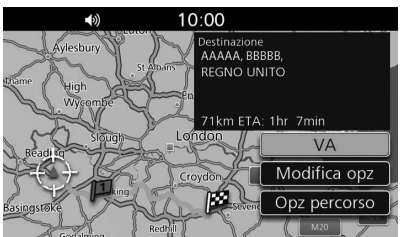

Sono disponibili le seguenti opzioni:

• VA: Consente di impostare il percorso verso la destinazione. Il sistema calcola e visualizza il percorso sulla schermata della mappa.

- Modifica opz: Consente di modificare le destinazioni e il percorso. ₽ P. 57
- Opz percorso: Consente di cambiare le preferenze del percorso. ₽ P. 59

## Modifica del percorso

Riorganizzare, aggiungere o eliminare le destinazioni e salvare il percorso utilizzando il menu di modifica.

## Schermata Modifica opz

1. Selezionare Tragitto dal menu di

Accedere alla schermata Modifica opz selezionando **Modifica opz** sulla schermata Conferma destinazione. **D** P. 57

Durante il tragitto, accedere alla schermata come indicato di seguito:

navigazione. DP. 45 10:00 Menu navigazione A home Inserire dest Emergenza Menu navigazione Tragitto Informazioni Configurazione

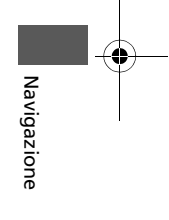

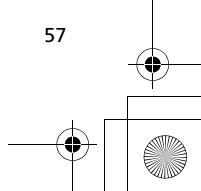

3LMKCS30.book Page 58 Friday, October 30, 2020 11:49 AM

#### Calcolo del percorso > Modifica del percorso

#### 2. Selezionare Percorso attuale.

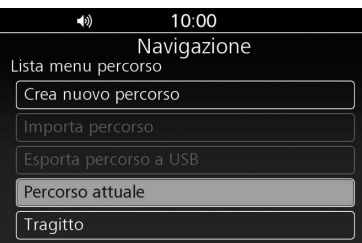

#### 3. Selezionare Modifica opz.

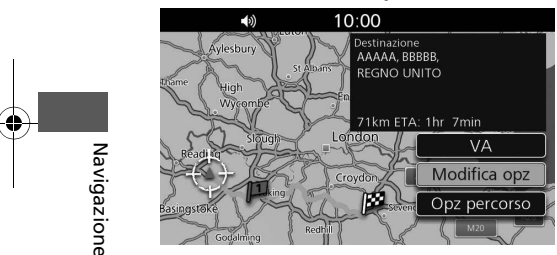

4. Selezionare un'opzione.

58

|   | <b>▲</b> ୬) 10:00 |  |
|---|-------------------|--|
|   | Navigazione       |  |
| ſ | Aodifica opz      |  |
|   | Riorganizza tappe |  |
|   | Elimina tappe     |  |
|   | Aggiungi destin   |  |
|   |                   |  |
|   |                   |  |

#### Sono disponibili le seguenti opzioni:

- Riorganizza tappe: Consente di cambiare l'ordine delle destinazioni. 
   P. 58
- Elimina tappe: Consente di eliminare una destinazione.
   P. 59
- Aggiungi destin: Consente di aggiungere una sosta. ₽ P. 65
   Rinomina:
- Consente di modificare il nome del percorso. Inserire il nuovo nome e selezionare **OK**.
- Elimina: Consente di rimuovere il percorso dall'elenco dei percorsi salvati.
- Salva percorso:
   Consente di aggiungere il percorso all'elenco dei percorsi salvati. E P. 59

#### NOTA

- Riorganizza tappe ed Elimina tappe sono disponibili quando il percorso comprende più destinazioni.
- Rinomina ed Elimina sono disponibili quando il percorso è memorizzato. ≥ P. 27

## Modifica dell'ordine delle destinazioni

- Selezionare Riorganizza tappe sulla schermata Modifica opz. 
  P. 57
- 2. Selezionare la destinazione da spostare.

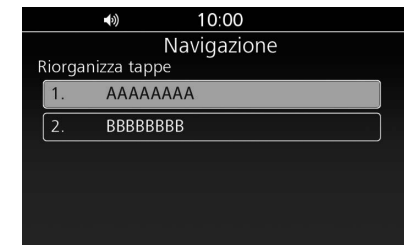

**3.** Spostare la destinazione selezionata nella posizione desiderata.

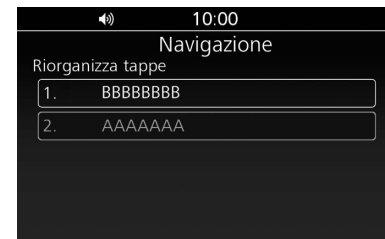

Premere (Invio) sul pannello centrale o premere l'interruttore ENT sul manubrio sinistro.

3LMKCS30.book Page 59 Friday, October 30, 2020 11:49 AM

## Eliminazione di una destinazione

- Selezionare Elimina tappe sulla schermata Modifica opz. 
  P. 57
- **2.** Selezionare la destinazione da eliminare.

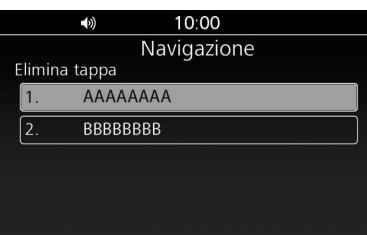

#### 3. Selezionare SÌ.

|                     | <b>(</b> 3) | 10:00                                             |  |
|---------------------|-------------|---------------------------------------------------|--|
|                     |             | Navigazione                                       |  |
| Elimina<br>1.<br>2. | Sei sicur   | o di voler eliminare questa<br>tappa?<br>Sì<br>NO |  |

## Memorizzazione del percorso

- 1. Selezionare Salva percorso sulla schermata Modifica opz. ₽ P. 57
- 2. Inserire il nome del percorso e selezionare OK.

| <b>↓</b> ) 10:00              |
|-------------------------------|
| Navigazione                   |
| Nome percorso                 |
| 20180101_1000                 |
| ABCDEFGHIJ                    |
| KLMNOPQRSTU                   |
| VWXYZ                         |
| ab AEI 12!% Space Del OK Skip |

#### NOTA

È possibile utilizzare un percorso salvato. 🔰 P. 54

#### **Calcolo del percorso** > Modifica delle preferenze del percorso

## Modifica delle preferenze del percorso

Ricalcolare il percorso attuale utilizzando un'altra preferenza.

## Schermata Opz percorso

Accedere alla schermata Opz percorso selezionando **Opz percorso** sulla schermata Conferma destinazione. **2** P. 57

Durante il tragitto, accedere alla schermata come indicato di seguito:

1. Selezionare Tragitto dal menu di navigazione. ₽ P. 45

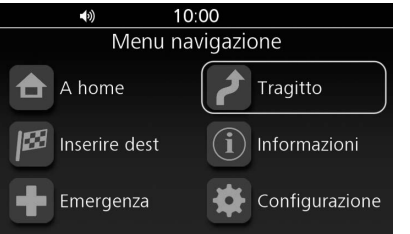

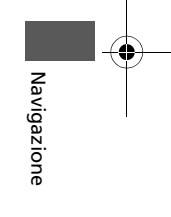

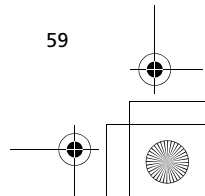

3LMKCS30.book Page 60 Friday, October 30, 2020 11:49 AM

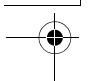

#### Calcolo del percorso > Modifica delle preferenze del percorso

#### 2. Selezionare Percorso attuale.

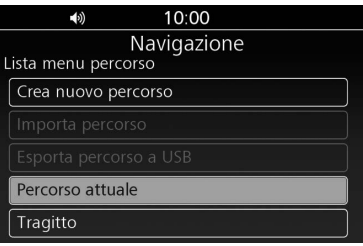

#### 3. Selezionare Opz percorso.

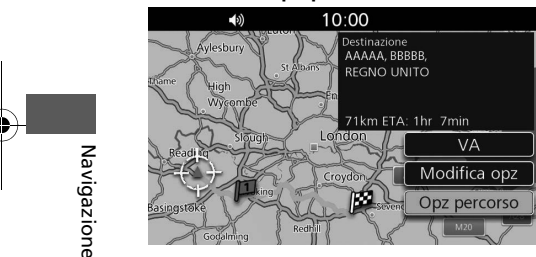

4. Selezionare un'opzione.

|   | <b>●</b> ) 10:00 |   |
|---|------------------|---|
|   | Navigazione      |   |
| 0 | Opz percorso     |   |
|   | Più veloce 🔽     |   |
|   | Più breve        |   |
|   | Evita autostrada | н |
|   | Evita pedaggi    |   |
|   | Evita gallerie   |   |

Sono disponibili le seguenti opzioni:

- Più veloce (impostazione predefinita): Consente di calcolare percorsi più rapidi, ma che possono essere più lunghi in termini di distanza.
- Più breve:

Consente di calcolare percorsi più brevi, ma che possono richiedere un maggior tempo di percorrenza.

- Evita autostrada: Consente di evitare le autostrade.
- Evita pedaggi: Consente di evitare le strade a pedaggio.
- Evita gallerie: Consente di evitare le gallerie.
- Evita traghetti: Consente di evitare i traghetti.

• Evita carpool: Consente di evitare le corsie riservate alle auto in condivisione.

- Evita inversioni a U: Consente di evitare le inversioni a U.
- Vedi tragitto: Consente di visualizzare l'intero percorso. P. 62
   Deviazione:

Consente di calcolare un percorso alternativo. P. 63

 Reindirizzamento del traffico: La funzione di reindirizzamento del traffico consente al sistema di ricalcolare manualmente o automaticamente il percorso più rapido in base alle informazioni più recenti sul traffico. P. 60

## Reindirizzamento del traffico

Impostare se si utilizza la funzione di reindirizzamento del traffico.

1. Selezionare Reindirizzamento del traffico sulla schermata Opz percorso. ₽ P. 59

| 2. | Selezionare | un'opzione. |
|----|-------------|-------------|
| _  | SCICZIONIC  | un opzione. |

| <br>(i)        | 10:00                           |  |
|----------------|---------------------------------|--|
| Reindirizzamer | Navigazione<br>nto del traffico |  |
| SPENT          |                                 |  |
| Automatico     |                                 |  |
| Manuale        |                                 |  |
|                |                                 |  |
|                |                                 |  |

Sono disponibili le seguenti opzioni:

- SPENT: Consente di disattivare la funzione di reindirizzamento del traffico.
- Automatico:

Il sistema ricalcola automaticamente il percorso in base alle informazioni sul traffico.

 Manuale (impostazione predefinita): Il sistema esamina le condizioni del traffico e offre il percorso più rapido durante la navigazione. È possibile selezionare se accettare o meno.

#### NOTA

**Reindirizzamento del traffico** è disponibile solo quando il sistema riceve i dati RDS (Radio Data System).

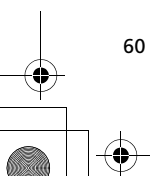

## Guida verso la destinazione prescelta

## Visualizzazione del percorso

In questa sezione viene descritto come seguire la guida vocale per raggiungere la destinazione prescelta.

## Schermata della mappa

Dopo aver calcolato il percorso verso la destinazione prescelta, questo viene visualizzato sulla schermata della mappa. D P. 57

Durante la guida, il sistema traccia la propria posizione sulla mappa in tempo reale e fornisce istruzioni quando ci si avvicina ad ogni punto indicato lungo il percorso. **2** P. 15, P. 61

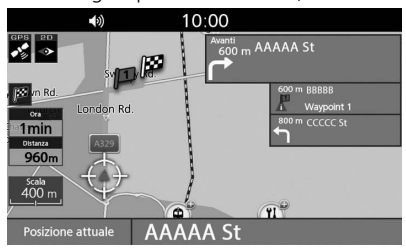

Il punto di indicazione successivo e la distanza dalla posizione attuale vengono visualizzati nella parte superiore destra della schermata. Su una strada a più corsie, sono disponibili anche le informazioni sulle corsie. Le corsie e le loro direzioni vengono visualizzate con delle piccole frecce. La corsia da prendere verrà visualizzata in bianco.

#### NOTA

- Durante la guida verso la destinazione, il sistema visualizza automaticamente le icone di eventuali incidenti sulla mappa.
- Quando si abilita Velocità e flusso, viene visualizzato il flusso del traffico. P. 32
- Congestionato: Rosso
- Traffico fermo: Arancione
- Traffico sostenuto: Giallo

## Schermata di guida

La schermata di guida viene visualizzata in prossimità di una svolta. Quando si ci si avvicina a una svolta, viene visualizzata una barra di conto alla rovescia.

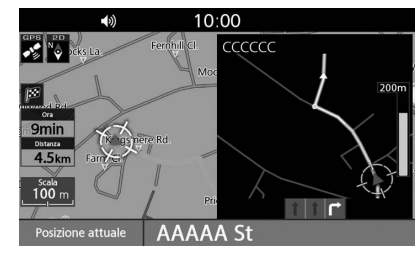

## Schermata di visualizzazione incrocio

Nella schermata di visualizzazione incrocio viene visualizzato l'incrocio successivo e la corsia in cui si dovrebbe guidare.

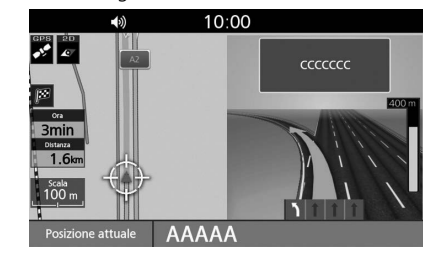

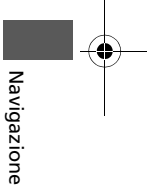

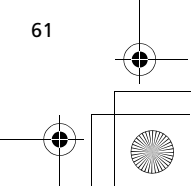

3LMKCS30.book Page 62 Friday, October 30, 2020 11:49 AM

Intero percorso

percorso.

Navigazione

62

**Guida verso la destinazione prescelta** Visualizzazione del percorso

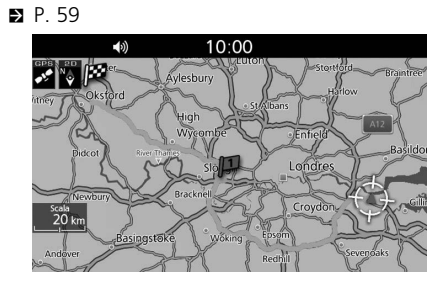

selezionando Vedi tragitto sulla schermata Opz

È possibile controllare l'intero percorso

Deviazione dal percorso pianificato

Se si devia dalla rotta, il sistema ricalcola automaticamente un percorso verso la destinazione desiderata in base alla posizione e direzione attuali.

## Visualizzazione dell'ora di arrivo/ETA

Nella parte sinistra della schermata della mappa, vengono visualizzati l'ora di arrivo/ETA (tempo rimanente all'arrivo/ora prevista di arrivo) e la distanza.

Quando si segue un percorso con più destinazioni, è possibile controllare l'ora di

arrivo/ETA e la distanza di ciascuna destinazione selezionando l'icona a bandiera. L'ora di arrivo e l'ETA possono essere commutate ogni volta mediante la ghiera dell'interfaccia. È possibile premere l'interruttore **ENT** sul manubrio sinistro, quindi ruotare la ghiera dell'interfaccia in senso antiorario per selezionare l'ora di arrivo o l'ETA.

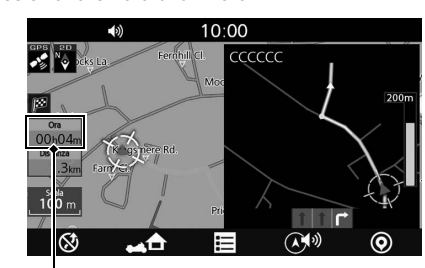

Ora di arrivo/ETA

#### NOTA

Se il percorso include una sosta, è anche possibile scegliere di poter visualizzare l'ora di arrivo/ETA e la distanza fino alla sosta successiva.

## Riproduzione della guida vocale

È possibile riprodurre la guida vocale tenendo premuto 🔮 (Invio) sul pannello centrale o l'interruttore **ENT** sul manubrio sinistro durante il tragitto.

#### NOTA

Solo quando si imposta **Ripeti guida vocale** su attiva, è possibile riprodurre la guida vocale. ➡ P. 41

3LMKCS30.book Page 63 Friday, October 30, 2020 11:49 AM

## Modifica del percorso

## Annullamento del percorso

Cancellare una destinazione per interrompere la guida vocale.

1. Mentre viene visualizzata la schermata della mappa, premere () (Invio) sul pannello centrale o premere l'interruttore **ENT** sul manubrio sinistro.

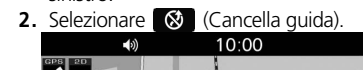

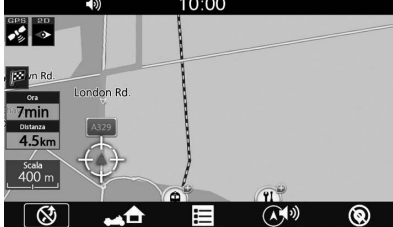

Se si segue un percorso con più destinazioni, selezionare una destinazione da cancellare, o selezionare Cancella tutti i tragitti per cancellare tutte le destinazioni.

| <b>●</b> ) 10:00          |  |
|---------------------------|--|
| Navigazione               |  |
| Elimina destinazione      |  |
| Cancella tutti i tragitti |  |
| 1. AAAAA                  |  |
| 2. BBBBB                  |  |
|                           |  |
|                           |  |
|                           |  |

#### 3. Selezionare Sì.

## Deviazione

Calcolare un nuovo percorso per evitare un ostacolo. Il sistema crea un nuovo percorso, ove possibile, e tenta di tornare quanto prima sul percorso originale.

 Selezionare Deviazione sulla schermata Opz percorso. 
P. 59

| 1- |                            |  |
|----|----------------------------|--|
|    | <ul><li>♦) 10:00</li></ul> |  |
|    | Navigazione                |  |
| (  | Opz percorso               |  |
|    | Evita traghetti            |  |
|    | Evita carpool              |  |
|    | Evita inversioni a U       |  |
|    | Vedi tragitto              |  |
|    | Deviazione                 |  |

2. Selezionare la strada da evitare.

| <b>4</b> 0) | 10:00       |          |
|-------------|-------------|----------|
|             | Navigazione |          |
| Deviazione  |             | Aggiorna |
| Main St     |             | 0.3 km   |
| AAAAA Ave   |             | 0.2 km   |
| BBBBB Blvd  |             | 1.3 km   |
| CCCCC Ave   |             | 0.1 km   |
| DDDDD St    |             | 0.7 km 🖉 |

- Premere due volte il pulsante (Indietro) sul pannello centrale o premere due volte l'interruttore (Indietro) sul manubrio sinistro.
- **4.** Selezionare **VA** per impostare il nuovo percorso.

#### NOTA

- Se il percorso attuale è l'unica opzione possibile, il sistema potrebbe non calcolare alcuna deviazione.
- Selezionare **Aggiorna** per annullare la deviazione.

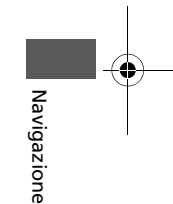

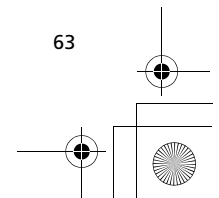

3LMKCS30.book Page 64 Friday, October 30, 2020 11:49 AM

\_\_\_\_\_

Modifica del percorso > Evitare il traffico

## **Evitare il traffico**

Quando si imposta la funzione di reindirizzamento del traffico, il sistema esamina le condizioni del traffico e cerca un percorso più rapido. S P. 60

Se **Reindirizzamento del traffico** è impostato su **Automatico**, il sistema ottimizza automaticamente il percorso per il tempo più breve.

Se **Reindirizzamento del traffico** è impostato su **Manuale**, il sistema segnala quando trova un percorso più rapido che l'utente può accettare o meno.

Selezionare Sì per accettare il nuovo percorso.

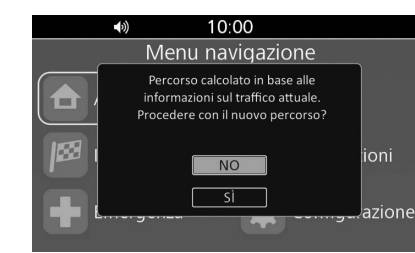

NOTA

- Reindirizzamento del traffico è disponibile solo quando il sistema riceve i dati RDS.
- Il sistema potrebbe condurre su un percorso trafficato se non dovesse esistere un percorso alternativo migliore. Il ritardo viene aggiunto automaticamente all'ora prevista di arrivo.

## Aggiunta di soste

É possibile aggiungere fino a 99 soste lungo il percorso verso la destinazione.

- Durante il tragitto, selezionare un metodo di ricerca per aggiungere una nuova destinazione o sosta. 
  P. 46
- 2. Selezionare Aggiungi un punto di passaggio.

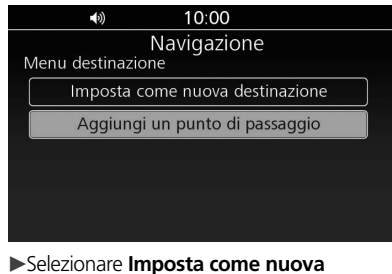

- **destinazione** per impostare la posizione come nuova destinazione.
- **3.** Spostare la destinazione nella posizione desiderata.

|           | •))        | 10:00     |    |  |
|-----------|------------|-----------|----|--|
|           | 1          | Vavigazio | ne |  |
| Inserisci | i punto pa | ssaggio   |    |  |
| 1.        | ΑΑΑΑΑ      |           |    |  |
| ABC S     | TORE       |           |    |  |
| 2.        | BBBBB      |           |    |  |
|           |            |           |    |  |
|           |            |           |    |  |
|           |            |           |    |  |

64 64

Navigazione

Premere (Invio) sul pannello centrale o premere l'interruttore Sul manubrio sinistro.

3LMKCS30.book Page 65 Friday, October 30, 2020 11:49 AM

5. Selezionare NO.

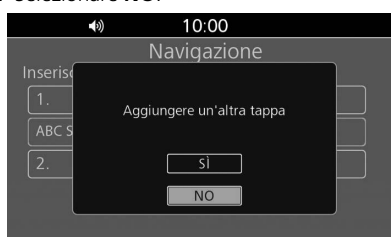

Selezionare Sì e ripetere i punti da 1 a 4 per aggiungere un'altra sosta.
6. Selezionare VA.

## Aggiunta di soste dalla schermata Modifica opz

1. Selezionare Aggiungi destin sulla schermata Modifica opz. ₽ P. 57

| <b>●</b> ) 8:17 |   |
|-----------------|---|
| Navigazione     |   |
| Modifica opz    |   |
|                 |   |
| Elimina tappe   |   |
| Aggiungi destin |   |
|                 |   |
|                 | ▼ |

- 2. Selezionare un metodo di ricerca per aggiungere una nuova destinazione o sosta.
  ▶ P. 46
- **3.** Spostare la destinazione nella posizione desiderata.

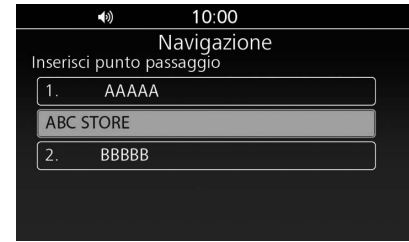

 Premere 
 <sup>(Invio)</sup> sul pannello centrale o premere l'interruttore ENT sul manubrio sinistro.

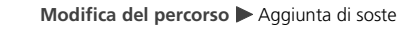

#### 5. Selezionare NO.

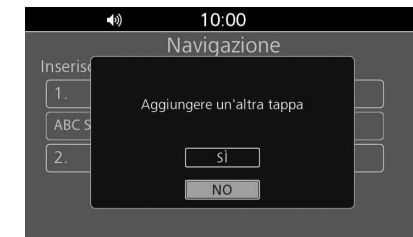

►Selezionare Sì e ripetere i punti da 2 a 4 per aggiungere un'altra sosta.

6. Selezionare VA.

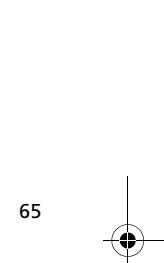

Navigazione

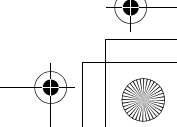

3LMKCS30.book Page 66 Friday, October 30, 2020 11:49 AM

## Modifica della destinazione

## Ricerca di un servizio di

## emergenza

É possibile effettuare la ricerca di un ospedale o una stazione di polizia nei pressi della posizione attuale.

## 1. Selezionare Emergenza dal menu di navigazione. ⊇ P. 45

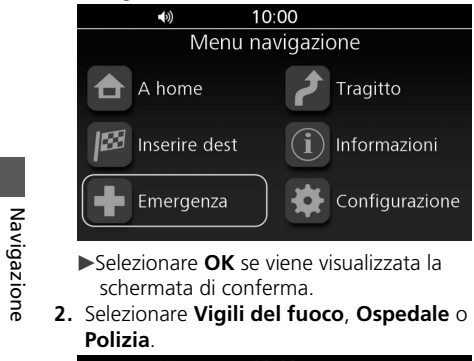

| (1)             | 10:00       |  |
|-----------------|-------------|--|
|                 | Navigazione |  |
| Emergenza       |             |  |
| Vigili del fuoc | 0           |  |
| Ospedale        |             |  |
| Polizia         |             |  |
| Posizione attu  | ale         |  |
|                 |             |  |

- ► Le posizioni della categoria selezionata sono elencate con la posizione più vicina al primo posto.
- **3.** Selezionare una posizione dall'elenco.

| <b>(</b> )) | 10:00       |                 |   |
|-------------|-------------|-----------------|---|
|             | Navigazione |                 |   |
| Ospedale    |             |                 |   |
| AAAAA       |             | ↓ 5.4 km        |   |
| BBBBB       |             | <b>↓</b> 9.2 km |   |
| ССССС       |             | <b>↓</b> 9.2 km |   |
| DDDDD       |             | <b>↓</b> 9.2 km |   |
| EEEEE       |             | 12.6 km         | ▼ |

- **4.** Selezionare **VA** per impostare il percorso verso la destinazione.
  - È possibile modificare le destinazioni o le preferenze del percorso. ■ P. 57, P. 59

# Visualizzazione delle informazioni sulla posizione attuale

É possibile visualizzare l'indirizzo e le coordinate della posizione attuale.

 Selezionare Emergenza dal menu di navigazione. 
P. 45

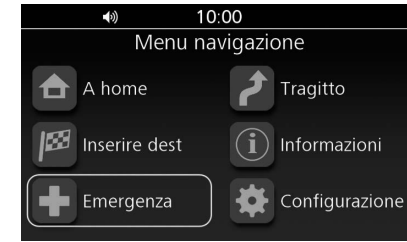

Selezionare **OK** se viene visualizzata la schermata di conferma.

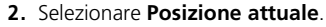

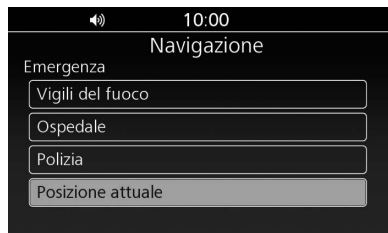

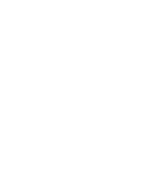

66

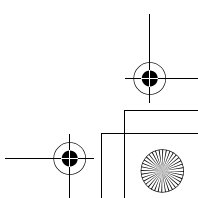

3LMKCS30.book Page 67 Friday, October 30, 2020 11:49 AM

## Modifica della destinazione 🕨 Inserimento di una nuova destinazione

# ► Vengono visualizzati l'indirizzo e le coordinate della posizione attuale.

| •)) | 10:00                    |          |
|-----|--------------------------|----------|
|     | Navigazior               | he       |
|     | Posizione attu           | ale      |
|     | AAAAAAA<br>BBBBBBB Regno | Unito    |
|     | N XX.XXX<br>W XX.XXX     | xx<br>xx |
|     |                          |          |

# Inserimento di una nuova destinazione

In questa sezione viene descritta la modalità per modificare o aggiungere una nuova destinazione al percorso.

- 1. Selezionare un metodo di ricerca per inserire una nuova destinazione. ➡ P. 46
- 2. Selezionare un'opzione.

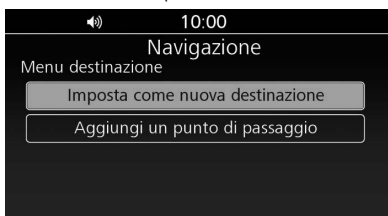

#### Sono disponibili le seguenti opzioni:

• Imposta come nuova destinazione: Consente di cancellare il percorso attuale e di iniziare il nuovo percorso verso la posizione prescelta.

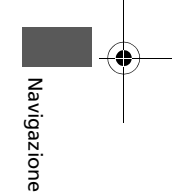

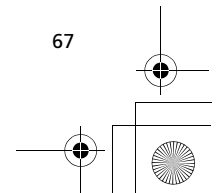

3LMKCS30.book Page 68 Friday, October 30, 2020 11:49 AM

## Visualizzazione delle informazioni

È possibile controllare varie informazioni, come quelle in merito alla posizione attuale o al sistema di navigazione.

## Schermata Informazioni

Accedere alla schermata Informazioni e controllare le varie informazioni.

 Selezionare Informazioni dal menu di navigazione. 
P. 45

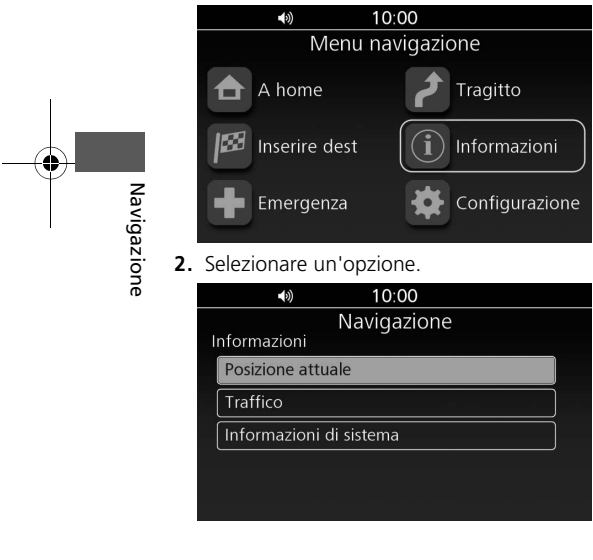

68

Sono disponibili le seguenti opzioni:

- Posizione attuale: Consente di visualizzare l'indirizzo e le coordinate della posizione attuale. D P. 68
   Traffico:
  - Consente di visualizzare i problemi di traffico
  - in prossimità della propria posizione o lungo il percorso. ₽ P. 69
- Informazioni di sistema: Consente di visualizzare le informazioni sul sistema di navigazione e sul database della mappa. ₽ P. 70

# Informazioni sulla posizione attuale

É possibile visualizzare l'indirizzo e le coordinate della posizione attuale.

- Selezionare Posizione attuale sulla schermata Informazioni. 
  P. 68
- ► Vengono visualizzati l'indirizzo e le coordinate della posizione attuale.

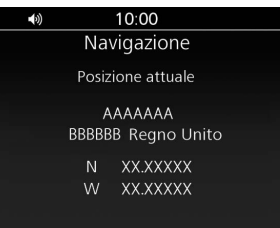

3LMKCS30.book Page 69 Friday, October 30, 2020 11:49 AM

## Info traffico

Consente di visualizzare le informazioni sugli eventi del traffico nelle vicinanze della posizione attuale o sul percorso attuale.

1. Selezionare Traffico sulla schermata Informazioni. ₽ P. 68

| (0)           | 10:00       |  |
|---------------|-------------|--|
|               | Navigazione |  |
| Informazioni  | 2           |  |
| Posizione att | uale        |  |
| Traffico      |             |  |
| Informazioni  | di sistema  |  |
|               |             |  |
|               |             |  |
|               |             |  |

2. Selezionare Vicino posizione corrente o Su percorso attuale.

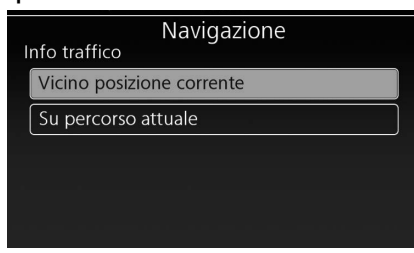

Su percorso attuale è disponibile quando il percorso è attivo.

**3.** Selezionare una voce per controllare i dettagli.

|     | j                                      |           |
|-----|----------------------------------------|-----------|
|     | •» 10:00                               |           |
| Vie | Navigazione<br>cino posizione corrente | Aggiorna  |
|     | 🛦 F99,FFFFFFF                          | 3.34 km   |
|     | \Lambda во2,вввввввв                   | 4.74 km   |
|     | \Lambda соз,сссссс                     | 4.74 km   |
|     | \Lambda D04,DDDDDD                     | 4.80 km   |
|     | E05,EEEEEEE                            | 9.89 km 🚽 |
|     |                                        | 9.69 km   |

- ▶Viene visualizzata la schermata Info traffico.₽ P. 20, P. 69
- Selezionare **Aggiorna** per aggiornare le informazioni sul traffico.

Visualizzazione delle informazioni 🕨 Info traffico

## Schermata Info traffico

Sulla schermata Info traffico, è possibile controllare informazioni dettagliate sull'evento relativo al traffico. ₽ P. 20

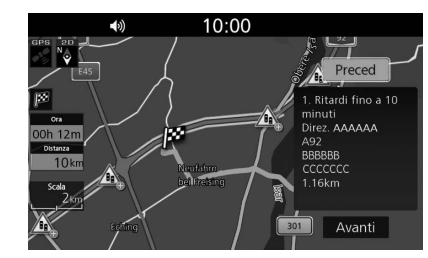

- Sono disponibili le seguenti informazioni:
- Descrizione dell'evento relativo al traffico
- Informazioni sull'ubicazione dell'evento
- Direzione dell'evento

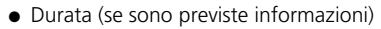

#### NOTA

- Selezionare Preced o Avanti per visualizzare le informazioni sul traffico precedenti/successive.
- È possibile impostare la funzione di reindirizzamento del traffico in modo da evitare gli incidenti. 
  P. 60, P. 64

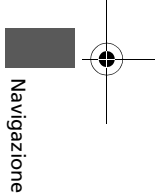

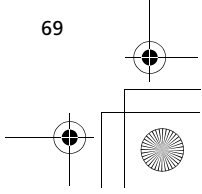

3LMKCS30.book Page 70 Friday, October 30, 2020 11:49 AM

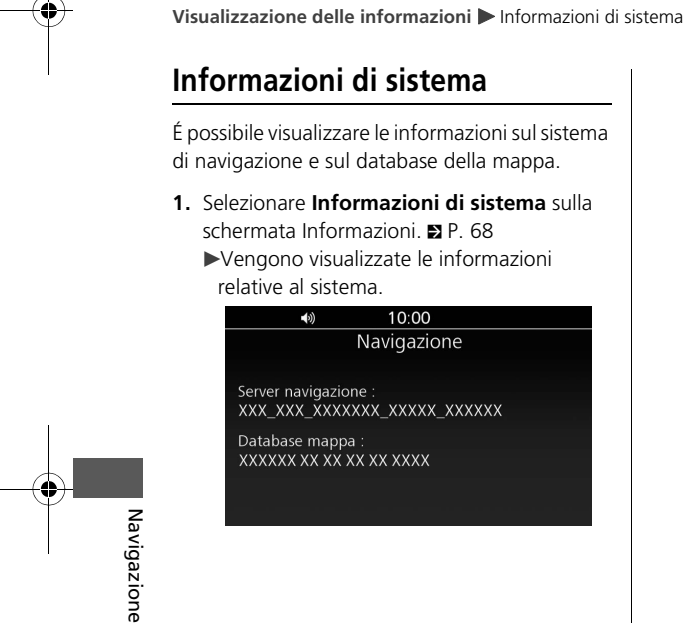

70

•

+ -+

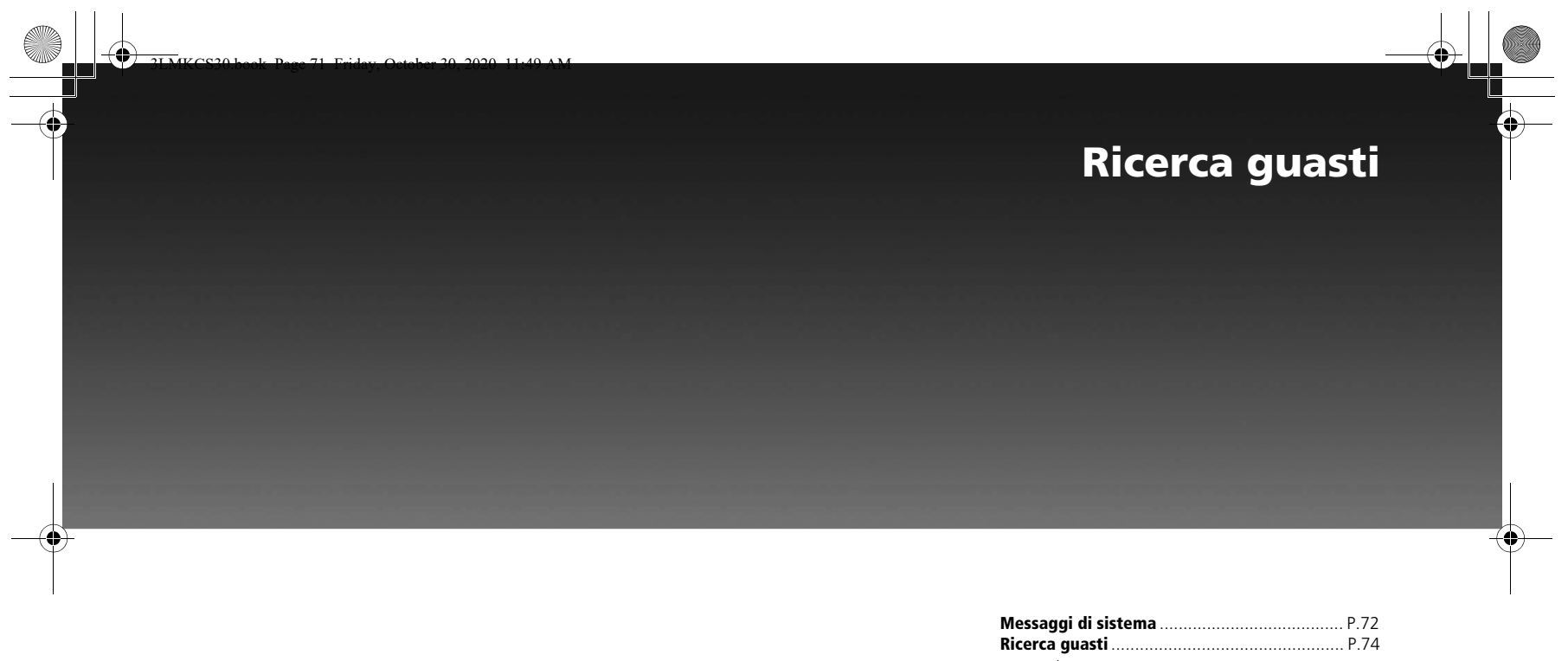

| Messaggi di sistema  | P./Z |
|----------------------|------|
| Ricerca guasti       | P.74 |
| Hardware             | P.74 |
| Guida vocale         | P.74 |
| Schermo              | P.74 |
| Software             | P.75 |
| Calcolo del percorso | P.76 |
| GPS Signal           | P.78 |
| Traffico             | P.79 |
|                      |      |

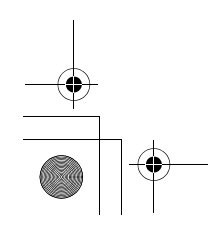

+ -+
# Messaggi di sistema

| Messaggio visualizzato                                                                                   | Spiegazione - Azione consigliata                                                                                                    |
|----------------------------------------------------------------------------------------------------|----------------------------------------------------------------------------------------------------|
| Numero massimo di preferiti raggiunto.<br>Modificare i preferiti?                                        | La voce Preferiti ha raggiunto il numero massimo. Eliminare una voce dei preferiti per salvare una nuova posizione. Selezionare <b>Sì</b> per passare alla schermata della Lista preferiti ed eliminare una posizione preferita.<br><b>P</b> . 25                         |
| Impossibile calcolare percorso per dest scelta.                                                          | Non è disponibile alcun percorso per la destinazione selezionata. Provare un'altra destinazione.                                                                                                    |
| Nessun dato trovato                                                                                      | Il PDI ricercato non è stato trovato. Provare un altro PDI.                                                                                                    |
| Numero massimo di punti di passaggio<br>raggiunto.<br>Eliminare un punto di passaggio?                   | La voce relativa ai punti di passaggio ha raggiunto il numero massimo. Eliminare una voce dei punti di passaggio per aggiungere un altro punto di passaggio. Selezionare Sì per passare alla schermata Elimina tappa e selezionare una destinazione da eliminare. D P. 59 |
| Numero massimo di percorsi raggiunto/<br>È stato raggiunto il numero massimo di<br>tragitti.             | La voce relativa ai percorsi ha raggiunto il numero massimo. Eliminare una voce dei percorsi per creare o importare un percorso. 🛱 P. 29                                                                                                    |
| In caso di emergenza, contattare la<br>struttura per verificarne la disponibilità<br>prima di procedere. | Messaggio di conferma dell'emergenza. Leggere il messaggio e selezionare <b>OK</b> .                                                                                                    |
| <i>Il traffico RDS non è al momento<br/>disponibile.</i>                                                 | Non ci sono dati provenienti dal sistema RDS o l'antenna non è collegata. Controllare che l'antenna sia collegata correttamente. Contattare la concessionaria.                                                                                                    |
| È stato il numero massimo di preferiti.                                                                  | La voce Preferiti ha raggiunto il numero massimo. Eliminare una voce dei preferiti per salvare una nuova posizione. 🗈 P. 25                                                                                                    |
| l dati non sono validi.                                                                                  | Il percorso, i preferiti e la traccia importati sono stati danneggiati. Controllare se i dati sono stati copiati<br>correttamente sul dispositivo USB.                                                                                                    |
| Impossibile esportare.                                                                                   | L'esportazione del percorso, dei preferiti e della traccia non è andata a buon fine. Ricollegare l'unità flash USB e ripetere la procedura di importazione. Se il problema persiste, provare con un'altra unità flash USB.                                                |

Ricerca guasti

۲

+ +  $\odot$ 

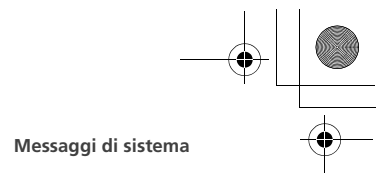

| Messaggio visualizzato                                                                                                    | Spiegazione - Azione consigliata                                                                                                    |
|----------------------------------------------------------------------------------------------------|----------------------------------------------------------------------------------------------------|
| É stato calcolato il tragitto alla<br>destinazione selezionata, ma non sono<br>state evitate una o più opzioni del<br>tragitto. | Alcune delle opzioni da evitare selezionate non sono state evitate durante il calcolo del percorso.                                                                                  |
| Numero massimo di tracce raggiunto.                                                                                             | La voce relativa alle tracce ha raggiunto il numero massimo. Eliminare una voce delle tracce per creare o<br>importare una traccia. ₽ P. 38                                          |
| Importazione dei seguenti Preferiti non riuscita.                                                                               | Importazione Preferiti da USB non riuscita. Ricollegare l'unità flash USB e ripetere la procedura di importazione.<br>Se il problema persiste, provare con un'altra unità flash USB. |
| Importazione del seguente Percorso<br>non riuscita.                                                                             | Importazione Percorso da USB non riuscita. Ricollegare l'unità flash USB e ripetere la procedura di importazione.<br>Se il problema persiste, provare con un'altra unità flash USB.  |
| Importazione pista seguente fallita.                                                                                            | Importazione pista da USB non riuscita. Ricollegare l'unità flash USB e ripetere la procedura di importazione. Se<br>il problema persiste, provare con un'altra unità flash USB.     |
| Le strade selezionate non contengono incroci.                                                                                   | Durante l'inserimento della destinazione in base a un incrocio, l'incrocio non è stato incluso nella prima strada.<br>Inserire una strada che contiene un incrocio.                  |
| Destinazione non raggiungibile                                                                                                  | È stata impostata una destinazione non raggiungibile. Provare un'altra destinazione.                                                                                                 |

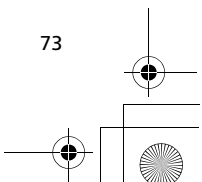

Ricerca guasti

3LMKCS30.book Page 74 Friday, October 30, 2020 11:49 AM

# Ricerca guasti

# Hardware

۲

| PROBLEMA                                                                     | SPIEGAZIONE                                                                                                    |
|------------------------------------------------------------------------------|----------------------------------------------------------------------------------------------------|
| L'icona di posizione del veicolo non è corretta mentre guido il mio veicolo. | Si è verificata la perdita o la deviazione del segnale satellitare dal veicolo<br>senza l'accensione del motore. L'icona verrà nuovamente visualizzata<br>durante la guida. |

# Guida vocale

| PROBLEMA                                                                  | SPIEGAZIONE                                                                                                    |
|---------------------------------------------------------------------------|----------------------------------------------------------------------------------------------------|
| Non ho sentito la guida vocale nel momento in cui mi aspettavo di udirla. | Se (Volume di navigazione) è completamente disattivato, o è selezionato "Muto", non è possibile sentire la guida vocale. Inoltre, poiché la guida vocale può essere instradata attraverso le casse o le cuffie, verificare che la sorgente audio che si sta ascoltando sia quella selezionata. |

# Schermo

74

|           | PROBLEMA                                                                                                    | SPIEGAZIONE                                                                                                    |
|-----------|----------------------------------------------------------------------------------------------------|----------------------------------------------------------------------------------------------------|
| Ricerca g | Mentre guido, sullo schermo vedo "punti viola". Cosa indicano?                                                 | Si chiamano "punti fuori mappa". Vengono visualizzate se l'opzione<br><b>Mostra traccia</b> nelle impostazioni per tracciare i log è attivata.<br>(L'impostazione predefinita è disattivata.) <b>2</b> P. 36                    |
| uasti     | Dopo aver utilizzato il mirino di localizzazione ho ripreso a guidare, ma la schermata della mappa è bloccata. | Se si riprende a guidare dopo aver utilizzato questa funzione senza<br>rimuoverla dallo schermo, continuerà a essere visualizzata l'ultima<br>schermata mappa finché non si chiude la funzione del mirino di<br>localizzazione. |
|           | Ottengo risultati incoerenti quando digito le iniziali per cercare una posizione.                              | Il database comprende alcune voci che lasciano uno spazio tra le iniziali e<br>altre voci che invece non lo lasciano. Se la voce non viene riconosciuta,<br>provare l'alternativa.                                              |

3LMKCS30.book Page 75 Friday, October 30, 2020 11:49 AM

Ricerca guasti ► Software

# Software

| PROBLEMA                                                                             | SPIEGAZIONE                                                                                                    |
|--------------------------------------------------------------------------------------|----------------------------------------------------------------------------------------------------|
| Come posso ottenere un aggiornamento del sistema di navigazione?                     | Contattare la concessionaria.                                                                                                    |
| Come posso identificare la versione software del mio sistema di navigazione?         | Selezionare Informazioni di sistema sulla schermata Informazioni. 🗈 P. 68                                                                                                    |
| Quando la mia città diventerà parte di un'area dettagliata totalmente<br>verificata? | Il fornitore del database di mappatura verifica costantemente aree nuove ed<br>esistenti attualmente visualizzate sulla mappa come non verificate. La<br>mappa copre Alaska e Hawaii.                                                                                                    |
| Il sistema di navigazione funzionerà al di fuori dell'area di copertura?             | Funzionerà in Islanda, Norvegia, Svezia, Regno Unito, Irlanda, Belgio,<br>Polonia, Paesi Bassi, Francia, Italia, Spagna, Germania, Austria, Repubblica<br>Ceca, Slovacchia, Malta, Finlandia, Lettonia, Lituania, Ungheria, Grecia,<br>Bulgaria, Romania, Danimarca, Andorra, Lussemburgo, San Bartolomeo,<br>Svizzera, Liechtenstein, Portogallo, Gibilterra, Isole Azzorre, Estonia,<br>Slovenia, Croazia, Serbia/Kosovo, Guiana Francese, Guadalupe, Martinica,<br>Montenegro, Repubblica di Macedonia, Ucraina, Moldavia, Bosnia/<br>Erzegovina, Albania e Bielorussia. |
| Perché la via in cui mi trovo non figura sulla mappa? È stata costruita un anno fa.  | Il database di mappatura è soggetto a costante revisione. Contattare la concessionaria.                                                                                                    |

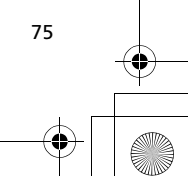

Ricerca guasti

3LMKCS30.book Page 76 Friday, October 30, 2020 11:49 AM

## Ricerca guasti 🕨 Calcolo del percorso

# Calcolo del percorso

76

| PROBLEMA                                                                                                    | SPIEGAZIONE                                                                                                    |
|----------------------------------------------------------------------------------------------------|----------------------------------------------------------------------------------------------------|
| Il sistema non utilizza il percorso che userei io. Perché?                                                                                                    | <ul> <li>In alcune situazioni, la conoscenza della zona dell'utente potrebbe<br/>generare un percorso migliore di quello calcolato dal sistema con i dati<br/>attualmente in suo possesso.</li> <li>Quando si imposta la modalità di calcolo su <b>Più veloce</b>, il sistema esamina<br/>le informazioni sul traffico, se disponibili, e calcola il percorso. Pertanto, il<br/>percorso potrebbe differire a seconda delle condizioni del traffico.</li> </ul>                                                                                                  |
| Ho immesso un nuovo percorso con soste per creare un circuito che inizia e<br>termina nella mia posizione attuale; ho quindi portato l'accensione su OFF.<br>Quando ho riacceso il sistema, il percorso era scomparso. | Lo spegnimento del sistema dopo aver inserito un circuito dalla propria<br>posizione attuale causa l'annullamento del percorso. Il sistema ritiene che la<br>destinazione sia stata raggiunta.<br>È possibile salvare il percorso prima di disattivare l'accensione. DP. 59                                                                                                    |
| Ho fatto una sosta per un caffè a circa 200 metri dalla mia destinazione.<br>Quando ho riacceso il motore, il percorso non era più presente nel sistema.                                                               | Se si porta l'accensione su off nel raggio di 200 metri dalla destinazione, il sistema ritiene che la destinazione sia stata raggiunta.                                                                                                    |
| Mi sono allontanato di oltre 30 metri dal percorso, ma il sistema non lo ha<br>segnalato.                                                                                                    | La funzione automatica di ricalcolo percorso fornirà di norma avvisi visivi e vocali in caso di allontanamento di oltre 30 metri dal percorso.<br>Tuttavia alcune situazioni, ad esempio la guida su una strada che corre parallela e molto vicina a un'altra, possono impedire l'attivazione di questa funzione, in quanto il sistema potrebbe leggere la posizione sull'altra strada, entro il limite dei 30 metri. Come spiegato nella sezione <i>Limiti del sistema</i> , alcuni elementi possono influenzare la precisione di tutte le apparecchiature GPS. |
| Il sistema di navigazione non fornisce informazioni su particolari strade o<br>PDI.                                                                                                    | <ul> <li>Il database mappa del sistema di navigazione non contiene tutte le<br/>informazioni.</li> <li>Aggiornare i dati della mappa. Contattare la concessionaria.</li> </ul>                                                                                                    |

#### Ricerca guasti 🕨 Calcolo del percorso

| PROBLEMA                                                                                                    | SPIEGAZIONE                                                                                                    |
|----------------------------------------------------------------------------------------------------|----------------------------------------------------------------------------------------------------|
| L'icona di posizione veicolo non si trova nella posizione corretta.                                           | Il processo di posizione attuale sulla mappa potrebbe richiedere del tempo<br>prima di avviarsi quando si inizia a guidare da un luogo che non include una<br>strada, come ad esempio un parcheggio.<br>Inoltre, tale condizione si può verificare in caso di problemi con il GPS o la<br>ricezione satellitare, o se è presente un'altra strada accanto alla posizione<br>corrente. |
| Il sistema di navigazione ricalcola continuamente il percorso.                                                | Il sistema potrebbe ricalcolare continuamente il percorso a seconda della forma della strada.                                                                                                    |
| Il sistema di navigazione non interrompe le istruzioni sul percorso anche se<br>ho raggiunto la destinazione. | Il sistema potrebbe non valutare correttamente se si è raggiunta o superata<br>la posizione prescelta a seconda dello stato GPS.                                                                                                    |
| L'unità di distanza non è quella impostata.                                                                   | È possibile che venga ripristinata mantenendo l'accensione su ON.                                                                                                    |
| La guida vocale si interrompe.                                                                                | Quando si utilizza la navigazione di Apple CarPlay™ o Android Auto™, la<br>guida vocale sul sistema di navigazione viene cancellata.                                                                                                    |
| Ho selezionato una strada da evitare, ma viene ugualmente utilizzata durante il calcolo del percorso.         | Il sistema potrebbe calcolare il percorso contenente la strada da evitare selezionata se non è possibile trovare un percorso alternativo per raggiungere la destinazione prescelta.                                                                                                    |
| Le informazioni sulla corsia non vengono visualizzate o talvolta sembrano diverse.                            | Le informazioni sulla corsia potrebbero non essere visualizzate<br>correttamente a seconda della forma della strada.<br>Sulla schermata di guida o sulla schermata di visualizzazione dell'incrocio,<br>vengono visualizzate le informazioni più recenti sulla corsia in base alla<br>posizione veicolo.                                                                             |
| Il percorso impostato sul sito Web ha un aspetto diverso una volta importato.                                 | Il percorso verrà ottimizzato dal software cartografico del sistema di<br>navigazione. Il percorso può subire qualche modifica quando viene<br>ricalcolato.                                                                                                    |

77

Ricerca guasti

3LMKCS30.book Page 78 Friday, October 30, 2020 11:49 AM

#### Ricerca guasti 🕨 GPS Signal

| PROBLEMA                                                                                                    | SPIEGAZIONE                                                                                                    |
|----------------------------------------------------------------------------------------------------|----------------------------------------------------------------------------------------------------|
| Come posso interrompere la modifica della scala della mappa durante la guida?                                                | Disattivare <b>Zoom auto</b> . ■ P. 32<br>Quando l'opzione <b>Zoom auto</b> è attiva, lo zoom automatico verrà attivato<br>per una visualizzazione ottimale. |
| Il volume della guida è troppo basso/alto.                                                                                   | Il volume dell'audio e il volume della guida possono essere regolati<br>separatamente. ₽ P. 44                                                               |
| Non è stato trovato alcun risultato durante la ricerca di una destinazione in base a un numero di telefono.                  | Inserire il prefisso del Paese, quindi inserire il numero di telefono.                                                                                       |
| L'icona di posizione veicolo non si trova esattamente nel punto in cui mi<br>trovo io quando il sistema calcola il percorso. | L'icona di posizione veicolo verrà ripristinata durante la guida.                                                                                            |
| Dopo aver impostato un percorso e portato l'accensione su OFF e nuovamente su ON, il percorso scompare.                      | Il sistema potrebbe richiedere del tempo per ripristinare la guida a seconda<br>dello stato del GPS o del percorso.                                          |

# **GPS Signal**

78

÷

|            | PROBLEMA                                                                                                    | SPIEGAZIONE                                                                                                    |
|------------|----------------------------------------------------------------------------------------------------|----------------------------------------------------------------------------------------------------|
| Ricerca gu | Il sistema di navigazione non riesce ad acquisire un segnale GPS soddisfacente.                                                                 | Verificare che nulla blocchi l'antenna GPS situata accanto alla borsa laterale<br>sinistra. D P. 6<br>Se non vi sono elementi che bloccano l'antenna, spostare il veicolo in<br>un'area aperta lontano da edifici ed alberi molto alti e così via.                                                                              |
| asti       | Quanto tempo dovrebbe impiegare il sistema di navigazione per essere<br>pronto a ricevere i segnali GPS se non è stato usato per qualche tempo? | In un garage o in un'altra area che interferisce con la ricezione di segnali<br>GPS, inserire l'accensione per quattro minuti. Spostare quindi il veicolo<br>all'esterno in un'area aperta dove dovrebbe essere in grado di ricevere<br>segnali GPS. Se non si riceve alcun segnale, rivolgersi alla propria<br>concessionaria. |

3LMKCS30.book Page 79 Friday, October 30, 2020 11:49 AM

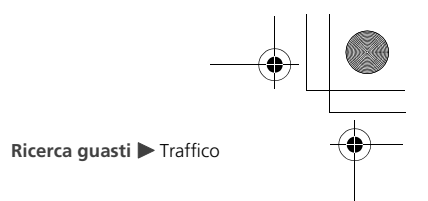

Ricerca guasti

# Traffico

| PROBLEMA                                                                                                   | SPIEGAZIONE                                                                                                    |
|----------------------------------------------------------------------------------------------------|----------------------------------------------------------------------------------------------------|
| Le informazioni sul traffico sono assenti o non vengono visualizzate<br>correttamente. Qual è il problema? | <ul> <li>Verificare quanto segue:</li> <li>Le informazioni sul traffico si affidano a un segnale chiaro. Se la potenza del segnale è bassa, i dati sul traffico potrebbero non essere disponibili.</li> <li>È possibile che ci sia un problema tecnico temporaneo con il fornitore di informazioni sul traffico dell'area metropolitana.</li> <li>Se la situazione persiste, rivolgersi alla concessionaria Honda di zona per assistenza.</li> <li>Le informazioni sul traffico sono disponibili solo in determinate aree.</li> </ul> |

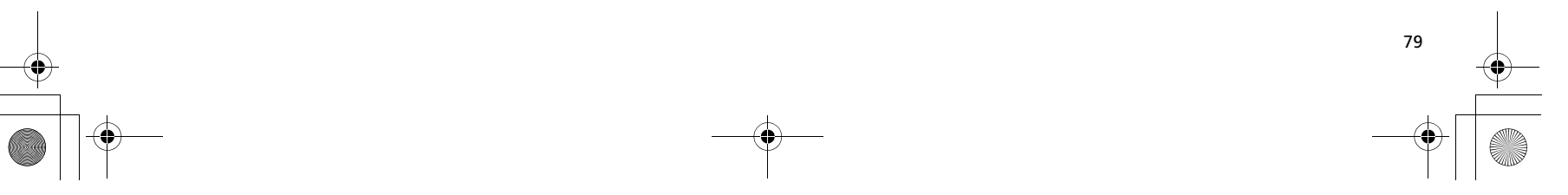

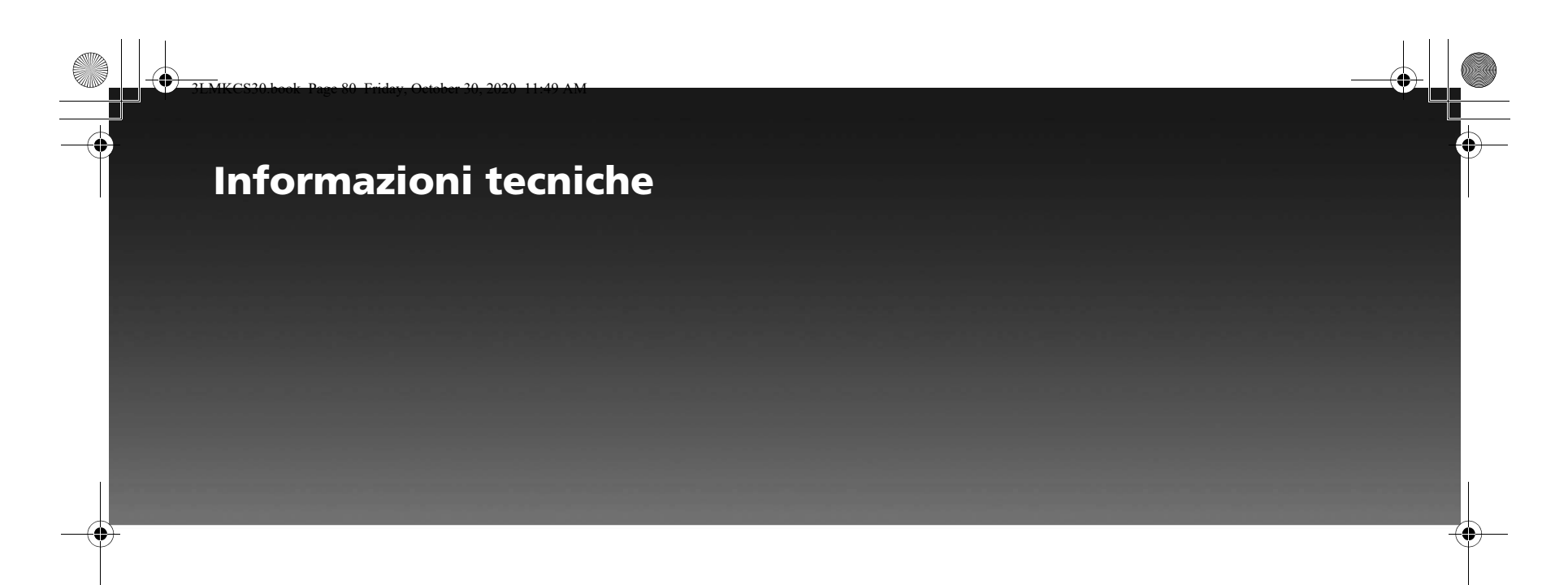

| Limiti del sistema             | P.81 |
|--------------------------------|------|
| Limiti del database            | P.84 |
| Note legali                    | P.85 |
| Condizioni per l'utente finale | P.85 |

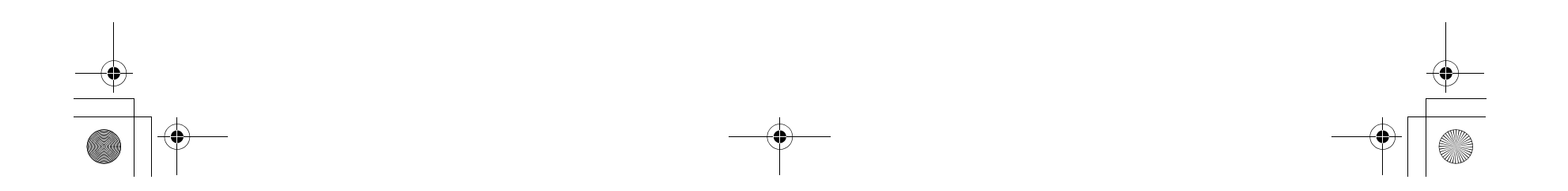

# Limiti del sistema

•

Pur essendo un dispositivo estremamente sofisticato, il sistema di navigazione potrebbe presentare alcuni limiti. Il sistema si serve di segnali del Global Positioning System (GPS) per determinare la posizione corrente. Il GPS è gestito dal Dipartimento della Difesa degli Stati Uniti. Il sistema è soggetto a modifiche che possono influenzare la precisione e le prestazioni di tutti i dispositivi GPS, compreso il sistema di navigazione.

## Aree di buona ricezione dei segnali GPS

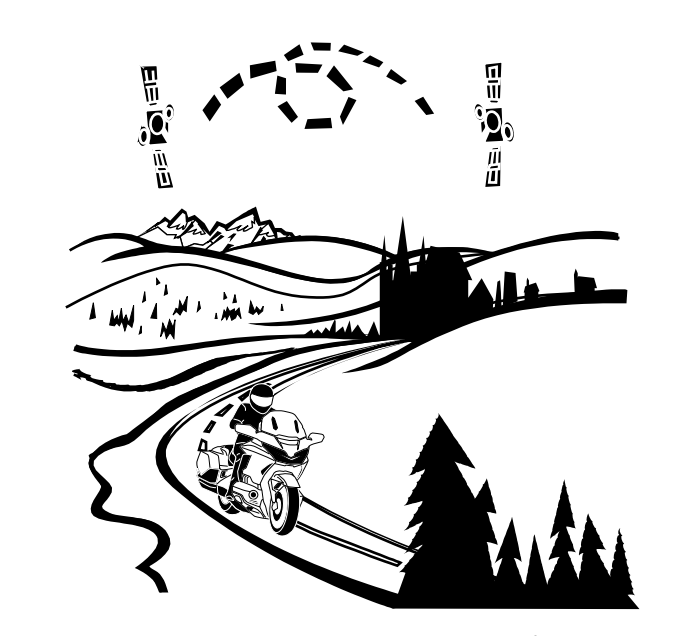

La ricezione GPS è ottimale in aree aperte, dove non vi sono alberi, edifici molto alti o altri elementi elevati che possono interferire con il segnale.

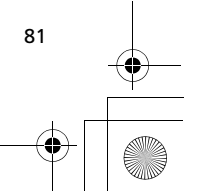

Informazioni tecniche

3LMKCS30.book Page 82 Friday, October 30, 2020 11:49 AM

Limiti del sistema

82

## Aree di scarsa ricezione dei segnali GPS

Le seguenti aree pongono limiti alla ricezione dei segnali GPS. Questi ostacoli, tuttavia, non interferiscono con il funzionamento del sensore di velocità del veicolo che tiene traccia dei movimenti lungo il percorso.

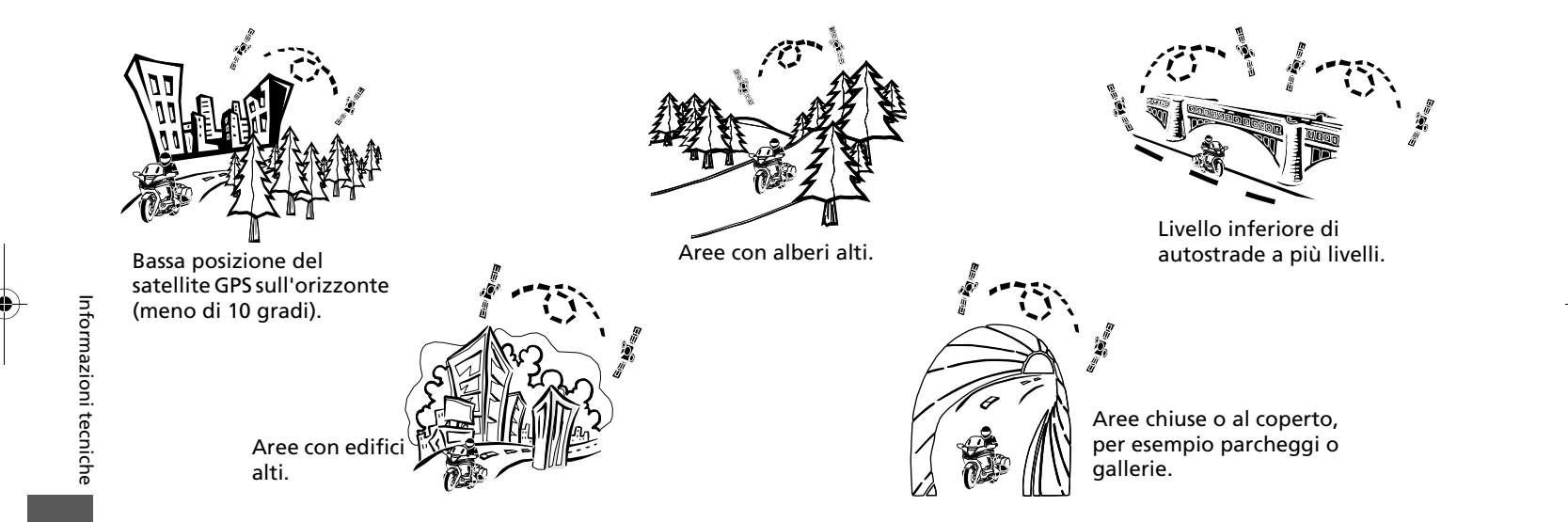

Gli edifici molto alti possono provocare la dispersione del segnale GPS e una visualizzazione non precisa della posizione corrente sulla schermata della mappa. In tal caso, l'icona GPS in cima alla schermata indica la potenza del segnale e visualizza la scarsa ricezione dei satelliti GPS tramite la barra di potenza. In caso di mancata ricezione dei satelliti, l'icona sarà disabilitata.

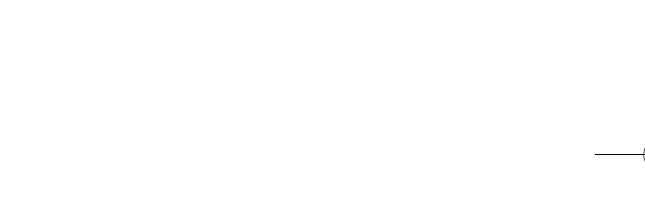

Limiti del sistema

Informazioni tecniche

83

Il sistema di navigazione condurrà l'utente alla destinazione desiderata, ma potrebbe talvolta utilizzare un percorso che non si considera il più diretto.

Gli elenchi dei punti di interesse per le aree fuori mano non sono completi come quelli delle aree metropolitane. Ad esempio, è inserito solo un numero limitato di distributori di benzina, ristoranti, supermercati, banche e così via. Nelle aree fuori mano, è possibile non trovare elenchi di luoghi esistenti e i servizi elencati potrebbero non essere quelli più vicini. Questo vale anche per stazioni di polizia, istituzioni e ospedali. Se si necessita delle forze dell'ordine o di servizi ospedalieri, consultare sempre le fonti di informazioni locali.

In rare occasioni, il sistema "si riavvia." Questo evento è indicato dal fatto che viene di nuovo visualizzata la schermata del logo. Un riavvio può avere diverse cause, tra cui il caldo eccessivo o un urto. Non indica necessariamente un problema che richiede assistenza. Al termine del riavvio, il sistema dovrebbe

consentire di portare a termine qualunque funzione in esecuzione prima del riavvio stesso.

Honda ha messo in atto tutte le misure possibili per garantire la precisione del database del sistema al momento della creazione. Tuttavia, le aziende possono chiudere o trasferirsi e altre aziende possono prendere il loro posto. Per questa ragione, è possibile occasionalmente trovare informazioni imprecise quando si seleziona e si raggiunge un punto di interesse. Il numero di tali imprecisioni aumenterà con il passare del tempo.

Ogni anno, tuttavia, sono disponibili aggiornamenti per il database. Per i dettagli, consultare il manuale utente.

#### Perdita del segnale satellitare

Se il sistema non è alimentato elettricamente per oltre cinque minuti, la riacquisizione del segnale GPS (posizione dei satelliti) richiederà del tempo.

- L'accensione deve essere ruotata su ON o ACC.
- Il veicolo deve essere parcheggiato all'esterno, lontano da edifici.
- Il veicolo deve essere fermo. (L'acquisizione del segnale richiede infatti più tempo se il veicolo è in movimento.)

Il tempo di acquisizione medio è di circa cinque minuti, ma può raggiungere anche i 30 minuti. Se il sistema non è in grado di acquisire un segnale, seguire le istruzioni visualizzate sullo schermo. Contattare la concessionaria Honda se il problema persiste. 3LMKCS30.book Page 84 Friday, October 30, 2020 11:49 AM

Limiti del sistema 🕨 Limiti del database

## Limiti del database

Il database cartografico digitalizzato del sistema di navigazione riflette i dati più completi e precisi disponibili al momento della produzione. Di conseguenza, la copia che si possiede può contenere informazioni o dati incompleti o imprecisi a causa del trascorrere del tempo, della costruzione di strade, della variazione delle condizioni o di altri fattori.

Inoltre questo database non include, analizza, elabora, considera o riflette le seguenti categorie di informazioni:

- Densità della popolazione
- Livello o sicurezza di un quartiere
- Disponibilità o vicinanza delle forze dell'ordine
- Lavori in corso o pericoli
- Limitazioni di legge (ad esempio per tipo di veicolo, peso, carico, altezza e velocità)
- Pendenza o inclinazione delle strade
- Informazioni tecniche • Altezza, larghezza, peso e altri limiti per i ponti
  - Sicurezza delle infrastrutture per il traffico
  - Caratteristiche o condizioni del manto stradale • Eventi speciali

Si declina ogni responsabilità per eventuali incidenti derivanti da errori nel programma o dalla variazione di condizioni non elencate in precedenza.

84

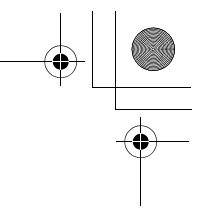

## Note legali

## Condizioni per l'utente finale

I dati ("Dati") sono forniti esclusivamente per I'uso personale e interno, non per la rivendita. Tali dati sono protetti dal diritto d'autore e sono soggetti ai seguenti termini e condizioni concordati tra l'utente, da una parte, e HONDA MOTOR CO., LTD. ("Honda") e i relativi licenzianti (inclusi i rispettivi licenzianti e fornitori) dall'altra parte.

© 2020 HERE. Tutti i diritti riservati. I Dati per le zone del Canada includono le informazioni reperite con l'autorizzazione delle autorità canadesi, tra cui: © Her Majesty the Queen in Right of Canada, © Queen's Printer for Ontario, © Canada Post Corporation, GeoBase®, © Department of Natural Resources Canada.

HERE detiene una licenza non esclusiva fornita dallo United States Postal Service<sup>®</sup> per la pubblicazione e la vendita di informazioni ZIP+4<sup>®</sup>.

©United States Postal Service<sup>®</sup> 2020. I prezzi non sono stabiliti, controllati o approvati dallo United States Postal Service<sup>®</sup>. I seguenti marchi e registrazioni sono di proprietà di USPS: United States Postal Service, USPS, e ZIP+4.

I Dati per il Messico includono alcuni dati forniti dall'Instituto Nacional de Estadística y Geografía.

## Termini e condizioni

**Esclusivamente per uso personale**. L'utente accetta di utilizzare i presenti Dati insieme al Satellite Linked Navigation System per scopi esclusivamente personali e non commerciali per i quali sono stati concessi in licenza e non per agenzie di servizi, condivisione temporale o per altri scopi simili. Di conseguenza, fatte salve le limitazioni evidenziate nei paragrafi successivi, l'utente accetta di non riprodurre, copiare, modificare, decompilare, disassemblare, creare opere derivate o sottoporre a procedure di reverse engineering alcuna parte di tali Dati e non è autorizzato a cederli o distribuirli in alcuna forma e per alcuno scopo, salvo nella misura consentita dalle leggi vigenti.

Limitazioni. Salvo nel caso in cui l'utente sia stato specificamente autorizzato da Honda, e fatto salvo quanto stabilito nel paragrafo precedente, non è autorizzato (a) ad utilizzare questi Dati con prodotti, sistemi o applicazioni installati o altrimenti collegati a, o in comunicazione con, veicoli abilitati alla navigazione, posizionamento, spedizione, guida stradale in tempo reale, gestione parchi macchine o applicazioni simili; o (b) con, o in comunicazione con, dispositivi di posizionamento o dispositivi elettronici mobili o wireless o computer, inclusi senza limitazioni telefoni cellulari, computer palmari e portatili, cercapersone e assistenti personali digitali o PDA.

Attenzione. I Dati possono contenere informazioni imprecise o incomplete a causa del tempo trascorso, delle mutate circostanze, delle fonti usate e della natura stessa dei dati geografici complessivi raccolti, con possibili risultati inesatti.

Condizioni di non garanzia. I presenti Dati sono forniti all'utente "così come sono", e l'utente accetta di utilizzarli a proprio rischio. Honda e i relativi licenzianti (e i rispettivi licenzianti e fornitori) non rilasciano garanzie, dichiarazioni o attestazioni di alcun genere, espresse o implicite, di legge o di altro tipo, inclusi in via non esaustiva, il contenuto, la qualità, l'accuratezza, la completezza, l'efficacia, l'affidabilità, l'idoneità per uno scopo particolare, l'utilità, l'uso o i risultati ottenibili da tali Dati, né garantiscono che i Dati o il server presentino un funzionamento ininterrotto e privo di errori.

Informazioni tecniche

85

Esclusione di garanzia: HONDA E I RELATIVI LICENZIANTI (INCLUSI I RISPETTIVI LICENZIANTI E FORNITORI) RIGETTANO QUALSIASI GARANZIA, ESPRESSA O IMPLICITA, DI QUALITÀ, PRESTAZIONI, COMMERCIABILITÀ, IDONEITÀ PER UNO SCOPO PARTICOLARE O NON VIOLAZIONE. In alcuni Stati, Territori e Paesi non sono ammesse 3LMKCS30.book Page 86 Friday, October 30, 2020 11:49 AM

#### Note legali Condizioni per l'utente finale

determinate esclusioni della garanzia, pertanto in tale misura la suddetta esclusione potrebbe non applicarsi all'utente.

Dichiarazione di non responsabilità: HONDA E I RELATIVI LICENZIANTI (COMPRESI I RISPETTIVI LICENZIANTI E FORNITORI) NON SARANNO RESPONSABILI NEI CONFRONTI DELL'UTENTE: PER QUALSIASI RICHIESTA DI RISARCIMENTO, RIVENDICAZIONE O AZIONE. INDIPENDENTEMENTE DALLA NATURA DELLA CAUSA DI TALE RICHIESTA, RIVENDICAZIONE O AZIONE RELATIVA A EVENTUALI PERDITE, LESIONI O DANNI, DIRETTI O INDIRETTI, DERIVANTI DALL'USO O DAL POSSESSO DELLE INFORMAZIONI; O PER QUALSIASI PERDITA DI PROFITTI, RICAVI, CONTRATTI O RISPARMI, O QUALSIASI ALTRO DANNO DIRETTO, INDIRETTO, INCIDENTALE, SPECIALE O CONSEQUENZIALE DERIVANTE DALL'USO O DALL'IMPOSSIBILITÀ DI UTILIZZARE TALI INFORMAZIONI, DA OUALSIASI DIFETTO DELLE INFORMAZIONI, O DALLA VIOLAZIONE DEI PRESENTI TERMINI O CONDIZIONI, IN UN'AZIONE PER CONTRATTO O PER ATTO ILLECITO O AI SENSI DELLA GARANZIA, ANCHE NEL CASO IN CUI HONDA O I RELATIVI LICENZIANTI SIANO STATI INFORMATI DELLA POSSIBILITÀ DI TALI DANNI. In alcuni Stati. Territori e Paesi non sono ammesse determinate esclusioni di responsabilità o limitazioni ai danni,

Informazioni

tecniche

86

pertanto in tale misura la suddetta esclusione potrebbe non applicarsi all'utente.

Controllo sull'esportazione. Honda non esporterà da alcun luogo gualsiasi parte dei Dati o qualsiasi prodotto diretto associato salvo previa concessione di tutte le licenze e le approvazioni richieste ai sensi delle leggi, delle norme e delle disposizioni applicabili in materia di esportazione, comprese ma non limitate alle leggi, alle norme e alle disposizioni gestite dall'Office of Foreign Assets Control dell'U.S. Department of Commerce e dal Bureau of Industry and Security dell'U.S. Department of Commerce. Nella misura in cui tali leggi, norme o disposizioni sull'esportazione impediscano a HERE di attenersi a uno qualsiasi dei suoi obblighi qui citati per la consegna o la distribuzione dei Dati, tale inadempienza sarà giustificata e non costituirà una violazione del presente Contratto.

Intero Contratto. I presenti termini e condizioni costituiscono l'intero Contratto tra Honda (e i relativi licenzianti, compresi i rispettivi licenzianti e fornitori) e l'utente con riferimento all'oggetto in questione e sostituiscono integralmente ogni eventuale contratto scritto o verbale preesistente tra le parti riguardo a tale oggetto.

**Legge applicabile**. I termini e le condizioni di cui sopra saranno disciplinati dalle leggi dei Paesi Bassi, senza attuazione delle (i) disposizioni sul

conflitto di legge o (ii) della Convenzione delle Nazioni Unite sui contratti per la vendita internazionale di merci, espressamente esclusa. L'utente accetta di sottomettersi alla giurisdizione dei Paesi Bassi per tutte le controversie, le richieste di risarcimento e le azioni derivanti da, o connesse con, i Dati ivi forniti. 3LMKCS30.book Page 87 Friday, October 30, 2020 11:49 AM

#### **Note legali** Condizioni per l'utente finale

**Utenti finali governativi**. Se i Dati vengono acquistati da o per conto del governo degli Stati Uniti o di qualsiasi altro ente che richieda o eserciti diritti simili a quelli solitamente rivendicati dal governo degli Stati Uniti, questi Dati costituiscono un "articolo commerciale" secondo la definizione del termine riportata nel C.F.R. 48 ("FAR") 2.101, sono concessi in licenza ai sensi dei presenti Termini per l'utente finale e ogni copia dei Dati consegnata o altrimenti fornita deve essere contrassegnata e integrata secondo quanto indicato con la seguente "Nota di utilizzo", e deve essere trattata conformemente a tale Nota:

#### NOTA DI UTILIZZO

NOME DELL'APPALTATORE (PRODUTTORE/ FORNITORE): HERE INDIRIZZO DELL'APPALTATORE (PRODUTTORE/ FORNITORE): c/o 425 West Randolph Street, Chicago, Illinois 60606 I presenti Dati costituiscono un articolo commerciale come definito nel FAR 2.101 e sono soggetti ai Termini per l'utente finale ai sensi dei quali sono stati forniti tali Dati. © 1987 - 2020 HERE - Tutti i diritti riservati. Se il funzionario contraente, l'agenzia governativa federale o qualsiasi funzionario federale rifiuta di utilizzare la legenda fornita nel presente Contratto, il funzionario contraente, l'agenzia governativa federale o qualsiasi funzionario federale deve informare HERE prima di richiedere diritti aggiuntivi o diritti alternativi nei Dati.

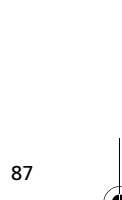

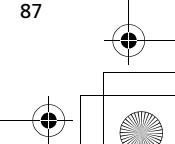

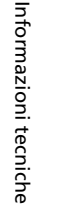

## 3LMKCS30.book Page 88 Friday, October 30, 2020 11:49 AM

# Indice

#### 

#### С

| Cambia area ric            | 48     |
|----------------------------|--------|
| Cancella guida             | 19, 63 |
| Cancella tutti i tragitti  | 19, 63 |
| САР                        |        |
| Colore mappa diurna        | 32     |
| Comandi del sistema        | 8      |
| Configurazione log traccia |        |
| Configurazione mappa       | 33     |
|                            |        |

#### D

| Dest precedente | 47 |
|-----------------|----|
| Deviazione      | 63 |

#### Ε

Indice

88

| Elenco rotte<br>Elimina tappe<br>Emergenza<br>Esporta traccia a USB<br>Evitare il traffico. | 15,<br> | 31<br>59<br>66<br>38<br>64 |
|---------------------------------------------------------------------------------------------|---------|----------------------------|
| l<br>Importa traccia                                                                        |         | 37                         |
|                                                                                             |         | 57                         |
| Imposta come nuova destinazione                                                             |         | 67                         |
| Impostazioni visualizzazione/mappa                                                          |         | 32                         |

# Incrocio52Paese53Indirizzo49Paese52Info traffico20, 69Informazioni68Inserimento mappa56Inserire dest46

#### L

| Legenda della schermata della mappa | 14 |
|-------------------------------------|----|
| Lingua                              | 39 |
| Linguaggio TTS                      | 39 |
| Lista PDI                           | 33 |
| Luminosità                          | 40 |

## М

| Manubrio sinistro          | 8      |
|----------------------------|--------|
| Марра                      | 15, 31 |
| Menu della mappa           | 44     |
| Menu navigazione           | 45     |
| Modalità guida             |        |
| Modifica opz               | 57     |
| Elimina                    | 58     |
| Rinomina                   | 58     |
| Mostra flusso del traffico | 32     |
| Mostra traccia             |        |
|                            |        |

#### Ν

| Navigazione 43 |
|----------------|
|----------------|

3LMKCS30.book Page 89 Friday, October 30, 2020 11:49 AM

| Nome città         | 50 |
|--------------------|----|
| Nome strada        | 49 |
| Numero di telefono | 53 |

| 0            |    |
|--------------|----|
| Opz percorso | 59 |

### Ρ

| •                       |    |
|-------------------------|----|
| Passa al punto di avvio | 55 |
| PDI                     |    |
| Inserimento mappa       | 56 |
| PDI OFF                 | 44 |
| PDI ON                  | 44 |
| Posizione attuale       | 66 |
| Preferiti               | 24 |
| Eliminazione            | 25 |
| Esportazione            | 26 |
| Importazione            | 24 |
| Memorizzazione          | 24 |
| Modifica                | 25 |
| Utilizzo                | 46 |
| Punto interesse         | 47 |

| <b>S</b><br>Salva percorso<br>Schermata Home | 59<br>13 |
|----------------------------------------------|----------|
| т                                            |          |
| Tracce                                       | 38       |
| Utilizzo                                     | 55       |
| Tragitto                                     | 27       |
| Creazione                                    | 28       |
| Eliminazione                                 | 29       |
| Esportazione                                 | 30       |
| Importazione                                 | 28       |
| Impostazione                                 | 54       |
| <b>U</b><br>Ubicazione del connettore USB    | . 9      |

| V                      |    |
|------------------------|----|
| Va                     | 57 |
| Vedi tragitto          | 62 |
| Volume della guida 11, | 44 |
| Volume di navigazione  | 44 |

#### R

| Registra traccia              | 37 |
|-------------------------------|----|
| Reindirizzamento del traffico | 60 |
| Riorganizza tappe             | 58 |
| Ripeti guida vocale           | 41 |
| Ripristino sistema            | 42 |

Z

Zoom auto ...... 32

39 -(

Indice

89

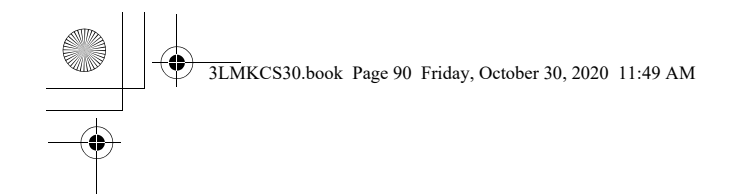

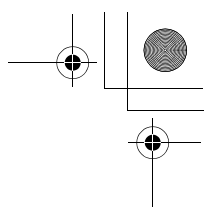

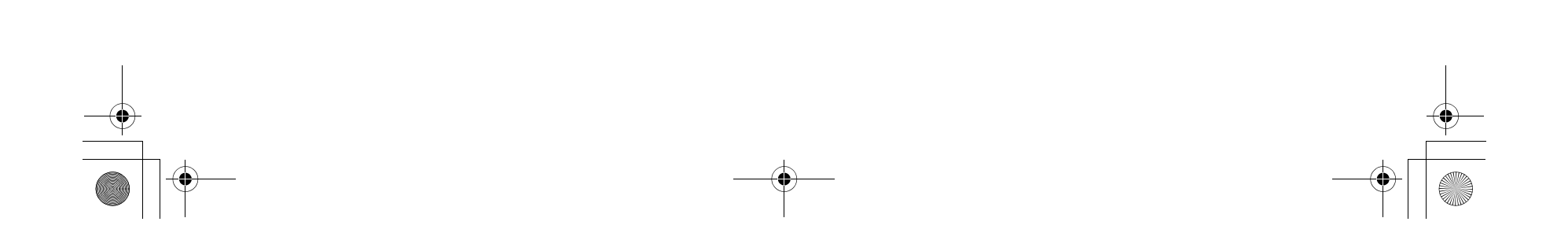

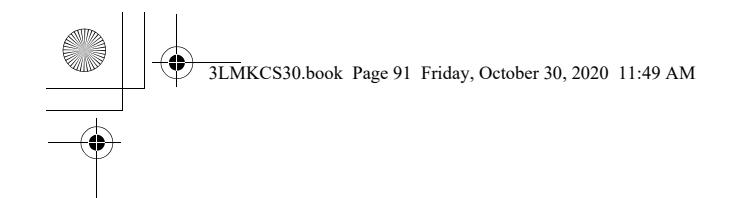

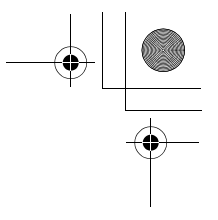

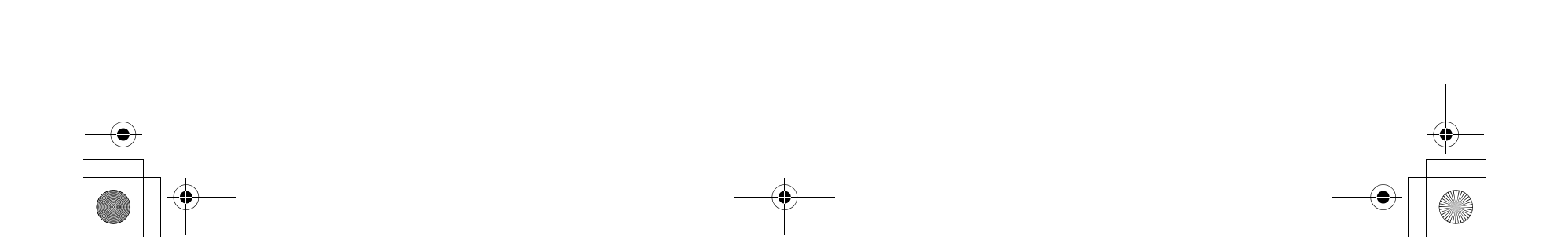

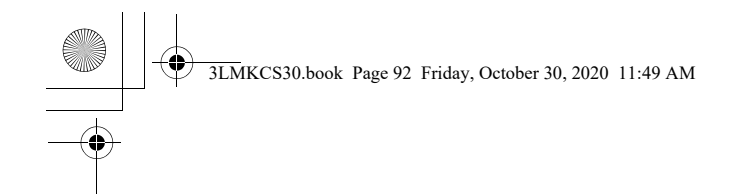

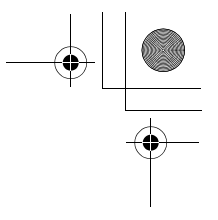

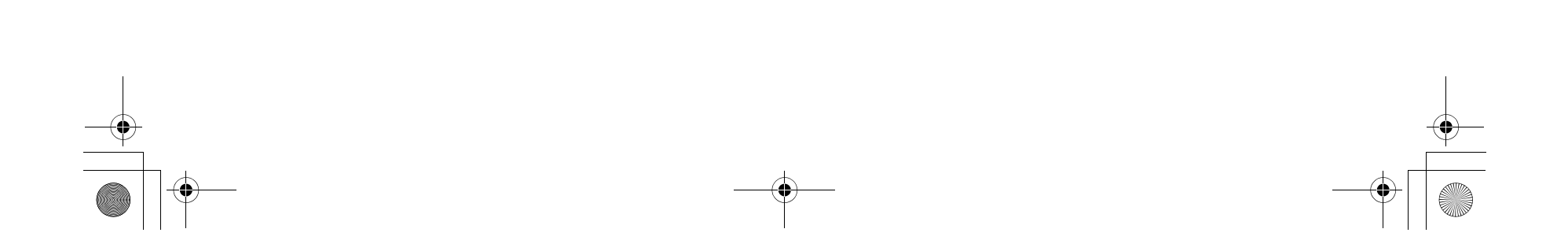